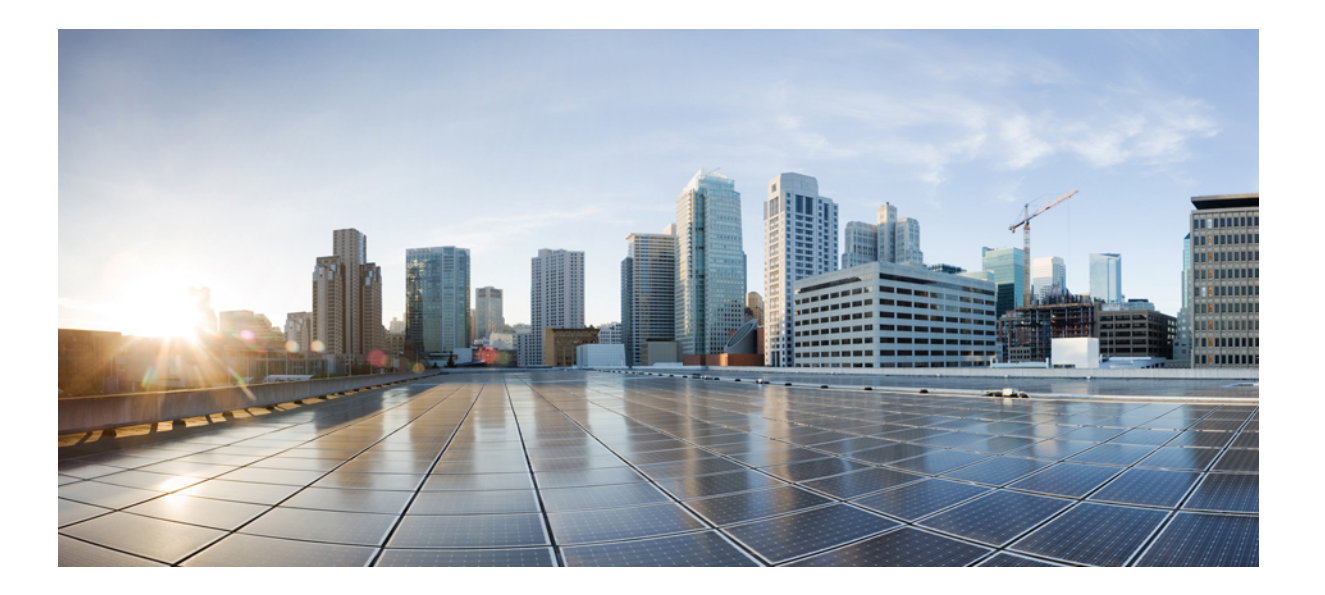

## **Cisco UCS B** シリーズ **GUI** ファームウェア管理ガイド リリース 2.2

初版:2013年12月11日 最終更新:2016年07月13日

**シスコシステムズ合同会社** 〒107-6227 東京都港区赤坂9-7-1 ミッドタウン・タワー http://www.cisco.com/jp お問い合わせ先:シスココンタクトセンター 0120-092-255 (フリーコール、携帯・PHS含む) 電話受付時間:平日 10:00~12:00、13:00~17:00 http://www.cisco.com/jp/go/contactcenter/ 【注意】シスコ製品をご使用になる前に、安全上の注意(www.cisco.com/jp/go/safety\_warning/) をご確認ください。本書は、米国シスコ発行ドキュメントの参考和訳です。リンク情報につきま しては、日本語版掲載時点で、英語版にアップデートがあり、リンク先のページが移動/変更され ている場合がありますことをご了承ください。あくまでも参考和訳となりますので、正式な内容 については米国サイトのドキュメントを参照ください。また、契約等の記述については、弊社販 売パートナー、または、弊社担当者にご確認ください。

このマニュアルに記載されている仕様および製品に関する情報は、予告なしに変更されることがあります。このマニュアルに記載されている表現、情報、および推奨 事項は、すべて正確であると考えていますが、明示的であれ黙示的であれ、一切の保証の責任を負わないものとします。このマニュアルに記載されている製品の使用 は、すべてユーザ側の責任になります。

対象製品のソフトウェア ライセンスおよび限定保証は、製品に添付された『Information Packet』に記載されています。添付されていない場合には、代理店にご連絡く ださい。

The Cisco implementation of TCP header compression is an adaptation of a program developed by the University of California, Berkeley (UCB) as part of UCB's public domain version of the UNIX operating system. All rights reserved. Copyright <sup>©</sup> 1981, Regents of the University of California.

ここに記載されている他のいかなる保証にもよらず、各社のすべてのマニュアルおよびソフトウェアは、障害も含めて「現状のまま」として提供されます。シスコお よびこれら各社は、商品性の保証、特定目的への準拠の保証、および権利を侵害しないことに関する保証、あるいは取引過程、使用、取引慣行によって発生する保証 をはじめとする、明示されたまたは黙示された一切の保証の責任を負わないものとします。

いかなる場合においても、シスコおよびその供給者は、このマニュアルの使用または使用できないことによって発生する利益の損失やデータの損傷をはじめとする、 間接的、派生的、偶発的、あるいは特殊な損害について、あらゆる可能性がシスコまたはその供給者に知らされていても、それらに対する責任を一切負わないものと します。

このマニュアルで使用している IP アドレスおよび電話番号は、実際のアドレスおよび電話番号を示すものではありません。マニュアル内の例、コマンド出力、ネット ワークトポロジ図、およびその他の図は、説明のみを目的として使用されています。説明の中に実際のアドレスおよび電話番号が使用されていたとしても、それは意 図的なものではなく、偶然の一致によるものです。

Cisco and the Cisco logo are trademarks or registered trademarks of Cisco and/or its affiliates in the U.S. and other countries. To view a list of Cisco trademarks, go to this URL: http:// www.cisco.com/go/trademarks.Third-party trademarks mentioned are the property of their respective owners. The use of the word partner does not imply a partnership relationship between Cisco and any other company.(1110R)

© 2013-2016 Cisco Systems, Inc. All rights reserved.

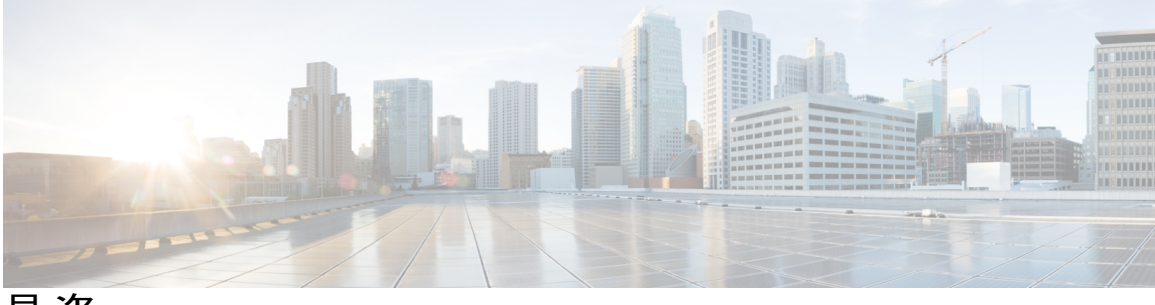

目 次

## はじめに ix

対象読者 ix

表記法 ix

Cisco UCS の関連ドキュメント xi

マニュアルに関するフィードバック xi

## 概要 1

ファームウェアの概要 1

- バージョンをまたがるファームウェアのサポート 2
- FIクラスタ用のファームウェア自動同期3
- ファームウェアアップグレードのオプション 4
- 自動インストールによるファームウェアアップグレード 5
  - インフラストラクチャファームウェアのインストール 5
  - サーバファームウェアのインストール 6
- サービスプロファイルのファームウェアパッケージによるファームウェアアップグレー
  - 下 6
  - ホストファームウェアパッケージ7
  - 管理ファームウェア パッケージ 9
  - サービス プロファイルのファームウェア パッケージを使用したファームウェアの アップグレードのステージ **9**
  - サービス プロファイルのファームウェア パッケージに対するアップデートの影

### 響 10

Cisco UCS Central のファームウェア管理 14

エンドポイントでの直接のファームウェアのアップグレード 15

直接のファームウェア アップグレードのステージ 16

直接のファームウェア アップグレードの停止の影響 17

ファームウェア バージョン 18

ファームウェアのダウングレード 19

## 注意、ガイドライン、および制約事項 23

- ファームウェア アップグレードに関する注意、ガイドライン、および制約事項 23 設定の変更とアップグレードに影響を与える可能性がある設定 23
  - ファームウェア アップグレードのハードウェアに関する注意事項および制限事 項 25
  - アップグレードのファームウェアおよびソフトウェアに関する注意事項および制 約事項 27
  - 自動インストールによるアップグレードに関する注意、ガイドライン、および制 約事項 28
- Cisco UCS Central のファームウェア管理に関する注意、ガイドライン、および制約事項 32

### Cisco UCS Manager によるファームウェアの管理 35

### ファームウェアのアップグレードの前提条件の実行 37

- ファームウェアのアップグレードとダウングレードの前提条件 37
- すべてのコンフィギュレーション バックアップ ファイルの作成 38
- ファブリックインターコネクトのアップグレード中のリブートによって生成され

## る障害 40

障害のベースライン有効期限の変更 41

ファブリック インターコネクトのアップグレード中に生成される障害の表

## 示 41

ファブリックインターコネクトの全体のステータスの確認 42

クラスタ設定の高可用性ステータスとロールの確認 42

I/O モジュールのステータスの確認 43

サーバのステータスの確認 43

シャーシのサーバのアダプタのステータスの確認 44

Cisco UCS PowerTool の取得と重複した IQN スクリプトの実行 45

## Cisco UCS Manager でのファームウェアのダウンロードと管理 49

### ファームウェアイメージの管理 49

- ファームウェアイメージ ヘッダー 50
- ファームウェア イメージ カタログ 51
- シスコからのソフトウェアバンドルの入手 51

離れた場所からのファブリックインターコネクトへのファームウェアイメージのダ ウンロード 53

ローカルファイルシステムからファブリックインターコネクトへのファームウェア

- イメージのダウンロード 54
- イメージダウンロードのキャンセル 55
- ファームウェアパッケージの内容の判断 55
- ファブリックインターコネクトの空き領域のチェック 55

#### 自動インストールによるファームウェアのアップグレード 57

- 自動インストールによるファームウェアアップグレード 57
  - 自動インストール後の直接アップグレード 58
  - インフラストラクチャファームウェアのインストール 58
  - サーバファームウェアのインストール 59
- 自動インストールのための必要な手順 59
- 自動インストールによるインフラストラクチャのファームウェアのアップグレー
  - ド 59
- プライマリファブリックインターコネクトのリブートの確認 62
- インフラストラクチャファームウェアのアップグレードのキャンセル 63
- デフォルト インフラストラクチャ パックのスタートアップ バージョンのクリア 63
- 自動インストールによるサーバファームウェアのアップグレード 64
- ファームウェア自動同期サーバポリシーの使用 67
  - ファームウェアの自動同期 67
  - ファームウェア自動同期サーバポリシーの設定 68

## エンドポイントのファームウェアの直接アップグレード 71

- エンドポイントでの直接のファームウェアのアップグレード 71
  - 直接のファームウェア アップグレードのステージ 72
  - 直接のファームウェアアップグレードの停止の影響 73
- 複数のエンドポイントのファームウェアのアップデート 74

## アダプタファームウェア 76

アダプタのファームウェアのアップデート 76

アダプタでのファームウェアのアクティブ化 77

## BIOS ファームウェア 78

サーバの BIOS ファームウェアのアップデート 78

サーバの BIOS ファームウェアのアクティブ化 79

CIMC ファームウェア 80

サーバの CIMC ファームウェアのアップデート 80

- サーバの CIMC ファームウェアのアクティブ化 80
- IOM ファームウェア 81

IOM のファームウェアのアップデート 81

複数の IOM でのファームウェアのアクティブ化 82

IOM でのファームウェアのアクティブ化 83

ボードコントローラファームウェア 84

Cisco UCS B シリーズ M2 ブレード サーバのボード コントローラ ファーム ウェアのアクティブ化 86

Cisco UCS B シリーズ M3 および M4 ブレード サーバのボード コントローラ

ファームウェアのアクティブ化 86

Cisco UCS C シリーズ M3 および M4 ラック サーバのボード コントローラ ファームウェアのアクティブ化 88

Cisco UCS Manager ファームウェア 89

Cisco UCS Manager ソフトウェアのアクティブ化 90

ファブリックインターコネクトのファームウェア 91

従属ファブリック インターコネクトでのファームウェアのアクティブ化 91 プライマリファブリックインターコネクトでのファームウェアのアクティブ 化 92

スタンドアロンファブリックインターコネクトでのファームウェアのアク

ティブ化 93

コンポーネントのファームウェア バージョンの確認 94

サービス プロファイルのファームウェア パッケージによるファームウェアのアップ グレード 95

サービス プロファイルのファームウェア パッケージによるファームウェア アッ プグレード 95

ホストファームウェア パッケージ 96

管理ファームウェアパッケージ 98

サービスプロファイルのファームウェアパッケージを使用したファームウェ アのアップグレードのステージ 98 サービス プロファイルのファームウェア パッケージに対するアップデートの影

### 響 99

ホストファームウェア パッケージの作成 103

- ホストファームウェア パッケージのアップデート 105
- 管理ファームウェア パッケージのアップデート 106
- 既存のサービス プロファイルへのファームウェア パッケージの追加 107

#### Cisco UCS Manager の機能カタログの管理 109

機能カタログ 109

機能カタログの内容 109

機能カタログの更新 110

- 機能カタログ更新のアクティブ化 111
- 機能カタログが最新であることの確認 111

機能カタログプロバイダーの表示 112

個別の機能カタログ更新のダウンロード 112

シスコからの機能カタログのアップデートの入手方法 112

リモートロケーションからの機能カタログの更新 113

ローカルファイルシステムからの機能カタログの更新 113

## データパスの準備が整っていることの確認 115

ダイナミック vNIC が稼働中であることの確認 115

イーサネットデータパスの確認 116

ファイバ チャネル エンドホスト モードのデータ パスの確認 116

ファイバ チャネル スイッチ モードのデータ パスの確認 117

### Cisco UCS Central によるファームウェアの管理 119

Cisco UCS Central でのファームウェアのダウンロードと管理 121

Cisco.com からのファームウェアのダウンロード 121

ファームウェア ライブラリからのイメージの削除 122

- シスコからのファームウェアのダウンロードの設定 122
- シスコからのファームウェアイメージのダウンロード 123
- リモートからのファームウェアのダウンロード 124
- ローカルファイルシステムからのファームウェアのダウンロード 124
- イメージのダウンロードのエラーの表示 125
- ライブラリでのファームウェアイメージの表示 125

イメージ ライブラリ上のイメージのメタデータの削除 126

- Cisco UCS Central による Cisco UCS ドメインのファームウェアのアップグレード 127
  - Cisco UCS ドメインのファームウェアのアップグレード 127
  - Cisco UCS ドメインのインフラストラクチャファームウェアのアップグレードの

設定 128

保留中のアクティビティの確認 129

- インフラストラクチャファームウェアパッケージの削除 130
- ホストファームウェアパッケージの作成 130
- ホストファームウェアアップグレードの展開 131
- ホストファームウェア パッケージの削除 131
- ファームウェア アップグレードのスケジューリング 132
  - ファームウェア アップグレードのスケジュール 132
  - メンテナンス ポリシーの作成 132
  - 1回のオカレンスのスケジュールの作成 133
  - 繰り返すオカレンスのスケジュールの作成 134
  - ファームウェア アップグレードのスケジュールの削除 134
- Cisco UCS Central での機能カタログの管理 135
  - 機能カタログ 135
    - 機能カタログの内容 135
    - 機能カタログの更新 136
  - Cisco UCS ドメインの機能カタログの更新の設定 137

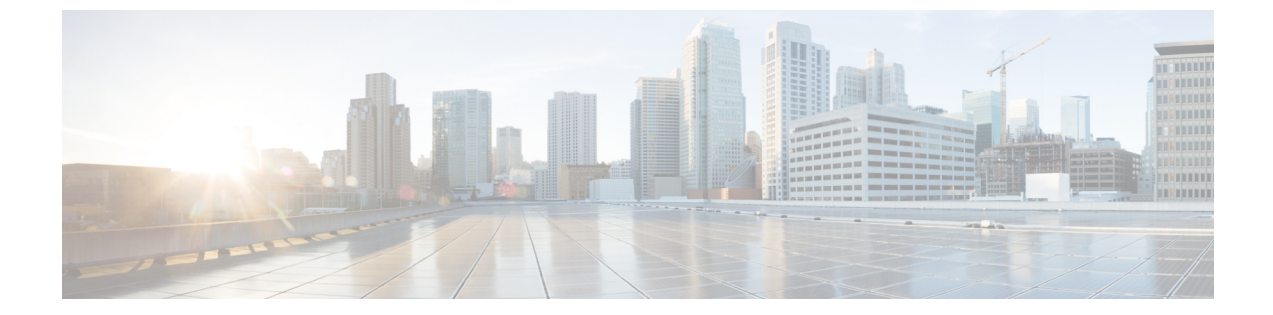

# はじめに

- 対象読者, ix ページ
- 表記法, ix ページ
- Cisco UCS の関連ドキュメント, xi ページ
- マニュアルに関するフィードバック, xi ページ

# 対象読者

このガイドは、次の1つ以上に責任を持つ、専門知識を備えたデータセンター管理者を主な対象 にしています。

- ・サーバ管理
- •ストレージ管理
- ネットワーク管理
- •ネットワークセキュリティ

# 表記法

I

| テキストのタイプ   | 説明                                                                                                    |
|------------|----------------------------------------------------------------------------------------------------|
| GUI 要素     | タブの見出し、領域名、フィールドのラベルのようなGUI要素は、[GUI<br>要素]のように示しています。<br>ウィンドウ、ダイアログボックス、ウィザードのタイトルのようなメイ<br>ンタイトルは、 <b>[メインタイトル]</b> のように示しています。 |
| マニュアルのタイトル | マニュアルのタイトルは、イタリック体( <i>italic</i> )で示しています。                                                                                       |

| テキストのタイプ              | 説明                                                                                            |
|-----------------------|-----------------------------------------------------------------------------------------------|
| TUI 要素                | テキストベースのユーザインターフェイスでは、システムによって表<br>示されるテキストは、courier フォントで示しています。                             |
| システム出力                | システムが表示するターミナル セッションおよび情報は、courier<br>フォントで示しています。                                            |
| CLI コマンド              | CLI コマンドのキーワードは、ボールド体( <b>bold</b> )で示しています。<br>CLI コマンド内の変数は、イタリック体( <i>italic</i> )で示しています。 |
| []                    | 角カッコの中の要素は、省略可能です。                                                                            |
| $\{x \mid y \mid z\}$ | どれか1つを選択しなければならない必須キーワードは、波カッコで囲み、縦棒で区切って示しています。                                              |
| [x   y   z]           | どれか1つを選択できる省略可能なキーワードは、角カッコで囲み、縦<br>棒で区切って示しています。                                             |
| string                | 引用符を付けない一組の文字。stringの前後には引用符を使用しません。<br>引用符を使用すると、その引用符も含めて string とみなされます。                   |
| <>                    | パスワードのように出力されない文字は、山カッコで囲んで示していま<br>す。                                                        |
| []                    | システム プロンプトに対するデフォルトの応答は、角カッコで囲んで<br>示しています。                                                   |
| !、#                   | コードの先頭に感嘆符(!)またはポンド記号(#)がある場合には、コ<br>メント行であることを示します。                                          |

(注)

「注釈」です。役立つ情報や、このマニュアル以外の参照資料などを紹介しています。

 $\mathcal{P}$ ヒント

「問題解決に役立つ情報」です。ヒントには、トラブルシューティングや操作方法ではなく、 ワンポイントアドバイスと同様に知っておくと役立つ情報が記述される場合もあります。

 $(\bar{\mathbb{J}})$ 

ワンポイント アドバイス

「時間の節約に役立つ操作」です。ここに紹介している方法で作業を行うと、時間を短縮できます。

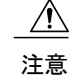

「要注意」の意味です。機器の損傷またはデータ損失を予防するための注意事項が記述されて います。

警告

### IMPORTANT SAFETY INSTRUCTIONS

This warning symbol means danger. You are in a situation that could cause bodily injury. Before you work on any equipment, be aware of the hazards involved with electrical circuitry and be familiar with standard practices for preventing accidents. Use the statement number provided at the end of each warning to locate its translation in the translated safety warnings that accompanied this device.

SAVE THESE INSTRUCTIONS

# Cisco UCS の関連ドキュメント

## ドキュメントロードマップ

すべてのBシリーズマニュアルの完全なリストについては、http://www.cisco.com/go/unifiedcomputing/ b-series-doc で入手可能な『*Cisco UCS B-Series Servers Documentation Roadmap*』を参照してください。

すべての C シリーズマニュアルの一覧については、http://www.cisco.com/go/unifiedcomputing/ c-series-doc で入手できる『*Cisco UCS C-Series Servers Documentation Roadmap*』を参照してください。

管理用の UCS Manager と統合されたラック サーバでサポートされるファームウェア バージョン とサポートされる UCS Manager バージョンについては、『Release Bundle Contents for Cisco UCS Software』を参照してください。

## その他のマニュアル リソース

ドキュメントの更新通知を受け取るには、Cisco UCS Docs on Twitter をフォローしてください。

# マニュアルに関するフィードバック

このマニュアルに関する技術的なフィードバック、または誤りや記載もれなどお気づきの点がご ざいましたら、HTMLmailto:ucs-docfeedback@cisco.comドキュメント内のフィードバックフォーム よりご連絡ください。ご協力をよろしくお願いいたします。

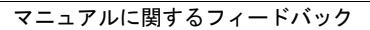

٦

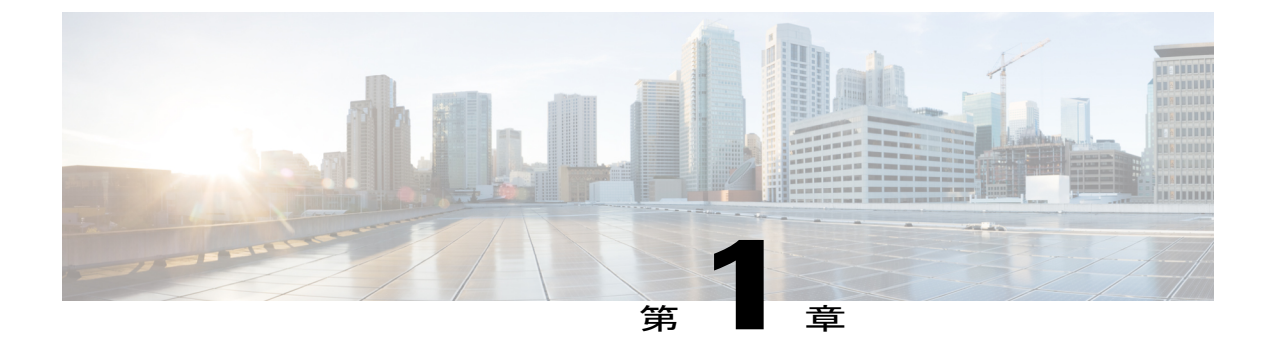

# 概要

この章は、次の項で構成されています。

- ファームウェアの概要, 1 ページ
- バージョンをまたがるファームウェアのサポート, 2 ページ
- FI クラスタ用のファームウェア自動同期, 3 ページ
- ファームウェア アップグレードのオプション, 4 ページ
- ・
   自動インストールによるファームウェアアップグレード、
   5 ページ
- サービス プロファイルのファームウェア パッケージによるファームウェア アップグレード
   6ページ
- Cisco UCS Central のファームウェア管理, 14 ページ
- エンドポイントでの直接のファームウェアのアップグレード, 15 ページ
- ファームウェア バージョン, 18 ページ
- ファームウェアのダウングレード, 19 ページ

## ファームウェアの概要

Cisco UCS では、シスコから取得し、シスコによって認定されたファームウェアを使用して、Cisco UCS ドメインのエンドポイントをサポートします。各エンドポイントは、ファームウェアが機能 するために必要となる Cisco UCS ドメインのコンポーネントです。Cisco UCS ドメインのエンドポ イントのアップグレード順序は、アップグレードパスによって異なります。次の項目が含まれま す。

- Cisco UCS Manager
- I/O モジュール
- •ファブリックインターコネクト

- NIC や HBA ファームウェア、サービス プロファイルに含まれているファームウェア パッケージを使用してアップグレードできるオプション ROM (該当する場合) など、アダプタ上に物理的に存在するエンドポイント
- サービスプロファイルに含まれているファームウェアパッケージを使用してアップグレードできるBIOS、ストレージコントローラ(RAIDコントローラ)、Cisco Integrated Management Controller(CIMC)など、サーバ上に物理的に存在するエンドポイント

Cisco UCS ドメインのエンドポイントをアップグレードする適切な順序を確認するには、アップ グレード パスに必要な手順の順序を参照してください。

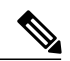

(注)

Cisco UCS リリース 1.4(1) 以降では、シスコは1つの大きなファームウェア パッケージではな く、複数のバンドルでファームウェア アップグレードをリリースしています。詳細について は、ファームウェア イメージの管理, (49 ページ)を参照してください。

シスコでは、このマニュアルおよびテクニカル ノート『Unified Computing System Firmware Management Best Practices』において、ファームウェアイメージおよびファームウェアアップデー トを管理するための一連のベストプラクティスを保持しています。

このマニュアルでは、ファームウェアの管理について、次の定義を使用しています。

## アップグレード

エンドポイントで実行しているファームウェアを、リリースやパッチなどの他のイメージに 変更します。アップグレードには、アップデートとアクティベーションが含まれます。

### Update

ファームウェアイメージをエンドポイントのバックアップパーティションにコピーします。

アクティブ化

バックアップ パーティションのファームウェアをエンドポイントのアクティブなファーム ウェア バージョンとして設定します。アクティベーションには、エンドポイントのリブー トが必要な場合やリブートが発生する場合があります。

Management Extension および機能カタログのアップグレードの場合は、アップデートとアクティ ブ化が同時に行われます。このようなアップグレードについては、アップデートまたはアクティ ブ化のいずれかのみを実行する必要があります。両方の手順を実行する必要はありません。

# バージョンをまたがるファームウェアのサポート

Cisco UCS はバージョンをまたがるファームウェアをサポートしています。サーバ(ホストファー ムウェア(FW)、BIOS、CIMC、アダプタFW およびドライバ)で以前のリリースのBバンドル または C バンドルと同時に使用できる Cisco UCS Manager A バンドル ソフトウェア(Cisco UCS Manager、Cisco NX-OS、IOMのファームウェア)については、該当するリリースの『Release Notes for Cisco UCS Software(Cisco UCS ソフトウェアのリリース ノート)』を参照してください。 Cisco UCSM リリース 2.2以降では、アダプタのファームウェア バージョンが Cisco UCSM のリ リース バージョンと異なります。

C) 重要

バージョンをまたがるファームウェアを設定する場合は、サーバのエンドポイントのファーム ウェアのバージョンが Cisco UCS ドメインの設定に対応するようにする必要があります。

## FIクラスタ用のファームウェア自動同期

クラスタを構成するために、セカンダリファブリックインターコネクトを交換、またはスタンバ イからHAへの変換として追加するには、インフラストラクチャバンドルのファームウェアのバー ジョンが一致する必要があります。管理者は現在、交換FIを適切なバージョンに手動でアップグ レードまたはダウングレードしてからクラスタに接続しています。ファームウェア自動同期を使 用すると、交換FIがスタンバイとしてHAに追加されるときに、そのインフラストラクチャバン ドルを存続FIと同じバージョンに自動的にアップグレードまたはダウングレードできます。ソフ トウェアパッケージは、FIに存在する UCS ソフトウェアまたはファームウェアです。

## ソフトウェアおよびハードウェアの要件

存続FI上のソフトウェアパッケージは、Cisco UCS リリース1.4以降である必要があります。ファ ブリックインターコネクトのモデル番号も同様です。たとえば、ファームウェア自動同期は、HA 用に設定されている 61XX および 62XX FI モデルの組み合わせの場合はトリガーされません。

#### 実装

以前の実装では、ソフトウェアパッケージのバージョンに不一致が存在する場合、交換FIを強制 的にスタンドアロンモードとして設定します。交換FIは、通常のアップグレードまたはダウング レードプロセスで、存続FI上のソフトウェアパッケージと同じバージョンに手動でアップグレー ドまたはダウングレードされます。次に、交換FIがクラスタに追加されます。これは、交換FI のアップグレードまたはダウングレードは手動プロセスであるからです。

現在のオプションに加えて、交換 FI のソフトウェア パッケージを存続 FI と同期するためのオプ ションが追加されました。ユーザがファームウェアを自動同期する場合、存続 FI のソフトウェア パッケージが交換 FI にコピーされます。次に、交換 FI のソフトウェア パッケージがアクティブ になり、交換 FI がクラスタに追加されます。Cisco UCSM データベースと設定の同期は、HA クラ スタが正常に構成されると通常のメカニズムによって発生します。

## ファームウェア自動同期の利点

UCS クラスタ内の1つのファブリック インターコネクトで障害が発生した場合、自動同期の機能 により、交換 FI のソフトウェア パッケージのリビジョンが存続 FI と同じになります。このプロ セスでは、エンドユーザは最小限の対話で、明確かつ簡潔なフィードバックを実行中に得ること ができます。

# ファームウェア アップグレードのオプション

Cisco UCS ファームウェアは、次の複数の方式によってアップグレードできます。

(注)

1つ以上の Cisco UCS ドメインを、あるリリースから別のリリースにアップグレードするため に実行するステップと必要な順序については、そのアップグレードパスの『Cisco UCS upgrade guide』を参照してください。特定のリリースからのアップグレードのためのアップグレード ガイドが提供されていない場合は、そのリリースからの直接のアップグレードがサポートされ ていない場合があるため、Cisco Technical Assistance Center にお問い合わせください。

#### Cisco UCS Manager による Cisco UCS ドメインのアップグレード

そのドメインの Cisco UCS Manager を使用して Cisco UCS ドメインをアップグレードする場合は、 次のいずれかのアップグレードオプションを選択できます。

- 自動インストールによるインフラストラクチャとサーバのアップグレード:このオプション では、最初の段階ですべてのインフラストラクチャコンポーネントをアップグレードしま す。次の段階で、ホストファームウェア パッケージを使用してすべてのサーバ エンドポイ ントをアップグレードできます。
- サービス プロファイルのファームウェア パッケージを使用してサーバをアップグレード: このオプションを使用すると1回のステップですべてのサーバのエンドポイントをアップグ レードできるため、サーバのリブートによる中断時間を短くすることができます。サービス プロファイルの更新の延期導入とこのオプションを組み合わせて、スケジュールされたメン テナンスウィンドウ時にサーバのリブートが行われるようにすることができます。
- インフラストラクチャおよびサーバのエンドポイントの直接アップグレード:このオプショ ンでは、ファブリック インターコネクト、I/O モジュール、アダプタ、ボード コントローラ など、多数のインフラストラクチャとサーバのエンドポイントを直接アップグレードできま す。ただし、直接アップグレードは、サーバ BIOS、ストレージ コントローラ、HBA ファー ムウェア、HBA オプション ROM、ローカルディスクなど、すべてのエンドポイントで利用 できるわけではありません。それらのエンドポイントは、サーバに関連付けられているサー ビスプロファイルに含まれているホストファームウェアパッケージによって、アップグレー ドする必要があります。

### Cisco UCS Central による Cisco UCS ドメインのアップグレード

1 つ以上の Cisco UCS ドメインを Cisco UCS Central に登録している場合は、Cisco UCS Central を 使用してドメイン内のすべてのファームウェアのコンポーネントを管理およびアップグレードで きます。このオプションを使用すると、ファームウェア アップグレードの制御を集中化して、 データセンターのすべての Cisco UCS ドメインを必要なレベルにすることができます。

Cisco UCS Central を使用すると、グローバルなファームウェア管理向けに設定されたすべての登 録済み Cisco UCS ドメインの機能カタログ、インフラストラクチャ、およびサーバのエンドポイ ントをアップグレードできます。

# 自動インストールによるファームウェアアップグレード

自動インストールでは、次の2つの段階によって、Cisco UCS ドメインを1つのパッケージに含 まれるファームウェア バージョンにアップグレードすることができます。

- インフラストラクチャファームウェアのインストール: Cisco UCS インフラストラクチャソフトウェア バンドルを使用して、ファブリック インターコネクト、I/O モジュール、Cisco UCS Manager などのインフラストラクチャコンポーネントをアップグレードすることができます。
- サーバファームウェアのインストール: Cisco UCS B シリーズ ブレード サーバ ソフトウェ アバンドルを使用して Cisco UCS ドメインのすべてのブレード サーバをアップグレードす る、または Cisco UCS C シリーズ ラックマウント UCS 管理対象サーバ ソフトウェア バンド ルを使用してすべてのラック サーバをアップグレードすることができます。

この2つの段階は独立したものであり、異なる時刻に実行することや、実行されるようにスケ ジュールすることができます。

自動インストールを使用して、インフラストラクチャ コンポーネントを Cisco UCS のあるバー ジョンに、またサーバ コンポーネントを異なるバージョンにアップグレードすることができま す。

(注)

ドメイン内の Cisco UCS Manager が Cisco UCS 2.1(1) より前のリリースである場合は、自動イ ンストールを使用して、Cisco UCS ドメイン内のインフラストラクチャまたはサーバをアップ グレードすることはできません。ただし、Cisco UCS Manager をリリース 2.1(1) 以降にアップ グレードすると、自動インストールを使用して、ファームウェア レベルの最低要件を満たし ている Cisco UCS ドメイン内の他のコンポーネントをアップグレードできます。詳細について は、「自動インストールによるアップグレードに関する注意、ガイドライン、および制約事 項, (28 ページ)」および該当する『Cisco UCS アップグレード ガイド』を参照してくださ い。

## インフラストラクチャ ファームウェアのインストール

インフラストラクチャファームウェアのインストールでは、Cisco UCS Manager など、Cisco UCS ドメイン内のすべてのインフラストラクチャコンポーネントと、すべてのファブリックインター コネクトおよび I/O モジュールをアップグレードします。すべてのコンポーネントが、選択した Cisco UCS インフラストラクチャ ソフトウェア バンドルに含まれるファームウェア バージョンに アップグレードされます。

インフラストラクチャファームウェアのインストールでは、Cisco UCS ドメインドメイン内の一 部のインフラストラクチャコンポーネントだけを対象とする部分アップグレードはサポートして いません。 メンテナンス ウィンドウに対応する特定の時刻にインフラストラクチャのアップグレードをスケ ジュールできます。ただし、インフラストラクチャのアップグレードが進行中の場合、別のイン フラストラクチャのアップグレードをスケジュールすることはできません。次のアップグレード をスケジューリングするには、現在のアップグレードが完了するまで待つ必要があります。

(注) インフラストラクチャ ファームウェア アップグレードが今後行われる予定の場合は、キャン セルできます。ただし、インフラストラクチャファームウェア アップグレードがいったん開 始すると、キャンセルすることはできません。

## サーバ ファームウェアのインストール

サーバファームウェアのインストールでは、ホストファームウェアパッケージを使用して、Cisco UCS ドメイン内のすべてのサーバおよびコンポーネントをアップグレードします。サービスプロ ファイルに選択したホストファームウェアパッケージが含まれているサーバは、次のように、選 択したソフトウェア バンドルのファームウェア バージョンにすべてアップグレードされます。

- シャーシ内のすべてのブレードサーバ用のCisco UCSBシリーズブレードサーバソフトウェ アバンドル。
- Cisco UCS ドメインに統合されているすべてのラックマウントサーバ用の Cisco UCS C シリー ズ ラックマウント UCS 管理対象サーバ ソフトウェア バンドル。

Install Server Firmware ウィザードの設定が完了した後で、サーバファームウェアのアップグ (注) レードプロセスをキャンセルすることはできません。Cisco UCS Manager は、変更を即座に反 映します。ただし、サーバが実際にリブートされるタイミングは、サーバに関連付けられた サービス プロファイル内のメンテナンス ポリシーによって異なります。

# サービスプロファイルのファームウェアパッケージによ るファームウェア アップグレード

サービス プロファイル内のファームウェア パッケージを使用して、サーバの BIOS など、サーバ およびアダプタのファームウェアをアップグレードできます。ホストファームウェアポリシーを 定義して、これをサーバに関連付けられているサービス プロファイルにインクルードします。

デフォルトのホスト ファームウェア パックが更新され、サーバがサービス プロファイルに関連 付けられていない場合、サーバがリブートされ、新しいファームウェアが適用されます。この動 作は、新たに検出されたサーバのみが対象であるため、ファームウェア自動同期サーバ ポリシー によって管理されません。

サービスプロファイルによって、I/Oモジュール、ファブリックインターコネクト、またはCisco UCS Manager のファームウェアをアップグレードすることはできません。それらのエンドポイン トのファームウェアは直接アップグレードする必要があります。

(注)

Cisco UCS は、新しい管理ファームウェアパッケージの作成をサポートしなくなりました。必要な場合は、既存の管理ファームウェアパッケージを変更および更新することができます。 ただし、管理ファームウェアパッケージをすべてのサービスプロファイルから削除し、ホストファームウェアパッケージを使用してサーバ上の Cisco Integrated Management Controller (CIMC)を更新することをお勧めします。

## ホスト ファームウェア パッケージ

このポリシーでは、ホストファームウェアパッケージ(ホストファームウェアパック)を構成 するファームウェアバージョンのセットを指定することができます。ホストファームウェアパッ ケージには、次のサーバおよびアダプタエンドポイントのファームウェアが含まれています。

- ・アダプタ
- ・サーバ BIOS
- CIMC
- •ボードコントローラ
- •Flexフラッシュ コントローラ
- グラフィックス カード
- ・ホスト HBA
- ・ホスト HBA オプション ROM
- ・ホスト NIC
- ・ホスト NIC オプション ROM
- ・ローカルディスク

## 

(注) ローカルディスクは、デフォルトでホストファームウェアパックから除外されます。

ローカル ディスク ファームウェアを更新するには、ホスト ファームウェア パッケージにブレード パッケージを必ず含めます。ブレード パッケージに は、ブレード サーバとラック サーバのローカル ディスク ファームウェアが 含まれています。

• PSU

- •SASエクスパンダ
- •RAID コントローラ
- •ストレージコントローラのオンボードデバイス
- ・ストレージ コントローラのオンボード デバイス Cpld
- •ストレージデバイスのブリッジ

## ¢

メモ ブレードまたはラック サーバのローカル ディスク ファームウェアを更新するには、ホスト ファームウェア パッケージにブレード パッケージを必ず含めます。ブレード パッケージに は、ブレード サーバとラック サーバの両方のローカルディスク ファームウェアが含まれてい ます。

## $\mathcal{P}$

ント 同じホストファームウェア パッケージに複数のファームウェアを含めることができます。た とえば、1つのホストファームウェア パッケージで BIOS ファームウェアとストレージ コン トローラ ファームウェアの両方を使用したり、異なる2つのアダプタのモデル用のアダプタ ファームウェアを使用することができます。ただし、同じ種類、ベンダー、モデル番号に対し ては1つのファームウェア バージョンしか使用できません。システムはエンドポイントで必 要なファームウェア バージョンを認識し、それ以外のファームウェア バージョンは無視しま す。

また、新しいホストファームウェア パッケージを作成するとき、または既存のホストファーム ウェア パッケージを変更するときに、ホストファームウェア パッケージから特定のコンポーネ ントのファームウェアを除外できます。たとえば、ホストファームウェア パッケージによって RAID コントローラファームウェアをアップグレードしない場合は、ファームウェア パッケージ コンポーネントのリストから RAID コントローラファームウェアを除外できます。

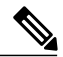

(注)

各ホスト ファームウェア パッケージは、すべてのファームウェア パッケージ(ブレードおよ びラック)に共通の除外されたコンポーネントの1つのリストに関連付けられます。ファーム ウェア パッケージタイプごとに別の除外リストを設定するには、別のホスト ファームウェア パッケージを使用します。

ファームウェアパッケージは、このポリシーが含まれるサービスプロファイルに関連付けられた すべてのサーバにプッシュされます。

このポリシーにより、同じポリシーを使用しているサービスプロファイルが関連付けられている すべてのサーバでホストファームウェアが同一となります。したがって、サービスプロファイル をあるサーバから別のサーバに移動した場合でも、ファームウェアバージョンはそのまま変わり ません。さらに、ファームウェアパッケージのエンドポイントのファームウェアバージョンを変 更した場合、その影響を受けるサービスプロファイルすべてに新しいバージョンが適用されま す。この結果、サーバがリブートされることがあります。 このポリシーはサービスプロファイルにインクルードする必要があります。また、このサービス プロファイルを有効にするには、サーバに関連付ける必要があります。

このポリシーは他のどのポリシーにも依存していません。しかし、ファブリックインターコネクトに適切なファームウェアがダウンロードされていることを確認する必要があります。Cisco UCS Manager によりサーバとサービス プロファイルの関連付けが実行される際にファームウェアイメージが使用できない場合、Cisco UCS Manager はファームウェア アップグレードを無視し、関連付けを終了します。

## 管理ファームウェア パッケージ

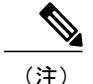

Cisco UCS は、新しい管理ファームウェアパッケージの作成をサポートしなくなりました。必要な場合は、既存の管理ファームウェアパッケージを変更および更新することができます。 ただし、管理ファームウェアパッケージをすべてのサービスプロファイルから削除し、ホストファームウェアパッケージを使用してサーバ上の Cisco Integrated Management Controller (CIMC)を更新することをお勧めします。

このポリシーでは、管理ファームウェア パッケージ(管理ファームウェア パック)を構成する ファームウェアバージョンのセットを指定することができます。管理ファームウェアパッケージ には、サーバの Cisco Integrated Management Controller (CIMC) が含まれています。CIMC を直接 アップグレードする場合は、このパッケージを使用する必要はありません。

ファームウェアパッケージは、このポリシーが含まれるサービスプロファイルに関連付けられた すべてのサーバにプッシュされます。このポリシーにより、同じポリシーを使用しているサービ スプロファイルに関連付けられているすべてのサーバで CIMC ファームウェアが同一となりま す。したがって、サービスプロファイルをあるサーバから別のサーバに移動した場合でも、ファー ムウェア バージョンはそのまま変わりません。

このポリシーはサービスプロファイルにインクルードする必要があります。また、このサービス プロファイルを有効にするには、サーバに関連付ける必要があります。

このポリシーは他のどのポリシーにも依存していません。しかし、ファブリックインターコネクトに適切なファームウェアがダウンロードされていることを確認する必要があります。

## サービスプロファイルのファームウェアパッケージを使用したファー ムウェアのアップグレードのステージ

サービス プロファイルのホスト ファームウェア パッケージ ポリシーを使用して、サーバおよび アダプタ ファームウェアをアップグレードすることができます。

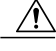

注意 メンテナンス ウィンドウを設定およびスケジュールしている場合を除き、エンドポイントを 追加するか既存のエンドポイントのファームウェアバージョンを変更してホストファームウェ アパッケージを変更した場合は、変更を保存するとすぐに Cisco UCS Manager によって、エン ドポイントがアップグレードされます。そのファームウェア パッケージに関連付けられてい るすべてのサーバがリブートされるため、サーバ間のデータ トラフィックが中断します。

## 新しいサービス プロファイル

新しいサービス プロファイルの場合、このアップグレードは次のステージで行われます。

## ファームウェア パッケージ ポリシーの作成

このステージでは、ホスト ファームウェア パッケージを作成します。

### サービス プロファイルのアソシエーション

このステージで、サービス プロファイルにファームウェア パッケージを含め、サービス プ ロファイルとサーバとの関連付けを形成します。システムによって、選択したファームウェ ア バージョンがエンドポイントにプッシュされます。サーバをリブートし、ファームウェ ア パッケージで指定したバージョンがエンドポイントで確実に実行されるようにします。

## 既存のサービス プロファイル

サーバと関連付けられているサービスプロファイルの場合は、メンテナンスウィンドウを設定お よびスケジュールしている場合を除いて、ファームウェアパッケージへの変更を保存するとすぐ に Cisco UCS Manager によってファームウェアがアップグレードされ、サーバがリブートされま す。メンテナンスウィンドウを設定およびスケジュールしている場合は、Cisco UCS Manager に よってその時間までアップグレードとサーバのリブートが延期されます。

## サービス プロファイルのファームウェア パッケージに対するアップ デートの影響

サービスプロファイルのファームウェアパッケージを使用してファームウェアをアップデートするには、パッケージ内のファームウェアをアップデートする必要があります。ファームウェアパッケージへの変更を保存した後の動作は、Cisco UCSドメインの設定によって異なります。

次の表に、サービスプロファイルのファームウェアパッケージを使用するサーバのアップグレー ドに対する最も一般的なオプションを示します。

| サービス プロファイル                                                                                                    | メンテナンス ポリ<br>シー                       | アップグレード処理                                                                                                    |
|----------------------------------------------------------------------------------------------------|---------------------------------------|----------------------------------------------------------------------------------------------------|
| サービス プロファイル<br>ジャービス プロファイルま<br>たはアップデート中のサー<br>ビス プロファイルテンプ<br>レートに含まれていない。<br>または<br>既存のサービス プロファイ<br>ルテン<br>プレートを変更せずに<br>ファームウェアをアップグ<br>レードする。 | <b>メンテナンス ポリ</b><br>メンテナンス ポリ<br>シーなし | <ul> <li>アップグレード処理</li> <li>ファームウェアパッケージのアップデート後に、次のいずれかを実行します。</li> <li>・一部のサーバまたはすべてのサーバを同時にリブートおよびアップグレードするには、サーバに関連付けられている1つ以上のサービスプロファイルまたはアップデート中のサービスプロファイルまたはアップデート中のサービスプロファイルまたはアップゲレートにファームウェアパッケージを追加します。</li> <li>・一度に1台のサーバをリブートおよびアップグレードするには、各サーバに対して次の手順を実行します。</li> </ul> |
|                                                                                                    |                                       | <ul> <li>1 新しいサービス プロファイルを作成<br/>し、そのサービス プロファイルに<br/>ファームウェア パッケージを含めま<br/>す。</li> <li>2 サービス プロファイルからサーバの<br/>関連付けを解除します。</li> <li>3 サーバを新規サービス プロファイル<br/>と関連付けます。</li> <li>4 サーバがリブートされ、ファームウェ<br/>アがアップグレードされた後に、新<br/>に、 ジェアペント、</li> </ul>                                           |
|                                                                                                    |                                       | <ul> <li>規サービス フロファイルからサーバ<br/>の関連付けを解除し、このサーバを<br/>元のサービス プロファイルに関連付<br/>けます。</li> <li>注意 元のサービス プロファイルにスクラ<br/>ブポリシーが含まれている場合は、<br/>サービス プロファイルの関連付けを<br/>解除すると、ディスクまたはBIOS が<br/>新規サービス プロファイルに関連し<br/>てスクラビング処理されるときにデー<br/>タが失われることがあります。</li> </ul>                                   |

I

| サービス プロファイル                                                                                                    | メンテナンス ポリ<br>シー                                                 | アップグレード処理                                                                                                    |
|----------------------------------------------------------------------------------------------------|-----------------------------------------------------------------|----------------------------------------------------------------------------------------------------|
| ファームウェア パッケージ<br>が1つ以上のサービス プロ<br>ファイルに含まれており、<br>このサービス プロファイル<br>が1つ以上のサーバに関連<br>付けられている。<br>または<br>ファームウェア パッケージ<br>がアップデート中のサービ<br>スプロファイルテンプレー<br>トに含まれており、このテ<br>ンプレートから作成された<br>サービス プロファイルが 1<br>つ以上のサーバに関連付け<br>られている。 | メンテナンス ポリ<br>シーなし<br>または<br>即時アップデート用<br>に設定されたメンテ<br>ナンス ポリシー。 | <ul> <li>ファームウェアパッケージをアップデートすると、次のようになります。</li> <li>1 ファームウェアパッケージの変更は、保存と同時に有効になります。</li> <li>2 Cisco UCS によって、このポリシーをインクルードしているサービスプロファイルに関連付けられているすべてのサーバに照らして、モデル番号とベンダーがポリシーのファームウェアバージョンと一致する場合は、Cisco UCS によりサーバがリブートされ、ファームウェアがアップデートされます。</li> <li>ファームウェアパッケージを含むサービスプロファイルに関連付けられているすべてのサーバが同時にリブートされます。</li> </ul> |

12

٦

| サービス プロファイル                                                                                                    | メンテナンス ポリ<br>シー     | アップグレード処理                                                                                                    |
|----------------------------------------------------------------------------------------------------|---------------------|----------------------------------------------------------------------------------------------------|
| ファームウェアパッケージ<br>が1つ以上のサービスプロ<br>ファイルに含まれており、<br>このサービスプロファイル<br>が1つ以上のサーバに関連<br>付けられている。<br>または<br>ファームウェアパッケージ<br>がアップデート中のサービ<br>スプロファイルテンプレー<br>トに含まれており、このテ<br>ンプレートから作成された<br>サービスプロファイルが1<br>つ以上のサーバに関連付け<br>られている。 | ユーザ確認応答に関<br>して設定済み | <ul> <li>ファームウェアパッケージをアップデートすると、次のようになります。</li> <li>1 Cisco UCS によって、変更を確認するように要求され、ユーザ確認応答済みのサーバのリブートが必要であることが通知されます。</li> <li>2 点滅している [Pending Activities] ボタンをクリックし、リブートして新規ファームウェアを適用するサーバを選択します。</li> <li>3 Cisco UCS によって、このポリシーをインクルードしているサービスプロファイルに関連付けられているすべてのサーバに照らして、モデル番号とベンダーが検証されます。モデル番号とベンダーがポリシーのファームウェアバージョンと一致する場合は、Cisco UCS によってファームウェアパッケージが適用されたり、保留中のアクティビティがキャンセルされることはありません。[Pending Activities] ボタンを使用して、保留中のアク</li> </ul> |
|                                                                                                    |                     | ティビティを確認応答するか、またはキャン<br>セルする必要があります。                                                                                                    |

I

| サービス プロファイル                                                                                                    | メンテナンス ポリ<br>シー                  | アップグレード処理                                                                                                    |
|----------------------------------------------------------------------------------------------------|----------------------------------|----------------------------------------------------------------------------------------------------|
| ファームウェアパッケージ<br>が1つ以上のサービスプロ<br>ファイルに含まれており、<br>このサービスプロファイル<br>が1つ以上のサーバに関連<br>付けられている。<br>または<br>ファームウェアパッケージ<br>がアップデート中のサービ<br>スプロファイルテンプレー<br>トに含まれており、このテ<br>ンプレートから作成された<br>サービスプロファイルが1<br>つ以上のサーバに関連付け<br>られている。 | 特定のメンテナンスウィンドウ時に有効になる変更に関して設定済み。 | <ul> <li>ファームウェアパッケージをアップデートすると、次のようになります。</li> <li>1 Cisco UCS によって、変更を確認するように要求され、ユーザ確認応答済みのサーバのリブートが必要であることが通知されます。</li> <li>2 点滅している [Pending Activities] ボタンをクリックし、リブートして新規ファームウェアを適用するサーバを選択します。</li> <li>3 Cisco UCS によって、このポリシーをインクルードしているサービスプロファイルに関連付けられているすべてのサーバに照らして、モデル番号とベンダーが検証されます。モデル番号とベンダーが検証されます。モデル番号とベンダーががリシーのファームウェアバージョンと一致する場合は、Cisco UCS により、ファームウェアがアップデートされます。</li> <li>サーバを手動でリブートしても、Cisco UCS によってファームウェアパッケージが適用されたり、スケジュールされたメンテナンスアクティビティがキャンセルされることはありません。</li> </ul> |

# Cisco UCS Central のファームウェア管理

Cisco UCS Central を使用すると、登録されているすべての Cisco UCS ドメインのすべてのファー ムウェア コンポーネントを管理することができます。

(注)

Cisco UCS Central から Cisco UCS ドメインのファームウェアを管理するには、Cisco UCS Manager でグローバルファームウェア管理オプションをイネーブルにする必要があります。グローバ ルファームウェア管理オプションは、Cisco UCS Manager を Cisco UCS Central に登録するとき にイネーブルにできます。また、管理要件に基づいてグローバル管理オプションのオン/オフ を切り替えることもできます。

Cisco UCS ドメインは、Cisco UCS Central のドメイングループに管理目的で分類されます。ファー ムウェアは、ドメイン グループ レベルで各ドメイン グループごとに別個に管理することも、ド メイングループのルートからドメイングループ全体に対して管理することもできます。Cisco UCS Central には、次の Cisco UCS ドメインのファームウェア パッケージを管理するオプションがあり ます。

- ・機能カタログ:ドメイングループごとに機能カタログを1つ使用します。特定のドメイン グループに登録されたすべてのCisco UCSドメインによって、ドメイングループで定義され た機能カタログが使用されます。
- インフラストラクチャファームウェア:ドメイングループごとにインフラストラクチャファームウェアポリシーを1つ使用します。特定のドメイングループに登録されたすべてのCisco UCSドメインによって、ドメイングループで定義された同じインフラストラクチャファームウェアバージョンが使用されます。
- ホストファームウェア:ドメイングループ内のさまざまなホストファームウェアコンポーネントに対して、複数のホストファームウェアポリシーを設定できます。ドメイングループに登録されている Cisco UCS ドメインでは、グループに定義されているホストファームウェアポリシーを選択できます。Cisco UCS Central には、ドメイングループのすべての Cisco UCS ドメインにホストファームウェアを同時にグローバルにアップグレードするオプションがあります。

# エンドポイントでの直接のファームウェアのアップグレー ド

正しい手順に従って、正しい順序でアップグレードを適用すれば、エンドポイントの直接のファー ムウェア アップグレードと新しいファームウェア バージョンのアクティブ化による、Cisco UCS ドメインのトラフィックの中断を最小限に留めることができます。

次のエンドポイントのファームウェアを直接アップグレードできます。

- ・アダプタ
- CIMC
- I/O モジュール
- •ボードコントローラ
- Cisco UCS Manager
- •ファブリックインターコネクト

アダプタおよびボードコントローラファームウェアも、サービスプロファイル内のホストファー ムウェア パッケージによってアップグレードできます。ホスト ファームウェア パッケージを使 用して、このファームウェアをアップグレードする場合、ファームウェアのアップグレードプロ セス中に、サーバをリブートする必要がある回数を削減できます。

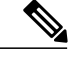

(注) 管理ファームウェア パッケージによる CIMC のアップグレードまたは、サーバに関連付けられたサービス プロファイル内のファームウェア パッケージによるアダプタのアップグレードは、直接のファームウェア アップグレードより優先されます。サーバに関連付けられたサービス プロファイルにファームウェア パッケージが含まれる場合、エンドポイントを直接アップグレードすることはできません。直接のアップグレードを実行するには、サービスプロファイルからファームウェア パッケージを削除する必要があります。

## 直接のファームウェア アップグレードのステージ

Cisco UCS Manager は直接アップグレードのプロセスを2つのステージに分け、サーバやその他の エンドポイントのアップタイムに影響を与えずに、システムの実行中にエンドポイントにファー ムウェアをプッシュできるようにします。

## アップデート

このステージでは、選択したファームウェア バージョンがプライマリ ファブリック インターコ ネクトから、エンドポイントのバックアップ パーティションにコピーされ、ファームウェア イ メージが破損していないことが確認されます。アップデートプロセスでは、常にバックアップス ロットのファームウェアが上書きされます。

アップデートステージは、次のエンドポイントにのみ適用されます。

- ・アダプタ
- CIMC
- ・I/Oモジュール

## アクティブ化

このステージでは、指定したイメージバージョン(通常はバックアップバージョン)がスタート アップバージョンとして設定され、[Set Startup Version Only]を指定していない場合、エンドポイ ントがただちにリブートされます。エンドポイントがリブートされると、バックアップパーティ ションがアクティブなパーティションになり、アクティブなパーティションがバックアップパー ティションになります。新しいアクティブなパーティションのファームウェアはスタートアップ バージョンおよび実行されているバージョンになります。

指定したファームウェアイメージがすでにエンドポイントに存在するため、次のエンドポイント のみアクティベーションが必要です。

- Cisco UCS Manager
- •ファブリックインターコネクト
- それらをサポートするサーバ上のボード コントローラ

ファームウェアをアクティブにすると、エンドポイントがリブートされ、新しいファームウェア がアクティブなカーネル バージョンおよびシステム バージョンになります。スタートアップ ファームウェアからエンドポイントをブートできない場合、デフォルトがバックアップバージョ ンに設定され、エラーが生成されます。

注意 I/O モジュールに対して [Set Startup Version Only] を設定した場合、そのデータパス内のファブ リック インターコネクトがリブートされると、I/O モジュールがリブートされます。I/O モ ジュールに対して、[Set Startup Version Only] を設定しない場合、I/O モジュールがリブートし、 トラフィックが中断します。また、Cisco UCS Manager がファブリックインターコネクトと I/O モジュールの間のプロトコルとファームウェア バージョンの不一致を検出した場合、Cisco UCS Manager は、ファブリック インターコネクトのファームウェアに一致するファームウェ アバージョンを使用して I/O モジュールを自動的に更新し、ファームウェアをアクティブ化し て、I/O モジュールを再度リブートします。

## 直接のファームウェア アップグレードの停止の影響

エンドポイントで、直接のファームウェア アップグレードを実行する場合、Cisco UCS ドメイン で、1 つ以上のエンドポイントでトラフィックの中断や、停止が発生することがあります。

## ファブリック インターコネクト ファームウェア アップグレードの停止の影響

ファブリックインターコネクトのファームウェアをアップグレードする場合、次の停止の影響や 中断が発生します。

- ファブリックインターコネクトがリブートします。
- •対応する I/O モジュールがリブートします。

## Cisco UCS Manager ファームウェア アップグレードの停止の影響

Cisco UCS Manager へのファームウェア アップグレードにより、次の中断が発生します。

• Cisco UCS Manager GUI: Cisco UCS Manager GUI にログインしているすべてのユーザがログ アウトされ、それらのセッションが終了します。

実行中の保存されていない作業が失われます。

• Cisco UCS Manager CLI: telnet によってログインしているすべてのユーザがログアウトされ、 それらのセッションが終了します。

## I/O モジュール ファームウェア アップグレードの停止の影響

I/O モジュールのファームウェアをアップグレードする場合、次の停止の影響と中断が発生します。

 単一のファブリックインターコネクトのスタンドアロン設定の場合、I/Oモジュールのリブー ト時にデータトラフィックが中断されます。2つのファブリックインターコネクトのクラス タ設定の場合、データトラフィックは他方のI/Oモジュールおよびそのデータパス内のファブリックインターコネクトにフェールオーバーします。

- 新しいファームウェアをスタートアップバージョンとしてのみアクティブにした場合、対応 するファブリックインターコネクトがリブートされると、I/Oモジュールがリブートします。
- 新しいファームウェアを実行されているバージョンおよびスタートアップバージョンとして アクティブにした場合、I/Oモジュールがただちにリブートします。
- ファームウェアのアップグレード後に、I/O モジュールを使用できるようになるまで最大 10 分かかります。

### CIMC ファームウェア アップグレードの停止の影響

サーバの CIMC のファームウェアをアップグレードした場合、CIMC と内部プロセスのみが影響 を受けます。サーバトラフィックは中断しません。このファームウェアアップグレードにより、 CIMC に次の停止の影響と中断が発生します。

- KVM コンソールおよび vMedia によってサーバで実行されているすべてのアクティビティが 中断されます。
- ・すべてのモニタリングおよび IPMI ポーリングが中断されます。

## アダプタ ファームウェア アップグレードの停止の影響

アダプタのファームウェアをアクティブにし、[Set Startup Version Only] オプションを設定していない場合、次の停止の影響と中断が発生します。

- サーバがリブートします。
- ・サーバトラフィックが中断します。

# ファームウェア バージョン

使用されるファームウェアバージョンの用語は、次のようなエンドポイントのタイプによって異 なります。

## CIMC、I/O モジュール、およびアダプタのファームウェア バージョン

各 CIMC、I/O モジュール、およびアダプタには、フラッシュにファームウェア用の2つのスロットがあります。各スロットに1つのバージョンのファームウェアを装着します。1つのスロットはアクティブで、他方のスロットはバックアップスロットです。コンポーネントは、アクティブとして指定されているスロットからブートします。

Cisco UCS Manager では次のファームウェア バージョンの用語が使われます。

## **Running Version**

実行されているバージョンは、アクティブで、エンドポイントで使用されているファーム ウェアです。

## **Startup Version**

スタートアップバージョンは、エンドポイントの次回のブート時に使用されるファームウェ アです。Cisco UCS Manager はアクティベーション操作によって、スタートアップバージョ ンを変更します。

## バックアップ バージョン

バックアップバージョンは、他方のスロットのファームウェアで、エンドポイントによっ て使用されていません。このバージョンは、エンドポイントをアップデートしたが、まだア クティブにしていないファームウェアか、または最近アクティブ化されたバージョンによっ て交換された古いファームウェアバージョンなどです。Cisco UCS Manager はアップデート 操作によって、バックアップスロットのイメージを置き換えます。

スタートアップバージョンからエンドポイントをブートできない場合、バックアップバージョン からブートします。

### ファブリック インターコネクトおよび Cisco UCS Manager のファームウェア バージョン

アクティブにできるのは、ファブリックインターコネクトのファームウェアとファブリックイン ターコネクト上の Cisco UCS Manager だけです。すべてのイメージがファブリック インターコネ クトに保存されるため、ファブリック インターコネクトおよび Cisco UCS Manager ファームウェ アにはバックアップバージョンがありません。その結果、ブート可能ファブリックインターコネ クト イメージは、サーバ CIMC とアダプタのように、2 つに制限されません。代わりに、ブート 可能ファブリック インターコネクト イメージは、ファブリック インターコネクトのメモリの空 き領域と、そこに保存されるイメージの数によって制限されます。

ファブリック インターコネクトおよび Cisco UCS Manager ファームウェアには、カーネル ファー ムウェアとシステムファームウェアの実行されているバージョンとスタートアップバージョンが あります。カーネル ファームウェアとシステム ファームウェアは、同じバージョンのファーム ウェアを実行している必要があります。

# ファームウェアのダウングレード

Cisco UCS ドメインのファームウェアは、アップグレードと同じ方法でダウングレードできます。 ファームウェアのアップデート時に選択したパッケージまたはバージョンによって、アップグレー ドを実行するか、ダウングレードを実行するかが決まります。

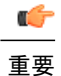

・ボード コントローラ ファームウェアをダウングレードする必要はありません。

- Cisco UCS B シリーズブレードサーバのボードコントローラファームウェアは、ダウン グレードするように設計されていません。システム全体のファームウェアダウングレー ド操作を実行する際、「Error: Update failed: Server does not support board controller downgrade」 というエラーメッセージが表示された場合は、このエラーメッセージを無視して、シス テムファームウェアのダウングレードを続行しても問題ありません。UCS Manager は、 ボードコントローラファームウェアを自動的にスキップして、他のファームウェアコン ポーネントのダウングレードを続行します。
- ブレードサーバのボードコントローラファームウェアバージョンは、インストール済みソフトウェアバンドルと同じか、または新しいバージョンである必要があります。ボードコントローラファームウェアのバージョンが、既存の Cisco UCS 環境で実行されているバージョンよりも新しい場合でも、ソフトウェアマトリックスまたはTACのサポート範囲には違反しません。
- ボードコントローラファームウェアの更新は、他のコンポーネントのファームウェアと 下位互換性があります。

(注)

Cisco UCS Manager GUI では、リリースでサポートされていないオプションを選択できません。 ダウングレードするリリースでサポートされていないハードウェアが Cisco UCS ドメインに含 まれている場合は、Cisco UCS Manager GUI にそのハードウェアのオプションとしてそのファー ムウェアが表示されないか、ダウングレードできません。

Intel<sup>®</sup> Xeon<sup>®</sup> プロセッサ E5-2600 v4 製品ファミリまたは TPM 2.0 でのファームウェア ダウングレード

UCS B200 M4、C220 M4、C240 M4 サーバ、および Intel<sup>®</sup> Xeon<sup>®</sup> プロセッサ E5-2600 v4 製品ファ ミリまたは TPM 2.0 での Cisco UCS の設定では、ダウングレード プロセスが次のシナリオで失敗 します:

- CMCまたはBIOS、BおよびCバンドルをCiscoUCS Manager リリース 2.2(7) より前のリリースにダウングレードしようとしても、CiscoUCS Manager によってダウングレードプロセスは開始されません。このサーバにインストールされているタイプのプロセッサまたはTPMがサポートされていないため、指定された CIMC または BIOS、B/C バンドルにはダウングレードできないというエラーメッセージが表示されます。
- 先に Cisco UCS Manager のダウングレードを開始して、その後 B および C バンドル を Cisco UCS Manager リリース 2.2(7) より前のリリースにダウングレードした場合、BIOS と CIMC のダウングレードは成功しますが、FSM では失敗します。

## ファームウェアのダウングレードと自動インストール

自動インストールを使用して、Cisco UCS ドメインを Cisco UCS のリリース 2.1 より前のリリース にダウングレードすることはできません。

#### サポートされていない機能をダウングレードの前に削除

Cisco UCS ドメインを以前のリリースにダウングレードする場合は、まず、以前のリリースでサポートされていない機能を現在のバージョンからすべて削除または設定解除して、機能しない設定をすべて修正する必要があります。

(注)

以前のリリースでサポートされていない機能をすべて削除または設定解除しないでダウング レードしようとすると、ダウングレードが失敗し、「This operation is not supported for UCSM version below 2.1」というメッセージが表示されます。

たとえば、Cisco UCS ドメインを Cisco UCS リリース 2.1 からリリース 2.0 にダウングレードする 場合は、まず、サポートされていない機能を削除または設定解除する必要があります。サポート されていない機能として、VLAN ポート数の最適化や適切なサービス プロファイル設定などがあ げられます。これらは iSCSI 関連の問題により正常に機能しません。

たとえば、Cisco UCS ドメインを Cisco UCS リリース 2.1 からリリース 1.4 にダウングレードする 場合には、まず次のようなサポートされていない機能を削除または設定解除する必要があります。

- ・サービス プロファイル、サービス プロファイル テンプレート、ブート順序ポリシー、LAN 接続ポリシーなどのオブジェクトの iSCSI 設定(iSCSI vNIC とイニシエータ IQN を含む)
- FCoE アップリンク ポート
- FCoE ストレージ ポート
- ユニファイド アップリンク ポート
- •アプライアンスのストレージポート

2232PP FEX を解放して取り外すことなく Cisco UCS ドメインを Cisco UCS 2232PP FEX で Cisco UCS リリース 2.1 以降からリリース 1.4 にダウングレードした場合、DME プロセスはクラッシュ し、Cisco UCS Manager は応答しなくなります。

## ファームウェアのダウングレードとイニシエータ IQN の設定

サービス プロファイル レベルで定義されているイニシエータ IQN がある場合は、Cisco UCS リ リース 2.1(2) から Cisco UCS リリース 2.0(1) にダウングレードすると、そのイニシエータ IQN が iSCSI vNIC レベルで定義されているすべてのイニシエータ IQN にコピーされます。

サービス プロファイル レベルで定義されているイニシエータ IQN があり、サービス プロファイ ルに iSCSI vNIC が 1 つだけ存在している場合は、Cisco UCS リリース 2.1(2) から Cisco UCS リリー ス 2.1(1) 以前にダウングレードすると、そのサービス プロファイル レベルのイニシエータ IQN が iSCSI vNIC レベルで定義されているイニシエータ IQN にコピーされます。 複数の iSCSI vNIC がある場合に Cisco UCS リリース 2.1(1) から 2.0(2) にダウングレードすると、 エラーメッセージが生成され、iSCSI vNIC レベルで定義されているすべてのイニシエータ IQN に 同一のイニシエータ IQN をコピーできないことが示されます。

#### **Cisco UCS Central** からの登録解除

Cisco UCS をリリース 2.1(2) から以前のリリースにダウングレードし、その Cisco UCS ドメインを Cisco UCS Central に登録する場合は、ダウングレードする前に Cisco UCS Central から Cisco UCS ドメインを登録解除する必要があります。

## ファームウェアのダウングレードの推奨手順

ファームウェアを以前のリリースにダウングレードする必要がある場合は、次の順序で実行する ことを推奨します。

- ダウングレード先となるリリースから、現在のリリースにアップグレードしたときに作成した 設定のバックアップを取り出します。
- 2 ダウングレード先のリリースでサポートされていない機能を削除または設定解除します。
- 3 Cisco UCS ドメインをダウングレードします。
- 4 erase-config を実行します。
- 5 ダウングレード先のリリースから設定のバックアップをインポートします。

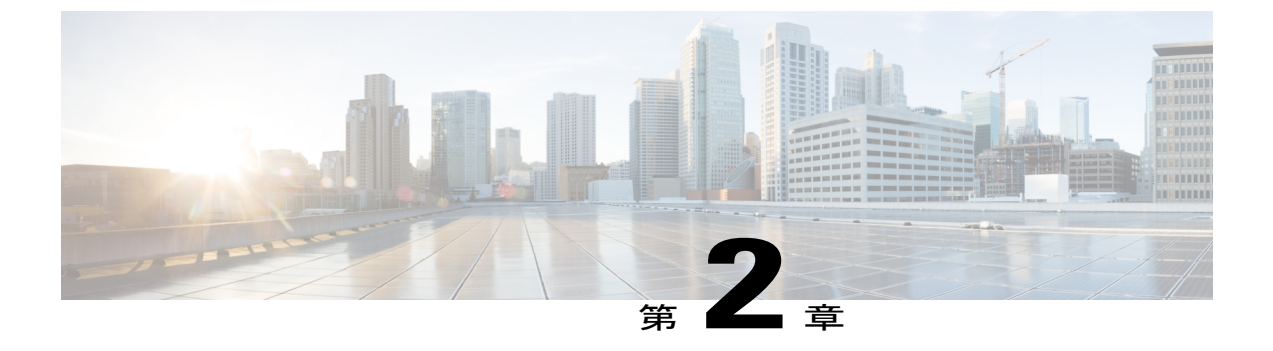

# 注意、ガイドライン、および制約事項

この章は、次の項で構成されています。

- ファームウェア アップグレードに関する注意、ガイドライン、および制約事項, 23 ページ
- Cisco UCS Central のファームウェア管理に関する注意、ガイドライン、および制約事項, 32 ページ

# ファームウェアアップグレードに関する注意、ガイドラ イン、および制約事項

Cisco UCS ドメインのエンドポイントのファームウェアをアップグレードする前に、次の注意、 ガイドライン、および制約事項を考慮してください。

ファームウェアをアップグレードする前に、すべてのエラーを解消してください。

## 設定の変更とアップグレードに影響を与える可能性がある設定

Cisco UCS ドメインの設定に応じて、アップグレード後に設定を変更するには、次の変更が必要 な場合があります。障害などの問題を回避するには、必要な変更を行ってからアップグレードす ることを推奨します。

## Cisco UCS リリース 2.1(2) 以降へのアップグレードがサービス プロファイル レベルで定義されてい るイニシエータ ION に及ぼす影響

2つの iSCSI vNIC があり、両方が同じイニシエータ IQN(Cisco UCS リリース 2.0(1) でサポート) を使用している場合は、アップグレードすると、単一のサービス プロファイル レベルのイニシ エータ IQN が作成され、iSCSI vNIC のイニシエータ IQN はリセットされて値を失います。

Cisco UCS リリース 2.0(1) のサービス プロファイル全体において、iSCSI vNIC で同じイニシエー タ IQN が使用されている場合は、アップグレードすると、サービス プロファイル レベルの重複 したイニシエータ IQN が生成されます。このような構成では、サービス プロファイル レベルで 定義された重複イニシエータ IQN を持つ各 iSCSI vNIC に対してエラーが生成されます。これらの エラーは、サービス プロファイル レベルの重複イニシエータ IQN を変更すると解消されます。 サービス プロファイル関連の操作(ホスト ファームウェア パッケージのアップデートなど)を 実行する前に、これらのエラーを解消する必要があります。

## デフォルトのメンテナンス ポリシーの設定を「ユーザ確認応答」にする

デフォルトのメンテナンスポリシーは、ホストメンテナンスポリシーによるサーバファームウェ アのアップグレードなど、大きな影響を及ぼす変更がサービスプロファイルに加えられた場合に ただちにサーバがリブートするように設定されています。サーバトラフィックの予期せぬ中断を 避けるため、デフォルトのメンテナンスポリシーのリブートポリシー設定をユーザ確認応答に変 更することを推奨します。

デフォルトのメンテナンスポリシーのリブートポリシー設定をユーザ確認応答に変更すると、大 きな影響を及ぼす変更のリストが保留中のアクティビティと共に一覧表示されます。これにより、 サーバのリブートを制御することができます。

FCoE VLAN ID とイーサネット VLAN ID のオーバーラップは Cisco UCS リリース 2.0 以降では許可されない

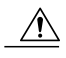

注意 Cisco UCS 1.4 以前のリリースでは、イーサネット VLAN と FCoE VLAN で VLAN ID のオー バーラップが可能でした。ただし、Cisco UCS リリース 2.0 以降では、VLAN ID のオーバー ラップは許可されません。アップグレード中に Cisco UCS Manager で VLAN ID のオーバーラッ プが検出されると、重大なエラーが生成されます。VLAN ID を再設定しない場合、Cisco UCS Manager によって重大なエラーが生成され、オーバーラップしている VLAN のイーサネット トラフィックがドロップされます。このため、イーサネットと FCoE の VLAN ID がオーバー ラップしていないことを確認してから、Cisco UCS リリース 2.2 にアップグレードすることを 推奨します。

アップリンク トランクの設定で VLAN ID 1 がネイティブ VLAN として定義および設定されて いる場合、イーサネット VLAN 1 ID を別の値に変更すると、ファブリック インターコネクト でネットワークの中断やフラッピングが生じ、その結果、HA イベントが発生して、大量のト ラフィックが取り込まれ、サービスを一時的に使用できなくなります。

Cisco UCS 1.4 以前のリリースでは、VSANのFCoE VLAN ID を明示的に設定しなかった場合、 Cisco UCS Manager は、デフォルトのVSANのデフォルトFCoE VLAN として VLAN 1 を割り 当てました(デフォルトのVSAN ID 1 を使用)。これらのリリースでは、VLAN 1 は、イーサ ネットトラフィックのデフォルト VLAN としても使用されました。このため、FCoE VLAN お よび 1 つ以上のイーサネット VLAN のデフォルト VLAN ID を受け入れた場合は、VSAN の FCoE VLAN またはイーサネット VLAN の VLAN ID を再設定する必要があります。

Cisco UCS リリース2.2の新規インストールでは、デフォルトのVLANIDは次のようになります。

- ・デフォルトのイーサネット VLAN ID は 1 です。
- ・デフォルトの FCoE VLAN ID は 4048 です。
FCoE ストレージ ポートのネイティブ VLAN に対して VLAN ID 4048 が使用されている場合に、 Cisco UCS リリース 1.4 からリリース 2.0 にアップグレードすると、デフォルトの VLAN ID は次 のようになります。

- ・デフォルトのイーサネット VLAN ID は1です。
- ・現在のデフォルトのFCoE VLAN ID は維持されます。競合するイーサネット VLAN がある場合は、Cisco UCS Manager によって重大なエラーが生成されます。1つの VLAN ID を、使用または予約されていない VLAN ID に変更する必要があります。

(注)

Cisco UCS ドメインでデフォルト VLAN ID の1 つが使用されているため VLAN のオーバーラップが発生している場合は、1 つ以上のデフォルト VLAN ID を、使用または予約されていない VLAN ID に変更します。リリース 2.0 以降では は予約されます。

### 予約済み範囲の ID を持つ VSAN は正常に動作しない

予約範囲の ID を持つ VSAN は、アップグレード後に正常に動作しません。次を実行して、Cisco UCS Manager で設定されている VSAN が予約済み範囲に含まれないようにします。

VSANに予約済み範囲のIDがある場合は、そのVSANIDを、使用または予約されていないVSAN ID に変更します。

# ファームウェアアップグレードのハードウェアに関する注意事項およ び制限事項

Cisco UCS ドメインのハードウェアはアップグレード方法に影響を与えることがあります。エンドポイントをアップグレードする前に、次の注意事項および制約事項を考慮してください。

サーバまたはシャーシのメンテナンスなし

### アップグレードの実施前や実施中に RAID 構成ハードディスクを交換しない

Cisco UCS インフラストラクチャやサーバファームウェアのアップグレードの実施前および実施 中は、以下を順守してください。

- ・サーバのローカルストレージ(ハードディスクやSSD)の取り外し、挿入、交換を行わない。
- リビルド、アソシエーション、コピーバック、BGIなど、ストレージ操作が実行されていないことを確認する。

常にホスト ファームウェア パッケージを使用して Cisco UCS Gen-2 アダプタをアップグレードす る

Cisco UCS Gen-2 アダプタは、エンドポイントで直接アップグレードすることはできません。この ようなアダプタのファームウェアは、ホストファームウェアパッケージを使用してアップグレー ドする必要があります。

Cisco UCS 82598KR-CI 10-Gigabit Ethernet Adapter はアップグレードできない

Intel ベースのアダプタカードである Cisco UCS 82598KR-CI 10-Gigabit Ethernet Adapter (N20-AI0002) のファームウェアは、製造元でハードウェアに書き込まれます。このアダプタのファームウェア はアップグレードできません。

#### ファブリック インターコネクト数

2つのファブリックインターコネクトのあるクラスタ設定の場合、ファブリックインターコネクト間のフェールオーバーを利用して、データトラフィックを中断せずに、エンドポイントの直接のファームウェアアップグレードを実行できます。ただし、ホストまたは管理ファームウェアパッケージによってアップグレードする必要があるエンドポイントの場合は、データトラフィックの中断が避けられません。

単一のファブリックインターコネクトのスタンドアロン設定の場合、エンドポイントの直接の ファームウェアアップグレードを実行すると、データトラフィックの中断を最小にできます。た だし、アップグレードを完了するために、ファブリックインターコネクトをリブートする必要が あるため、トラフィックの中断は避けられません。

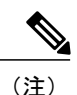

NX-OS の内部電源シーケンサ ファームウェアが Cisco UCS アップグレード プロセスの一部と して更新された場合、ファブリック インターコネクトはローダ プロンプトを表示します。続 行するには、ファブリック インターコネクトをパワーサイクルします。

#### サポートされていないハードウェアは検出されない

新しいサーバまたはアダプタを、それらのサーバ/アダプタ未対応の Cisco UCS Manager リリース を使用している既存の Cisco UCS システムに追加した場合、そのシステムは検出されません。そ のサーバまたはアダプタが現在の UCS ファームウェアバージョンでサポートされていないという エラー メッセージが FSM に表示されます。この問題を解決するには、次のいずれかを実行しま す。

- 互換性のある最新リリースに機能カタログを更新する。
- 新しいハードウェアに必要なバージョンに Cisco UCS Manager のインフラストラクチャファー ムウェアをアップグレードする。リリース ノートのハードウェア サポート マトリックスに 互換性情報が詳細に記載されています。

### アプライアンス ポート

ダイレクトアタッチドストレージにアプライアンスポートを使用する場合は、イーサネットアッ プリンクに VLAN を追加する必要があります。そうすることで、起動時に vNIC を適切にピン接 続できるようになります。

# アップグレードのファームウェアおよびソフトウェアに関する注意事 項および制約事項

エンドポイントをアップグレードする前に、次の注意事項および制約事項を考慮してください。

### 各エンドポイントの適切なタイプのファームウェア アップグレードの決定

アダプタやサーバ CIMC などの一部のエンドポイントは、直接のファームウェア アップグレード か、またはサービスプロファイルに含まれるファームウェアパッケージによって、アップグレー ドできます。Cisco UCS ドメインの設定によって、これらのエンドポイントのアップグレード方 法が決まります。サーバに関連付けられているサービスプロファイルに、ホストファームウェア パッケージが含まれる場合、ファームウェアパッケージによって、それらのサーバのアダプタを アップグレードします。同様に、サーバに関連付けられているサービスプロファイルに管理ファー ムウェア パッケージが含まれる場合、ファームウェア パッケージによって、それらのサーバの CIMC をアップグレードします。

管理ファームウェアパッケージによる CIMC のアップグレードまたは、サーバに関連付けられた サービスプロファイル内のファームウェアパッケージによるアダプタのアップグレードは、直接 のファームウェアアップグレードより優先されます。サーバに関連付けられたサービスプロファ イルにファームウェアパッケージが含まれる場合、エンドポイントを直接アップグレードするこ とはできません。直接のアップグレードを実行するには、サービス プロファイルからファーム ウェアパッケージを削除する必要があります。

#### Cisco UCS Manager GUI ですべてのエンドポイントを同時にアクティブにしない

Cisco UCS Manager GUIを使用してファームウェアをアップデートする場合、[Activate Firmware] ダイアログボックスの[Filter]ドロップダウンリストで[ALL]を選択して、すべてのエンドポイン トを同時にアクティブにしないでください。多くのファームウェアリリースやパッチには依存関 係があるため、ファームウェアの更新を正常に実行するためにエンドポイントを特定の順序でア クティブにする必要があります。この順序はリリースやパッチの内容によって異なります。すべ てのエンドポイントをアクティブにしても、更新が目的の順序で実行される保証はなく、エンド ポイント、ファブリック インターコネクト、Cisco UCS Manager の間での通信が損なわれる可能 性があります。特定のリリースやパッチの依存関係については、当該のリリースやパッチに付属 のリリース ノートを参照してください。

### 使用可能なブートフラッシュおよびワークスペース パーティションの特定

ブートフラッシュ パーティションは、Cisco UCS Manager によって管理されるファームウェア イ メージ専用です。アップグレードまたはダウングレードを開始するには、ブートフラッシュパー ティションの最低20%が使用可能である必要があります。ブートフラッシュのパーティションが 容量の 70% および 90% を超えると障害が発生します。 ファブリックインターコネクトのワークスペースパーティションに格納されるのは、テクニカル サポート ファイル、コア ファイル、およびデバッグ プラグインです。アップグレードまたはダ ウングレードを開始するには、ワークスペースパーティションの最低 20% が使用可能である必 要があります。

#### アダプタおよび I/O モジュールのアクティベーションの影響

直接のアップグレード時に、アダプタに [Set Startup Version Only] を設定する必要があります。こ の設定では、アクティブ化されたファームウェアが pending-next-boot 状態に移行し、サーバがす ぐにリブートしません。アクティブ化されたファームウェアは、サーバがリブートされるまで、 アダプタで実行されているバージョンのファームウェアになりません。ホスト ファームウェア パッケージのアダプタに [Set Startup Version Only] を設定することはできません。

サーバがサービスプロファイルに関連付けられない場合、アクティブ化されたファームウェアは pending-next-boot 状態を維持します。Cisco UCS Manager は、サーバがサービスプロファイルに関 連付けられるまで、エンドポイントをリブートせず、ファームウェアをアクティブにしません。 必要に応じて、関連付けられていないサーバを手動でリブートまたはリセットして、ファームウェ アをアクティブにできます。

I/Oモジュールに対して [Set Startup Version Only] を設定した場合、そのデータパス内のファブリックインターコネクトがリブートされると、I/Oモジュールがリブートされます。I/Oモジュールに対して、[Set Startup Version Only] を設定しない場合、I/Oモジュールがリブートし、トラフィックが中断します。また、Cisco UCS Manager がファブリックインターコネクトと I/Oモジュールの間のプロトコルとファームウェアバージョンの不一致を検出した場合、Cisco UCS Manager は、ファブリックインターコネクトのファームウェアに一致するファームウェアバージョンを使用して I/O モジュールを自動的に更新し、ファームウェアをアクティブ化して、I/O モジュールを再度リブートします。

#### 不要なアラートを回避するためのアップグレード前の Call Home のディセーブル化(任意)

Cisco UCS ドメインをアップグレードすると、Cisco UCS Manager によってコンポーネントが再起 動され、アップグレードプロセスが完了します。この再起動によって、サービスの中断およびコ ンポーネントの障害と同じイベントが発生し、Call Home アラートの送信がトリガーされます。 アップグレードの開始前に Call Home をディセーブルにしない場合は、アップグレードに関連し たコンポーネントの再起動によって生成されるアラートを無視してください。

# 自動インストールによるアップグレードに関する注意、ガイドライン、および制約事項

自動インストールを使用して Cisco UCS ドメインのエンドポイントのファームウェアをアップグ レードする前に、次の注意、ガイドライン、および制約事項を考慮してください。 \_\_\_\_\_\_ (注)

次の注意事項は自動インストールに固有の事項であり、ファームウェアアップグレードに関 する注意、ガイドライン、および制約事項、(23ページ)の項目と併せて考慮する必要があ ります。

#### エンドポイントの状態

アップグレードを開始する前に、影響を受けるすべてのエンドポイントが次の状態であることが 必要です。

- クラスタ設定の場合、ファブリックインターコネクトの高可用性ステータスに、両方が稼働
   中であると示されていることを確認します。
- •スタンドアロン設定の場合、ファブリックインターコネクトの [Overall Status] が [Operable] であることを確認します。
- アップグレードするすべてのエンドポイントについて、動作可能な状態にあることを確認します。
- アップグレードするすべてのサーバについて、すべてのサーバが検出され、検出が失敗しないことを確認します。いずれかのサーバエンドポイントをアップグレードできないと、サーバファームウェアのインストールの処理は失敗します。

### デフォルトのホスト ファームウェア ポリシーに関する推奨事項

Cisco UCS Manager をアップグレードすると、「default」という名前の新しいホストファームウェ アポリシーが作成され、まだホストファームウェアポリシーが含まれていないすべてのサービ スプロファイルに割り当てられます。デフォルトのホストファームウェアポリシーは空白です。 いかなるコンポーネントのいかなるファームウェアエントリも含まれていません。このデフォル トのポリシーは、ユーザの確認応答を受けてからサーバをリブートするのではなく、即時にリブー トするように設定することもできます。

サーバファームウェアのアップグレード時に、Cisco UCS ドメインのブレード サーバやラックマ ウントサーバのファームウェアをデフォルトのホストファームウェアポリシーに追加できます。 アップグレードを完了するには、すべてのサーバをリブートする必要があります。

デフォルトのホストファームウェアポリシーが割り当てられている各サービスプロファイルは、 そこに含まれているメンテナンスポリシーに従って、関連付けられているサーバをリブートしま す。メンテナンスポリシーが即時リブートに設定されている場合は、[Install Server Firmware]ウィ ザードでの設定の完了後に、アップグレードをキャンセルしたり、サーバのリブートを阻止する ことはできません。これらのサービスプロファイルに関連付けられているメンテナンスポリシー を検証して、時限リブートまたはユーザ確認応答のいずれが設定されているかを確認することを 推奨します。

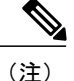

2.1(2a) より前のリリースからアップグレードする場合は、CSCup57496の影響を受ける可能性 があります。手動で CIMC をアップグレードしてサービス プロファイルを関連付けたら、管 理ファームウェア パックを削除して CIMC のファームウェアをアクティブにします。詳細に ついては、https://tools.cisco.com/bugsearch/bug/CSCup57496を参照してください。

#### 使用可能なブートフラッシュ パーティション

ブートフラッシュ パーティションは、Cisco UCS Manager によって管理されるファームウェアイ メージ専用です。自動インストールを開始するには、ブートフラッシュパーティションの少なく とも 20% が使用可能である必要があります。ブートフラッシュのパーティションが容量の 70% および 90% を超えると障害が発生します。

#### 使用可能なワークスペース パーティション

ファブリックインターコネクトのワークスペースパーティションには、テクニカルサポートファ イル、コアファイル、およびデバッグプラグインが保存されます。アップグレードまたはダウン グレードを開始するには、ワークステーションパーティションの少なくとも 20% が使用可能で ある必要があります。

### ファブリックインターコネクトの時刻、日付、およびタイムゾーンは同一でなければなりません

クラスタ構成内のファブリックインターコネクトを確実に同期させるには、それらが同じ日付、 時刻、タイムゾーンに設定されていることを確認する必要があります。両方のファブリックイン ターコネクトに NTP サーバと正しいタイム ゾーンを設定することを推奨します。ファブリック インターコネクトの日付、時刻、タイムゾーンが同期していないと、自動インストールでエラー が発生することがあります。

### インフラストラクチャとサーバのファームウェアを同時にアップグレードすることは不可能

インフラストラクチャのファームウェアをサーバのファームウェアと同時にアップグレードする ことはできません。インフラストラクチャのファームウェアを先にアップグレードし、次にサー バのファームウェアをアップグレードすることを推奨します。インフラストラクチャのファーム ウェアのアップグレードが完了するまで、サーバのファームウェアのアップグレードは開始しな いでください。

#### 必要な権限

自動インストールを使用してエンドポイントをアップグレードするには、次の権限が必要です。

| 権限                                         | 実行できるアップグレード作業                                            |
|--------------------------------------------|-----------------------------------------------------------|
| admin                                      | <ul> <li>インフラストラクチャファームウェアの</li> <li>インストールの実行</li> </ul> |
|                                            | <ul> <li>・サーバ ファームウェアのインストールの<br/>実行</li> </ul>           |
|                                            | <ul> <li>ホストファームウェアパッケージの追加、</li> <li>削除、および変更</li> </ul> |
| サービスプロファイルの計算(ls-compute)                  | サーバ ファームウェアのインストールの実行                                     |
| サービス プロファイルのサーバ ポリシー<br>(ls-server-policy) | ホスト ファームウェア パッケージの追加、削<br>除、および変更                         |
| サービス プロファイルの設定ポリシー<br>(ls-config-policy)   | ホスト ファームウェア パッケージの追加、削<br>除、および変更                         |

## サーバファームウェアのインストールに対するホストファームウェアパッケージと管理ファーム ウェア パッケージの影響

サーバファームウェアのインストールでは、ホストファームウェアパッケージを使用してサー バをアップグレードするため、Cisco UCS ドメインのすべてのサーバを同じファームウェアバー ジョンにアップグレードする必要はありません。ただし、関連するサービスプロファイルにサー バファームウェアのインストールを設定したときに選択したホストファームウェアパッケージ が含まれるサーバは、すべて指定したソフトウェアバンドルのファームウェアバージョンにアッ プグレードされます。

サーバに関連付けられているサービスプロファイルにホストファームウェアパッケージだけで なく管理ファームウェアパッケージも含まれている場合は、サーバファームウェアのインストー ルでは、管理ファームウェアパッケージのファームウェアバージョンを使用して、サーバのCIMC をアップグレードします。CIMCは、ホストファームウェアパッケージのCIMCの方が管理ファー ムウェアパッケージのCIMCより新しいバージョンの場合でも、ホストファームウェアパッケー ジのファームウェアバージョンにはアップグレードされません。ホストファームウェアパッケー ジを使用してサーバのCIMCをアップグレードする場合は、関連付けられたサービスプロファイ ルから管理ファームウェアパッケージを削除する必要があります。

## サービスプロファイルにホストファームウェアパッケージが含まれていないサーバに対してサー バファームウェアのインストールを使用した場合の影響

サーバに関連付けられたサービス プロファイルにホスト ファームウェア パッケージが含まれて いない場合、このサーバのエンドポイントのアップグレードにサーバ ファームウェアのインス トールを使用すると、サーバ ファームウェアのインストールではデフォルトのホスト ファーム ウェア パッケージを使用してサーバをアップグレードします。サーバ ファームウェアのインス トールでは、デフォルトのホスト ファームウェア パッケージのみ更新できます。 サーバに関連付けられているサービスプロファイルが以前にサーバファームウェアのインストールのデフォルトのホストファームウェアパッケージによって更新されている場合、このサーバの CIMC またはアダプタをアップグレードするには、次のいずれかの方法を使用する必要があります。

- ・サーバファームウェアのインストールを使用してデフォルトのホストファームウェアパッケージを変更し、次にサーバファームウェアのインストールを使用してサーバをアップグレードする。
- 新しいホストファームウェアパッケージポリシーを作成し、これをサーバに関連付けられたサービスプロファイルに割り当て、そのホストファームウェアパッケージポリシーを使用してサーバをアップグレードする。
- ・サービスプロファイルをサーバの関連付けから解除し、次にサーバのエンドポイントを直接 アップグレードする。

#### 新たに追加されたサーバのサーバ ファームウェアのアップグレード

サーバファームウェアのインストールを実行した後、Cisco UCS ドメインにサーバを追加すると、 新しいサーバのファームウェアはサーバファームウェアのインストールによって自動的にアップ グレードされません。新しく追加したサーバのファームウェアを、最後にサーバファームウェア のインストールを実行したときに使用したファームウェアバージョンにアップグレードする場合 は、エンドポイントをそのサーバのファームウェアに手動でアップグレードする必要があります。 サーバファームウェアのインストールには、ファームウェアバージョンの変更が毎回必要です。 サーバを同じファームウェアバージョンにアップグレードするためにサーバファームウェアのイ ンストールを再実行することはできません。

(注)

リリース 2.2 へのアップグレードが終了すると、Cisco UCS Manager で [Firmware Auto Sync Server] ポリシーを使用して、新たに検出されたサーバを自動的に更新できます。詳細について は、該当する『*Cisco UCS B* シリーズ ファームウェア管理ガイド』を参照してください。

# Cisco UCS Central のファームウェア管理に関する注意、 ガイドライン、および制約事項

Cisco UCS Central から Cisco UCS Manager のファームウェアの管理を開始する前に、次の注意、ガイドライン、および制約事項を考慮してください。

- ドメイン グループに定義したファームウェア ポリシーは、このドメイン グループに追加されるすべての新しい Cisco UCS ドメインに適用されます。ドメイン グループでファームウェア ポリシーが定義されていない場合、Cisco UCS ドメインは親ドメイン グループからポリシーを継承します。
- グローバル ポリシーは、Cisco UCS Manager が Cisco UCS Central との接続を失った場合でも Cisco UCS Manager にグローバルに残ります。Cisco UCS Manager でグローバルなポリシーの

いずれかに変更を適用するには、所有権をグローバルからローカルに変更する必要があります。

- ホストファームウェア パッケージを Cisco UCS Central から作成した場合は、これをサービスプロファイルに関連付けて、Cisco UCS ドメインにアップデートを展開する必要があります。
- Cisco UCS Central でホスト ファームウェア パッケージを変更すると、その変更はホスト ファームウェア アップデートに関連付けられた次のメンテナンス スケジュールの際に Cisco UCS ドメインに適用されます。
- Cisco UCS Central で定義したホストファームウェアメンテナンスポリシーは、Cisco UCS ドメインの org-root に適用されます。Cisco UCS Central から Cisco UCS ドメインのサブ組織に対して別のホストメンテナンスポリシーを定義することはできません。
- サービス プロファイルとの関連付けを持たないサーバは、ホスト ファームウェア パックの デフォルト バージョンにアップグレードされます。これらのサーバにはメンテナンス ポリ シーがないため、ただちにリブートされます。
- Cisco UCS Central でメンテナンスポリシーを指定してユーザの確認応答をイネーブルにし、 スケジュールを指定しない場合は、Cisco UCS Manager からのみ保留中のタスクに確認応答 できます。Cisco UCS Central から保留中のアクティビティに確認応答するには、グローバル なスケジューラを使用してメンテナンスをスケジュールし、ユーザの確認応答をイネーブル にする必要があります。
- Cisco UCS Central でメンテナンス ポリシーをスケジュールし、ユーザの確認応答をイネーブルにすると、このタスクは保留中のアクティビティタブにスケジュールで指定した時刻で表示されます。
- メンテナンスポリシーの保留中のアクティビティは、ドメイングループのセクションからのみ表示できます。
- ・任意のファームウェアのスケジュールに対するユーザの確認応答をイネーブルにして、Cisco UCSドメインでの予期せぬリブートを避けるようにしてください。

٦

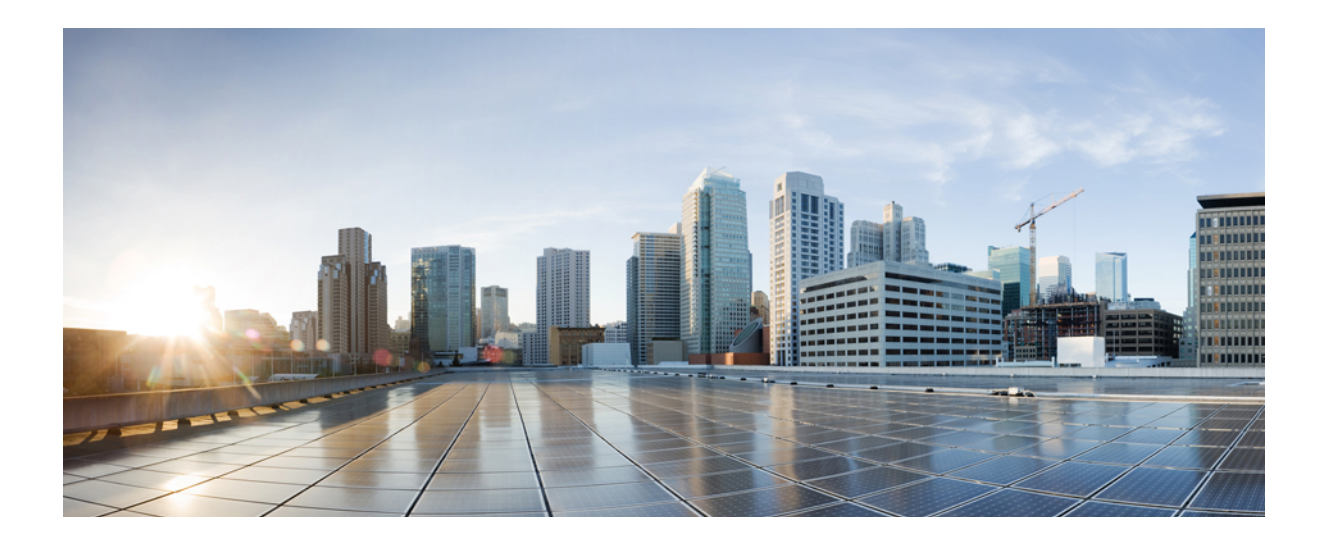

第一部

# Cisco UCS Manager によるファームウェアの 管理

- ファームウェアのアップグレードの前提条件の実行,37 ページ
- Cisco UCS Manager でのファームウェアのダウンロードと管理, 49 ページ
- ・ 自動インストールによるファームウェアのアップグレード、57ページ
- ファームウェア自動同期サーバポリシーの使用, 67 ページ
- ・エンドポイントのファームウェアの直接アップグレード,71ページ
- サービスプロファイルのファームウェアパッケージによるファームウェアのアップグレード、95ページ
- Cisco UCS Manager の機能カタログの管理, 109 ページ
- ・ データ パスの準備が整っていることの確認, 115 ページ

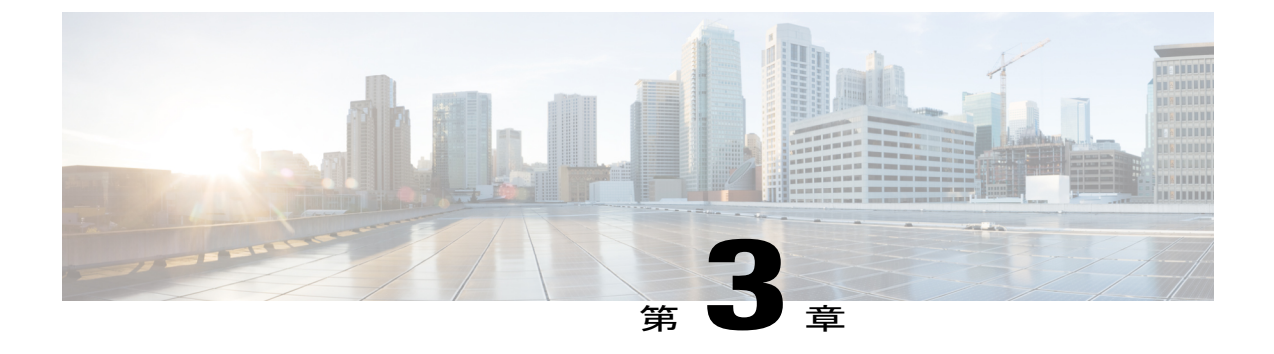

# ファームウェアのアップグレードの前提条 件の実行

この章は、次の項で構成されています。

- ファームウェアのアップグレードとダウングレードの前提条件, 37 ページ
- すべてのコンフィギュレーションバックアップファイルの作成, 38 ページ
- ファブリックインターコネクトのアップグレード中のリブートによって生成される障害,40 ページ
- ファブリックインターコネクトの全体のステータスの確認, 42 ページ
- クラスタ設定の高可用性ステータスとロールの確認, 42 ページ
- I/O モジュールのステータスの確認, 43 ページ
- ・ サーバのステータスの確認, 43 ページ
- ・ シャーシのサーバのアダプタのステータスの確認,44 ページ
- Cisco UCS PowerTool の取得と重複した IQN スクリプトの実行, 45 ページ

# ファームウェアのアップグレードとダウングレードの前提条件

Cisco UCS ドメインのすべてのエンドポイントが完全に機能し、それらのエンドポイントのファー ムウェアのアップグレードまたはダウングレードを開始する前に、すべてのプロセスが完了して いる必要があります。機能状態でないエンドポイントはアップグレードまたはダウングレードす ることはできません。たとえば、検出されていないサーバのファームウェアはアップグレードま たはダウングレードできません。最大回数の再試行後に失敗したFSM などの未完了のプロセスに よって、エンドポイントのアップグレードやダウングレードが失敗する可能性があります。FSM が実行中の場合、Cisco UCS Manager によって、更新とアクティベーションがキューに入れられ、 FSM が正常に完了すると、それらが実行されます。 [Equipment] タブのコンポーネントの周囲の色付けされたボックスは、そのコンポーネントのエン ドポイントがアップグレードまたはダウングレードできないことを示していることがあります。 エンドポイントのアップグレードを試みる前に、そのコンポーネントのステータスを確認してく ださい。

(注)

Cisco UCS Manager GUI の [Installed Firmware] タブでは、これらの前提条件を実行するための 十分な情報が得られません。

Cisco UCS ドメインのファームウェアをアップグレードまたはダウングレードする前に、次の前 提条件を実行します。

- ・リリースノートの内容を確認します。
- 適切なハードウェアおよびソフトウェア相互運用性の表を参照し、すべてのサーバのオペレーティングシステムドライバのレベルが、アップグレード予定のCisco UCSのリリースに対して正しいレベルになっていることを確認します。
- ・設定を All Configuration バックアップ ファイルにバックアップします。
- クラスタ設定の場合、ファブリックインターコネクトの高可用性ステータスに、両方が稼働
   中であると示されていることを確認します。
- •スタンドアロン設定の場合、ファブリックインターコネクトの [Overall Status] が [Operable] であることを確認します。
- ・データパスが稼働中であることを確認します。詳細については、該当する『ファームウェア 管理ガイド』の「データパスの準備が整っていることの確認」セクションを参照してください。
- すべてのサーバ、I/Oモジュール、アダプタが完全に機能することを確認します。動作不能なサーバはアップグレードできません。
- Cisco UCS ドメインに致命的または重大な障害がないことを確認します。このような障害が ある場合は解決してから、システムをアップグレードしてください。致命的または重大な障 害があると、アップグレードが失敗する可能性があります。
- すべてのサーバが検出されていることを確認します。サーバの電源を入れる必要はありません。また、サーバをサービスプロファイルと関連付ける必要もありません。
- ラックマウントサーバを Cisco UCS ドメインに統合する場合、Cisco UCS Manager で管理するシステムにラックマウントサーバをインストールし、統合する方法については、該当する 『C-Series Rack-Mount Server Integration Guide』の指示に従います。

# すべてのコンフィギュレーション バックアップ ファイルの作成

この手順は、All Configuration バックアップファイルの既存のバックアップ操作がないことを前提 としています。 はじめる前に

手順

- ステップ1 [Navigation] ペインで [Admin] をクリックします。
- ステップ2 [All] ノードをクリックします。
- ステップ3 [Work] ペインで、[General] タブをクリックします。
- **ステップ4** [Actions] 領域の [Backup Configuration] をクリックします。
- ステップ5 [Backup Configuration] ダイアログボックスで、[Create Backup Operation] をクリックします。
- ステップ6 [Create Backup Operation] ダイアログボックスで、次の操作を実行します。
  - a) 次のフィールドに入力します。
    - [Admin State] フィールド: オプションボタンをクリックすると、[OK] をクリックしてす ぐにバックアップ操作が実行されます。
    - [Type] フィールド: [All Configuration] オプション ボタンをクリックすると、すべてのシ ステムおよび論理設定情報を含む XML バックアップ ファイルが作成されます。
    - [Preserve Identities] チェックボックス: Cisco UCS ドメインに、プールから取得され、保存 する必要がある ID が含まれる場合、このチェックボックスをオンにします。

[Logical Configuration] タイプのバックアップ操作のチェックボックスが選択されている場合、vHBA、WWPN、WWNN、vNIC、MAC、UUID を含む、プールから取得されたすべての ID がバックアップ ファイルに保存されます。

- (注) このチェックボックスが選択されていない場合、復元後にIDが再び割り当てられ、ユーザラベルは失われます。
- [Protocol] フィールド:ファイルをバックアップサーバに転送するために使用するプロトコルを指定する場合、次のいずれかのオプションボタンをクリックします。
  - FTP
  - TFTP
  - SCP
  - SFTP
  - 。USBA:ファブリックインターコネクトAに挿入されたUSBドライブ。

このオプションは特定のシステム設定でしか使用できません。

。USBB: ファブリックインターコネクトBに挿入されたUSBドライブ。

このオプションは特定のシステム設定でしか使用できません。

[Hostname] フィールド:バックアップファイルを格納する場所のIPアドレスまたはホスト名を入力します。これは、サーバ、ストレージアレイ、ローカルドライブ、またはファブリックインターコネクトがネットワーク経由でアクセス可能な任意の読み取り/書き込

みメディアなどがあります。ホスト名を使用する場合は、DNS サーバを使用するように Cisco UCS Manager を設定する必要があります。

- [Filename] フィールド:バックアップコンフィギュレーションファイルのフルパスを入力します。このフィールドには、ファイル名とパスを含めることができます。ファイル名を省略すると、バックアップ手順によって、ファイルに名前が割り当てられます。
- [User] フィールド: Cisco UCS Manager がバックアップ場所へのログインに使用する必要のあるユーザ名を入力します。プロトコルにTFTPを選択した場合は、このフィールドに入力する必要はありません。
- [Password] フィールド:ユーザ名に関連付けられたパスワードを入力します。プロトコル に TFTP を選択した場合は、このフィールドに入力する必要はありません。

b) [OK] をクリックします。

- ステップ7 Cisco UCS Manager に確認ダイアログボックスが表示されたら、[OK] をクリックします。
   [Admin State] フィールドをイネーブルに設定すると、Cisco UCS Manager によって、選択した設定タイプのスナップショットが取得され、ファイルがネットワークの場所にエクスポートされます。[Backup Configuration]ダイアログボックスの[Backup Operations] テーブルに、バックアップ操作が表示されます。
- **ステップ8** (任意) バックアップ操作の進行状況を表示するには、次の操作を実行します。
  - a) [Properties] 領域に操作が表示されない場合、[Backup Operations] テーブルの操作をクリックします。
  - b) [Properties] 領域で、[FSM Details] バーの下矢印をクリックします。 [FSM Details] 領域が展開され、操作のステータスが表示されます。
- **ステップ9** [OK] をクリックし、[Backup Configuration] ダイアログボックスを閉じます。 バックアップ操作は完了するまで実行し続けます。進捗を表示するには、[Backup Configuration] ダイアログボックスを再度開きます。

# ファブリックインターコネクトのアップグレード中のリブートによって生成される障害

ファームウェアのアップグレード中、ファブリックインターコネクト上のすべてのサービスが正 しく機能するようにするために、ファブリックインターコネクトがリブートするときにダウンす るポート設定とサービスが、ファブリックインターコネクトが再稼働状態に復帰した後に再確立 されるようにすることが必要です。

ファブリックインターコネクトの最後のリブート後に再確立されないサービスはCisco UCS Manager に表示されます。Cisco UCS Manager は、ファブリックインターコネクトをリブートする前に未 処理の障害のベースラインを作成します。ファブリックインターコネクトがリブートして再稼働 状態に復帰したら、最後のベースライン以降に生成された新しい障害を確認して、ファブリック のリブートによってダウンしたサービスを特定できます。

Cisco UCS Manager が未処理の障害のベースラインを作成してから特定の期間が経過すると、ベー スラインはクリアされ、すべての障害が新しい障害として表示されます。この期間は、ベースラ インの有効期限と呼ばれます。障害のベースライン有効期限の変更,(41ページ)には、Cisco UCS Manager でベースラインの有効期限を変更する方法に関する詳細が掲載されています。

シスコでは、ファブリックインターコネクトのリブートまたは待避を実行する前に、サービスに 影響する障害を解決することを推奨します。

# 障害のベースライン有効期限の変更

Cisco UCS Manager では、ベースラインの有効期限を変更できます。

### 手順

- ステップ1 [Navigation] ペインで [Admin] をクリックします。
- ステップ2 [All] > [Faults, Events, and Audit Log] の順に展開します。
- ステップ3 [Work] ペインの [Settings] タブをクリックし、[Global Fault Policy] サブタブをクリックします。
- ステップ4 [Baseline Expiration Interval] 領域で、[dd:hh:mm:ss] フィールドを更新します。
   [dd:hh:mm:ss] フィールドには、Cisco UCS Manager が障害のベースラインをクリアするまでに経過 する必要がある日数、時間数、分数、および秒数を指定します。
   デフォルトのベースライン有効期限は 24 時間です。

ステップ5 [Save Changes] をクリックします。

# ファブリック インターコネクトのアップグレード中に生成される障害の表示

#### 手順

| ステップ1         | [Navigation] ペインで [Admin] をクリックします。               |
|---------------|---------------------------------------------------|
| ステップ <b>2</b> | [All] > [Faults, Events, and Audit Log] の順に展開します。 |
| ステップ <b>3</b> | [Work] ペインで [New Faults] オプション ボタンをクリックします。       |
|               | ベースラインを作成した後に生成されたすべての障害が表示されます。                  |

# ファブリック インターコネクトの全体のステータスの確認

手順

| ステッフ1 [Navigation] ベインで [Equipment] をクリック | クします。 |
|-------------------------------------------|-------|
|-------------------------------------------|-------|

- **ステップ2** [Equipment] > [Fabric Interconnects] の順に展開します。
- **ステップ3** 確認するファブリック インターコネクトのノードをクリックします。
- ステップ4 [Work] ペインで、[General] タブをクリックします。
- ステップ5 [Status] 領域で、[Overall Status] が [operable] であることを確認します。
   ステータスが [operable] でない場合は、テクニカル サポート ファイルを作成およびダウンロードして、シスコのテクニカルサポートに問い合わせてください。ファームウェアアップグレードに進まないでください。テクニカル サポート ファイルの詳細については、『Cisco UCS Manager B-Series Troubleshooting Guide』を参照してください。

# クラスタ設定の高可用性ステータスとロールの確認

高可用性ステータスは、クラスタ設定の両方のファブリック インターコネクトで同じです。

#### 手順

- **ステップ1** [Navigation] ペインで [Equipment] をクリックします。
- **ステップ2** [Equipment] > [Fabric Interconnects] の順に展開します。
- **ステップ3** クラスタのいずれかのファブリックインターコネクトのノードをクリックします。
- ステップ4 [Work] ペインで、[General] タブをクリックします。
- **ステップ5** [High Availability Details] 領域のフィールドが表示されていない場合は、見出しの右側の [Expand] アイコンをクリックします。
- **ステップ6** 次のフィールドに次の値が表示されることを確認します。

| フィールド名        | 必要な値 |
|---------------|------|
| [Ready] フィールド | Yes  |
| [State] フィールド | Up   |

値が異なる場合は、テクニカルサポートファイルを作成およびダウンロードして、シスコのテク ニカル サポートに問い合わせてください。ファームウェア アップグレードに進まないでくださ い。テクニカルサポートファイルの詳細については、『*Cisco UCS Manager B-Series Troubleshooting Guide*』を参照してください。

# I/0 モジュールのステータスの確認

#### 手順

- ステップ1 [Navigation] ペインで [Equipment] をクリックします。
- ステップ2 [Equipment] > [Chassis] の順に展開します。
- **ステップ3** I/O モジュールのステータスを確認するシャーシをクリックします。
- ステップ4 [Work] ペインの [IO Modules] タブをクリックします。
- ステップ5 各 I/O モジュールについて、次のカラムに次の値が表示されることを確認します。

| フィールド名               | 必要な値     |
|----------------------|----------|
| [Overall Status] カラム | ok       |
| [Operability] カラム    | operable |

値が異なる場合は、テクニカルサポートファイルを作成およびダウンロードして、シスコのテク ニカルサポートに問い合わせてください。ファームウェア アップグレードに進まないでくださ い。テクニカルサポートファイルの詳細については、『Cisco UCS Manager B-Series Troubleshooting Guide』を参照してください。

ステップ6 手順3から5を繰り返して、各シャーシの I/O モジュールのステータスを確認します。

# サーバのステータスの確認

サーバが操作不可能な場合、Cisco UCS ドメインの他のサーバのアップグレードに進むことができます。ただし、操作不可能なサーバはアップグレードできません。

ステップ7 [Leadership]フィールドの値に注意して、ファブリックインターコネクトがプライマリであるか、 下位であるかを判断します。
 この情報は、ファブリックインターコネクトのファームウェアをアップグレードするために知っ ておく必要があります。

### 手順

- **ステップ1** [Navigation] ペインで [Equipment] をクリックします。
- **ステップ2** [Equipment] タブの [Equipment] をクリックします。
- **ステップ3** [Work] ペインの [Servers] タブをクリックして、すべてのシャーシのすべてのサーバのリストを表示します。
- ステップ4 各サーバについて、次のカラムに次の値が表示されることを確認します。

| フィールド名               | 必要な値                                                                    |
|----------------------|-------------------------------------------------------------------------|
| [Overall Status] カラム | [ok]、[unassociated]、または障害を示していな<br>いすべての値                               |
|                      | 値が、[discovery-failed] などの障害を示してい<br>る場合、そのサーバのエンドポイントをアップ<br>グレードできません。 |
| [Operability] カラム    | operable                                                                |

**ステップ5** サーバが検出されていることを確認する必要がある場合、次の手順を実行します。

- a) 検出のステータスを確認するサーバを右クリックし、[Show Navigator] を選択します。
- b) [General] タブの [Status Details] 領域で、[Discovery State] フィールドに [complete] の値が表示されていることを確認します。
   [Status Details] 領域のフィールドが表示されない場合は、見出しの右側の [Expand] アイコンを クリックします。

# シャーシのサーバのアダプタのステータスの確認

### 手順

- ステップ1 [Navigation] ペインで [Equipment] をクリックします。
  ステップ2 [Equipment] > [Chassis] > [Chassis Number] > [Servers] の順に展開します。
  ステップ3 アダプタのステータスを確認するサーバをクリックします。
  ステップ4 [Work] ペインの [Inventory] タブをクリックします。
  ステップ5 [Inventory] タブの [Adapters] サブタブをクリックします。
- **ステップ6** 各アダプタについて、次のカラムに次の値が表示されることを確認します。

| フィールド名               | 必要な値     |
|----------------------|----------|
| [Overall Status] カラム | ok       |
| [Operability] カラム    | operable |

フィールドに異なる値が表示され、アダプタが操作不可能な場合、Cisco UCS ドメインのサーバ の他のアダプタのアップグレードに進むことができます。ただし、操作不可能なアダプタはアッ プグレードできません。

# Cisco UCS PowerTool の取得と重複した IQN スクリプトの実行

Cisco UCS ドメインが iSCSI ブート用に設定されている場合は、Cisco UCS リリース 2.0(1) から Cisco UCS リリース 2.0(2) 以降にアップグレードする前に、複数のサービス プロファイルで使用 される iSCSI vNIC がすべて一意のイニシエータ名を持っていることを確認する必要があります。

Cisco UCS PowerTool 内で実行するスクリプトを使用して、iSCSI ブート用の Cisco UCS 設定に重 複する IQN が含まれているかどうかを確認します。

### 手順

- ステップ1 Cisco UCS PowerTool をダウンロードするには、次の手順を実行します。
  - a) お使いの Web ブラウザで、Web サイト http://developer.cisco.com/web/unifiedcomputing/microsoft に移動します。
  - b) [Cisco UCS PowerTool (PowerShell Toolkit) Beta Download] 領域まで下にスクロールします。
  - c) CiscoUcs-PowerTool-0.9.6.0.zipファイルをダウンロードします。
  - d) ファイルを解凍し、プロンプトに従って Cisco UCS PowerTool をインストールします。
     Cisco UCS PowerTool は、任意の Windows コンピュータにインストールできます。Cisco UCS Manager へのアクセスに使用しているコンピュータにインストールする必要はありません。
- ステップ2 Cisco UCS PowerTool を起動するには、コマンドラインに次のように入力します。 C:\Program Files (x86)\Cisco\Cisco UCS PowerTool>C:\Windows\System32\windowspowe rshell\v1.0\powershell.exe -NoExit -ExecutionPolicy RemoteSigned -File .\StartUc sPS.ps1

例:

次に、Cisco UCS PowerTool を起動した場合の処理の例を示します。

C:\Program Files (x86)\Cisco\Cisco UCS PowerTool>C:\Windows\System32\windowspowershell\v1.0\powershell.exe -NoExit -ExecutionPolicy RemoteSigned -File .\StartUcsPS.ps1 Windows PowerShell Copyright (C) 2009 Microsoft Corporation. All rights reserved.

ステップ3 Cisco UCS PowerTool で、次の手順を実行します。

- a) 次のように、Cisco UCS Manager に接続します。 PS C: > Connect-UcsIP\_address
- b) 次の例のように、クレデンシャルを求めるプロンプトが表示された場合には、ユーザ名とパス ワードを入力します。

```
cmdlet Connect-Ucs at command pipeline position 1
Supply values for the following parameters:
Credential
```

Cisco UCS PowerTool によって、ログイン後の画面に次のような内容が出力されます。

| Cookie                | : | 1331303969/2af0afde-6627-415c-b85f-a7cae6233de3 |
|-----------------------|---|-------------------------------------------------|
| Domains               | : |                                                 |
| LastUpdateTime        | : | 3/9/2012 6:20:42 AM                             |
| Name                  | : | 209.165.201.15                                  |
| NoSsl                 | : | False                                           |
| NumPendingConfigs     | : | 0                                               |
| NumWatchers           | : | 0                                               |
| Port                  | : | 443                                             |
| Priv                  | : | {admin, read-only}                              |
| RefreshPeriod         | : | 600                                             |
| SessionId             | : | web_49846_A                                     |
| TransactionInProgress | : | False                                           |
| Ucs                   | : | ucs-4                                           |
| Uri                   | : | https://209.165.201.15                          |
| UserName              | : | admin                                           |
| VirtualIpv4Address    | : | 209.165.201.15                                  |
| Version               | : | 2.0(2i)3.0(1a)                                  |
| WatchThreadStatus     | : | None                                            |

**ステップ4** Cisco UCS PowerTool で次のスクリプトを実行して、iSCSI 起動設定を検証し、重複した IQN がないかどうかを確認します。

PS C:> Get-UcsServiceProfile -type instance | Get-UcsVnicIScsi | ? { \$\_.InitiatorName -ne "" } | select Dn,InitiatorName | group InitiatorName | ? { \$\_.Count -gt 1 } | % { \$obj = New-Object PSObject ; \$obj | Add-Member Noteproperty Count \$\_.Count; \$obj | Add-Member Noteproperty InitiatorName \$\_.Name; \$obj | Add-Member Noteproperty Dn (\$\_ | select -exp Group | % { \$\_.Dn } ); \$obj }

Cisco UCS PowerTool によって、次のように、画面に結果が表示されます。

```
ステップ5 (任意) .NET Frame work 3.5 Service Pack 1 がインストールされている場合は、次のスクリプトを使用して GUI で結果を表示できます。
PS C:> Get-UcsServiceProfile -type instance | Get-UcsVnicIScsi |? { $_.InitiatorName -ne "" } | select Dn,InitiatorName | group InitiatorName |? { $ .Count -gt 1 } |% { $obj = New-Object PSObject ; $obj
```

|Add-Member Noteproperty Count \$\_.Count; \$obj | Add-Member Noteproperty InitiatorName \$\_.Name; \$obj | Add-Member Noteproperty Dn (\$\_ | select -exp Group | % { \$\_.Dn } ); \$obj } | ogv

ステップ6 次のように、Cisco UCS Manager から切断します。 PS C:>Disconnect-Ucs

### 次の作業

Cisco UCS ドメインの複数のサービス プロファイルで IQN が重複している場合は、Cisco UCS リ リース 2.1 以降にアップグレードする前に、Cisco UCS Manager で iSCSI vNIC を再設定し、それぞ れが一意の IQN を持つようにします。

アップグレード前に、Cisco UCS ドメインのサービス プロファイル全体においてすべての iSCSI vNICが一意であることを確認しなかった場合は、IQNの重複を警告するために、Cisco UCS Manager で iSCSI vNIC に関するエラーが発生します。また、サービス プロファイル内に重複した IQN 名 (同じ名前が両方の iSCSI vNIC で使用されている場合など)がないことを確認しなかった場合 は、Cisco UCS によってサービスプロファイルが再設定され、1つの IQN を持つようになります。この障害をクリアして重複した IQN を再設定する方法の詳細については、『Cisco UCS B-Series Troubleshooting Guide』を参照してください。

1

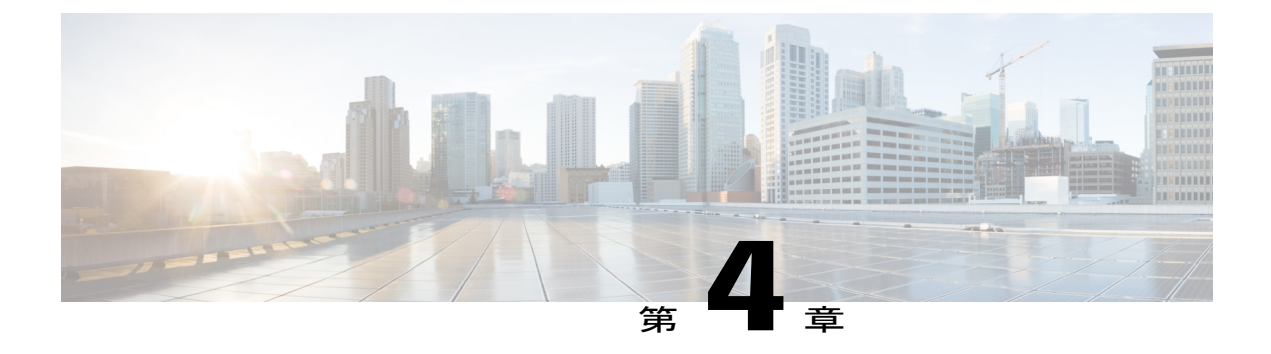

# Cisco UCS Manager でのファームウェアのダ ウンロードと管理

この章は、次の項で構成されています。

- ファームウェアイメージの管理, 49 ページ
- ・シスコからのソフトウェアバンドルの入手,51ページ
- 離れた場所からのファブリックインターコネクトへのファームウェアイメージのダウンロード、53 ページ
- ローカルファイルシステムからファブリックインターコネクトへのファームウェアイメージのダウンロード、54ページ
- ・ イメージダウンロードのキャンセル,55ページ
- ・ファームウェアパッケージの内容の判断,55ページ
- ファブリックインターコネクトの空き領域のチェック,55 ページ

# ファームウェア イメージの管理

Cisco では、Cisco UCS コンポーネントに対するすべてのファームウェア アップデートをイメージ のバンドルで配信します。Cisco UCS ファームウェア アップデートは、次のようなバンドルで Cisco UCS ドメイン のファブリック インターコネクトにダウンロードできます。

#### Cisco UCS インフラストラクチャ ソフトウェア バンドル

このバンドルには、次のコンポーネントのアップデートに必要な次のファームウェアイメージが含まれます。

- Cisco UCS Manager ソフトウェア
- ファブリックインターコネクトのカーネルファームウェアとシステムファームウェア
- •I/Oモジュールのファームウェア

### Cisco UCS B シリーズ ブレード サーバ ソフトウェア バンドル

このバンドルには、Cisco UCS ドメインのブレードサーバのファームウェアをアップデート するために必要な次のファームウェアイメージが含まれます。Cisco UCS Manager で最新の インフラストラクチャバンドルに含まれていないブレードサーバがサポートされるように、 リリースに対して作成されたバンドル以外に次のバンドルもインフラストラクチャバンド ル間でリリースできます。

- ・CIMC ファームウェア
- •BIOS ファームウェア
- •アダプタファームウェア
- •ボードコントローラファームウェア
- •新規サーバで必要なサードパーティ製のファームウェアイメージ

Cisco UCS C シリーズ ラックマウント UCS 管理対象サーバ ソフトウェア バンドル

このバンドルには、Cisco UCS Manager に統合され、UCS Manager によって管理されるラッ クマウント サーバのコンポーネントのアップデートに必要な次のファームウェア イメージ が含まれます。

- ・CIMC ファームウェア
- ・BIOS ファームウェア
- アダプタ ファームウェア
- •ストレージコントローラのファームウェア

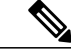

(注) このバンドルは、スタンドアロンCシリーズサーバには使用できません。このサーバのファームウェア管理システムでは、Cisco UCS Managerに必要なヘッダーを解釈できません。スタンドアロンCシリーズサーバのアップグレード方法については、Cシリーズのコンフィギュレーションガイドを参照してください。

また、シスコではリリースノートも提供しており、バンドルを取得したのと同じWebサイトから 入手できます。

# ファームウェア イメージ ヘッダー

すべてのファームウェアイメージに、次の情報を含むヘッダーがあります。

- ・チェックサム
- ・バージョン情報

 コンポーネントイメージの互換性と依存関係を確認するためにシステムで使用される互換性 情報

# ファームウェア イメージ カタログ

Cisco UCS Manager には、ファブリックインターコネクトにダウンロードされているファームウェ アイメージとそのコンテンツのカタログを示す2つのビューが用意されています。

パッケージ

このビューでは、ファブリック インターコネクトにダウンロードされているファームウェ ア バンドルが読み取り専用で表示されます。このビューは、イメージのコンテンツではな く、イメージを基準にソートされます。パッケージについては、このビューを使用して、ダ ウンロード済みの各ファームウェア バンドルに存在するコンポーネント イメージを確認で きます。

#### イメージ

イメージビューには、システムで使用できるコンポーネントイメージが表示されます。こ のビューを使用して、ファームウェアバンドル全体を表示したり、バンドルごとにイメー ジをグループ化したりすることはできません。各コンポーネントイメージについて表示さ れる情報には、コンポーネントの名前、イメージサイズ、イメージバージョン、およびコ ンポーネントのベンダーとモデルが含まれます。

このビューを使用して、各コンポーネントに使用できるファームウェア アップデートを識別できます。また、このビューを使用して、古くなったイメージや不要なイメージを削除することもできます。Cisco UCS Managerパッケージ内のすべてのイメージが削除されてから、パッケージが削除されます。

# $\mathcal{P}$

こント Cisco UCS Manager によって、ファブリック インターコネクトのブートフラッシュにイメージ が保存されます。クラスタ システムでは、すべてのイメージが互いに同期されるので、両方 のファブリック インターコネクトにおけるブートフラッシュのスペース使用量は等しくなり ます。Cisco UCS Manager によって、ブートフラッシュの領域が不足していることが報告され た場合は、古いイメージを削除して、領域を解放します。

# シスコからのソフトウェア バンドルの入手

## はじめる前に

Cisco UCS ドメインを更新するために、次のどのソフトウェア バンドルが必要なのかを判定します。

• Cisco UCS インフラストラクチャ ソフトウェア バンドル: すべての Cisco UCS ドメインで必要です。

- Cisco UCS B シリーズブレードサーバ ソフトウェア バンドル:ブレードサーバが含まれる すべての Cisco UCS ドメインで必要です。
- Cisco UCS C シリーズ ラックマウント UCS 管理対象サーバ ソフトウェア バンドル:統合されたラックマウントサーバが含まれる Cisco UCS ドメインのみで必要です。このバンドルには、Cisco UCS Manager がそれらのサーバを管理できるようにするためのファームウェアが含まれており、スタンドアロン C シリーズ ラックマウント サーバには適用されません。

### 手順

- ステップ1 Web ブラウザで、Cisco.com を参照します。
- **ステップ2** [Support] で [All Downloads] をクリックします。
- **ステップ3** 中央のペインで、[Servers Unified Computing] をクリックします。
- **ステップ4** 入力を求められたら、Cisco.com のユーザ名およびパスワードを入力して、ログインします。
- **ステップ5** 右側のペインで、次のように必要なソフトウェアバンドルのリンクをクリックします。

| Bundle                                                  | ナビゲーションパス                                                                                                    |
|---------------------------------------------------------|----------------------------------------------------------------------------------------------------|
| Cisco UCS インフラストラクチャソフト<br>ウェア バンドル                     | [Cisco UCS Infrastructure and UCS Manager Software] ><br>[Unified Computing System (UCS) Infrastructure Software<br>Bundle] をクリックします。 |
| Cisco UCS B シリーズ ブレード サーバ<br>ソフトウェア バンドル                | [Cisco UCS B-Series Blade Server Software] > [Unified<br>Computing System (UCS) Server Software Bundle] をクリッ<br>クします。                 |
| Cisco UCS C シリーズ ラックマウント<br>UCS 管理対象サーバ ソフトウェア バン<br>ドル | [Cisco UCS C-Series Rack-Mount UCS-Managed Server<br>Software] > [Unified Computing System (UCS) Server<br>Software Bundle] をクリックします。 |

- **ヒント** これらのパスからアクセスできる Unified Computing System (UCS) Documentation Roadmap Bundle は、Cisco UCS のすべてのドキュメントのダウンロード可能な ISO イメージで す。
- ステップ6 ソフトウェア バンドルをダウンロードする最初のページで、[Release Notes] リンクをクリックし てリリース ノートの最新版をダウンロードします。
- **ステップ7** ダウンロードする各ソフトウェアバンドルについて、次の手順を実行します。
  - a) ダウンロードするリリースの最新のソフトウェアバンドルへのリンクをクリックします。 リリース番号の後には、数字と文字が括弧内に続きます。数字はメンテナンス リリース レベ ルを表し、文字はそのメンテナンス リリースのパッチを区別します。各メンテナンス リリー スとパッチの内容の詳細については、最新版のリース ノートを参照してください。
  - b) 次のいずれかのボタンをクリックして、表示される指示に従います。
    - [Download Now]: ソフトウェア バンドルをすぐにダウンロードできます。
    - [Add to Cart]:後でダウンロードするソフトウェア バンドルをカートに追加します。

c) メッセージに従ってソフトウェア バンドルのダウンロードを完了します。

ステップ8 Cisco UCS ドメインをアップグレードする前に、リリース ノートを参照してください。

## 次の作業

ソフトウェア バンドルをファブリック インターコネクトにダウンロードします。

# 離れた場所からのファブリックインターコネクトへのファームウェア イメージのダウンロード

はじめる前に

#### 手順

- ステップ1 [Navigation] ペインで [Equipment] をクリックします。
- **ステップ2** [Equipment] ノードをクリックします。
- ステップ3 [Work] ペインの [Firmware Management] タブをクリックします。
- **ステップ4** [Installed Firmware] タブをクリックします。
- **ステップ5** [Download Firmware] をクリックします。
- **ステップ6** [Download Firmware] ダイアログボックスで、[Location of the Image File] フィールドの [Remote File System] オプション ボタンをクリックし、必須フィールドに入力します。
- ステップ7 [OK] をクリックします。 Cisco UCS Manager GUI によって、ファームウェア バンドルのファブリック インターコネクトへ のダウンロードが開始されます。
- **ステップ8** (任意) [Download Tasks] タブで、ダウンロードのステータスをモニタします。
  - (注) Cisco UCS Manager によって、ブートフラッシュの領域が不足していることが報告された場合は、[Packages] タブで古いバンドルを削除して、領域を解放します。ブートフラッシュの空き領域を表示するには、[Equipment] タブをクリックしてファブリックインターコネクトにナビゲートし、[General] タブの [Local Storage Information] 領域を展開します。
- **ステップ9** 必要なすべてのファームウェアバンドルがファブリックインターコネクトにダウンロードされる まで、このタスクを繰り返します。

#### 次の作業

# ローカル ファイル システムからファブリック インターコネクトへの ファームウェア イメージのダウンロード

はじめる前に

手順

- ステップ1 [Navigation] ペインで [Equipment] をクリックします。
- **ステップ2** [Equipment] ノードをクリックします。
- **ステップ3** [Work] ペインの [Firmware Management] タブをクリックします。
- ステップ4 [Installed Firmware] タブをクリックします。
- **ステップ5** [Download Firmware] をクリックします。
- **ステップ6** [Download Firmware] ダイアログボックスで、[Location of the Image File] フィールドの [Local File System] オプション ボタンをクリックします。
- ステップ7 [Filename] フィールドに、フルパスとイメージファイルの名前を入力します。 ファームウェアイメージファイルが配置されているフォルダへの正確なパスがわからない場合 は、[Browse] をクリックしてファイルにナビゲートします。

## ステップ8 [OK] をクリックします。 Cisco UCS Manager GUI によって、ファームウェア バンドルのファブリック インターコネクトへ のダウンロードが開始されます。

- ステップ9 (任意) [Download Tasks] タブで、ダウンロードされたファームウェア バンドルのステータスを モニタします。
  - (注) Cisco UCS Manager によって、ブートフラッシュの領域が不足していることが報告された場合は、[Packages] タブで古いバンドルを削除して、領域を解放します。ブートフラッシュの空き領域を表示するには、[Equipment] タブのファブリックインターコネクトにナビゲートし、[General] タブの [Local Storage Information] 領域を展開します。
- **ステップ10** 必要なすべてのファームウェアバンドルがファブリックインターコネクトにダウンロードされる まで、このタスクを繰り返します。

### 次の作業

# イメージ ダウンロードのキャンセル

### 手順

| ステップ4         | [Download Tasks] タブで、キャンセルするタスクを右クリックし、[Delete] を選択します。 |
|---------------|---------------------------------------------------------|
| ステップ <b>3</b> | [Work] ペインの [Firmware Management] タブをクリックします。           |
| ステップ <b>2</b> | [Equipment] ノードを展開します。                                  |
| ステップ1         | [Navigation] ペインで [Equipment] をクリックします。                 |

# ファームウェア パッケージの内容の判断

#### 手順

ſ

- **ステップ1** [Navigation] ペインで [Equipment] をクリックします。
- ステップ2 [Equipment] ノードをクリックします。
- **ステップ3** [Work] ペインの [Firmware Management] タブをクリックします。
- **ステップ4** [Packages] サブタブで、パッケージの内容を表示するには、パッケージの横の [+] アイコンをク リックします。
- **ステップ5** パッケージの内容のスナップショットを取得するには、次の手順を実行します。
  - a) イメージ名とその内容を含む行を強調表示します。
  - b) 右クリックし、[Copy] を選択します。
  - c) クリップボードの内容をテキストファイルまたはその他のドキュメントに貼り付けます。

# ファブリック インターコネクトの空き領域のチェック

イメージのダウンロードが失敗した場合は、Cisco UCS でファブリック インターコネクトのブー トフラッシュに十分な空き領域があるかどうかをチェックします。

## 手順

- ステップ1 [Navigation] ペインで [Equipment] をクリックします。
- **ステップ2** [Equipment] > [Fabric Interconnects] の順に展開します。
- **ステップ3** 空き領域をチェックするファブリックインターコネクトをクリックします。
- ステップ4 [Work] ペインで、[General] タブをクリックします。
- ステップ5 [Local Storage Information] 領域を展開します。
   ファームウェアイメージバンドルをダウンロードする場合、ファブリックインターコネクトに、
   ファームウェア イメージバンドルのサイズの少なくとも2倍の空き領域が必要です。ブートフラッシュに十分な領域がない場合は、ファブリックインターコネクトから、古いファームウェア、コアファイル、その他の不要なオブジェクトを削除してください。

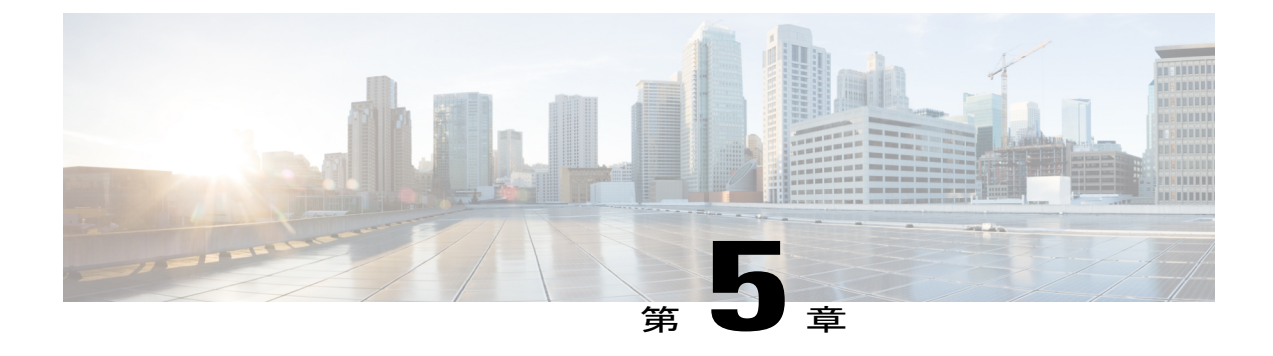

# 自動インストールによるファームウェアの アップグレード

この章は、次の項で構成されています。

- 自動インストールによるファームウェアアップグレード,57ページ
- 自動インストールのための必要な手順, 59 ページ
- 自動インストールによるインフラストラクチャのファームウェアのアップグレード, 59 ページ
- プライマリファブリックインターコネクトのリブートの確認, 62 ページ
- インフラストラクチャファームウェアのアップグレードのキャンセル, 63 ページ
- デフォルトインフラストラクチャパックのスタートアップバージョンのクリア,63 ページ
- 自動インストールによるサーバファームウェアのアップグレード, 64 ページ

# 自動インストール によるファームウェア アップグレード

自動インストールでは、次の2つの段階によって、Cisco UCS ドメインを1つのパッケージに含まれるファームウェア バージョンにアップグレードすることができます。

- インフラストラクチャファームウェアのインストール: Cisco UCS インフラストラクチャソフトウェア バンドルを使用して、ファブリック インターコネクト、I/O モジュール、Cisco UCS Manager などのインフラストラクチャコンポーネントをアップグレードすることができます。
- ・サーバファームウェアのインストール: Cisco UCS B シリーズブレードサーバ ソフトウェアバンドルを使用して Cisco UCS ドメインのすべてのブレードサーバをアップグレードする、または Cisco UCS C シリーズラックマウント UCS 管理対象サーバ ソフトウェアバンドルを使用してすべてのラックサーバをアップグレードすることができます。

この2つの段階は独立したものであり、異なる時刻に実行することや、実行されるようにスケ ジュールすることができます。

自動インストールを使用して、インフラストラクチャ コンポーネントを Cisco UCS のあるバー ジョンに、またサーバ コンポーネントを異なるバージョンにアップグレードすることができま す。

(注) ドメイン内の Cisco UCS Manager が Cisco UCS 2.1(1) より前のリリースである場合は、自動インストールを使用して、Cisco UCS ドメイン内のインフラストラクチャまたはサーバをアップグレードすることはできません。ただし、Cisco UCS Manager をリリース 2.1(1) 以降にアップグレードすると、自動インストールを使用して、ファームウェア レベルの最低要件を満たしている Cisco UCS ドメイン内の他のコンポーネントをアップグレードできます。詳細については、「自動インストールによるアップグレードに関する注意、ガイドライン、および制約事項、(28ページ)」および該当する『Cisco UCS アップグレードガイド』を参照してください。

# 自動インストール後の直接アップグレード

自動インストール中、デフォルトインフラストラクチャパックのスタートアップバージョンが 設定されます。自動インストール後に Cisco UCS Manager、ファブリックインターコネクト、お よび IOM の直接アップグレードまたはアクティブ化を正常に完了するには、直接アップグレード またはアクティブ化を開始する前に、スタートアップバージョンがクリアされていることを確認 します。デフォルトインフラストラクチャパックのスタートアップバージョンが設定されてい る場合、Cisco UCS Manager、ファブリックインターコネクト、および IOM を直接アップグレー ドまたはアクティブ化することはできません。デフォルトインフラストラクチャパックのスター トアップバージョンのクリア, (63 ページ) には、スタートアップバージョンをクリアする詳 細な手順が掲載されています。

# インフラストラクチャ ファームウェアのインストール

インフラストラクチャファームウェアのインストールでは、Cisco UCS Manager など、Cisco UCS ドメイン内のすべてのインフラストラクチャコンポーネントと、すべてのファブリックインター コネクトおよび I/O モジュールをアップグレードします。すべてのコンポーネントが、選択した Cisco UCS インフラストラクチャ ソフトウェア バンドルに含まれるファームウェア バージョンに アップグレードされます。

インフラストラクチャファームウェアのインストールでは、Cisco UCS ドメインドメイン内の一 部のインフラストラクチャコンポーネントだけを対象とする部分アップグレードはサポートして いません。

メンテナンスウィンドウに対応する特定の時刻にインフラストラクチャのアップグレードをスケジュールできます。ただし、インフラストラクチャのアップグレードが進行中の場合、別のインフラストラクチャのアップグレードをスケジュールすることはできません。次のアップグレードをスケジューリングするには、現在のアップグレードが完了するまで待つ必要があります。

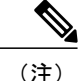

インフラストラクチャ ファームウェア アップグレードが今後行われる予定の場合は、キャン セルできます。ただし、インフラストラクチャ ファームウェア アップグレードがいったん開 始すると、キャンセルすることはできません。

# サーバ ファームウェアのインストール

サーバファームウェアのインストールでは、ホストファームウェアパッケージを使用して、Cisco UCSドメイン内のすべてのサーバおよびコンポーネントをアップグレードします。サービスプロ ファイルに選択したホストファームウェアパッケージが含まれているサーバは、次のように、選 択したソフトウェアバンドルのファームウェアバージョンにすべてアップグレードされます。

- シャーシ内のすべてのブレードサーバ用のCiscoUCSBシリーズブレードサーバソフトウェ アバンドル。
- Cisco UCS ドメインに統合されているすべてのラックマウントサーバ用の Cisco UCS C シリーズ ラックマウント UCS 管理対象サーバ ソフトウェア バンドル。

(注)

Install Server Firmware ウィザードの設定が完了した後で、サーバファームウェアのアップグ レードプロセスをキャンセルすることはできません。Cisco UCS Manager は、変更を即座に反 映します。ただし、サーバが実際にリブートされるタイミングは、サーバに関連付けられた サービスプロファイル内のメンテナンスポリシーによって異なります。

# 自動インストールのための必要な手順

Cisco UCS ドメインのすべてのコンポーネントを同じパッケージ バージョンへアップグレードする場合は、自動インストールの各ステージを次の順序で実行する必要があります。

- 1 インフラストラクチャファームウェアのインストール
- 2 サーバファームウェアのインストール

この順序で実行すると、サーバのファームウェアアップグレードをインフラストラクチャのファームウェア アップグレードとは異なるメンテナンス ウィンドウにスケジュールすることができます。

# 自動インストールによるインフラストラクチャのファームウェアの アップグレード

Cisco UCS Manager GUI のリリースが 2.1(1) よりも古い場合、[Firmware Auto Install] タブは使用できません。

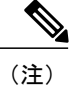

ドメイン内の Cisco UCS Manager が Cisco UCS 2.1(1) より前のリリースである場合は、自動イ ンストールを使用して、Cisco UCS ドメイン内のインフラストラクチャまたはサーバをアップ グレードすることはできません。ただし、Cisco UCS Manager をリリース 2.1(1) 以降にアップ グレードすると、自動インストールを使用して、ファームウェア レベルの最低要件を満たし ている Cisco UCS ドメイン内の他のコンポーネントをアップグレードできます。詳細について は、「自動インストールによるアップグレードに関する注意、ガイドライン、および制約事 項, (28 ページ)」および該当する『Cisco UCS アップグレード ガイド』を参照してくださ い。

# はじめる前に

ファームウェアのアップグレードとダウングレードの前提条件, (37ページ) に記載のすべての 前提条件を満たす必要があります。

Cisco UCS ドメインが NTP サーバを使用して時間を設定しない場合、プライマリファブリックイ ンターコネクトとセカンダリファブリックインターコネクトの時計が同期されていることを確認 します。Cisco UCS Manager で NTP サーバを設定するか、時間を手動で同期することによってこ れを行うことができます。

## 手順

- **ステップ1** [Navigation] ペインで [Equipment] をクリックします。
- **ステップ2** [Equipment] タブの [Equipment] ノードを展開します。
- **ステップ3** [Work] ペインの [Firmware Management] タブをクリックします。
- **ステップ4** [Work] ペインの [Firmware Auto Install] タブをクリックします。
- **ステップ5** [Actions] 領域で、[Install Infrastructure Firmware] をクリックします。
- **ステップ6** [Install Infrastructure] ダイアログボックスの [Prerequisites] ページで、先に進む前に警告に対処し ます。

警告は次のカテゴリに分類されています。

- 進行中の致命的または重大な障害があるかどうか。
- コンフィギュレーションバックアップが最近実行されているかどうか。
- ・管理インターフェイスのモニタリングポリシーが有効かどうか。
- •保留中のファブリックインターコネクトのリブートアクティビティがあるかどうか。
- •NTP が設定されているかどうか。

各警告のハイパーリンクをクリックして直接処理することができます。処理した警告の各チェックボックスをオンにするか、警告を処理せずに続行する場合は [Ignore All] チェックボックスをオンにします。

**ステップ7** [Install Infrastructure Firmware] ダイアログボックスの [Properties] 領域で、次のフィールドに値を入 力します。
| 名前                        | 説明                                                                                                    |
|---------------------------|----------------------------------------------------------------------------------------------------|
| [Name] フィールド              | Cisco UCS によって作成および管理されるインフラストラクチャ<br>パックの名前。このフィールドのデフォルト名を変更したり、<br>カスタムインフラストラクチャパックを作成することはできま<br>せん。         |
| [Description] フィールド       | インフラストラクチャ パックのユーザ定義による説明。この<br>フィールドはデフォルトで入力されています。ただし、必要に<br>応じて独自の説明を入力することもできます。                             |
|                           | 256文字以下で入力します。次を除く任意の文字またはスペースを使用できます。、(アクセント記号)、\(円記号)、^(カラット)、"(二重引用符)、=(等号)、>(大なり)、<(小なり)、または'(一重引用符)は使用できません。 |
| [Version] ドロップダウン リス<br>ト | インフラストラクチャコンポーネントのファームウェアアップ<br>グレードに使用できるソフトウェア バンドルのリスト。                                                        |
| [Force] チェックボックス          | オンにすると、Cisco UCS では、選択したバージョンを前回イ<br>ンストールしようとしたときに失敗または中断した場合でも、<br>インストールを試みます。                                 |

**ステップ8** [Install Infrastructure Firmware] ダイアログボックスの [Infrastructure Schedule] 領域で、次のいずれ かの操作を実行します。

| オプション                      | 説明                                                                                                    |
|----------------------------|----------------------------------------------------------------------------------------------------|
| [Start Time] フィールド         | オカレンスが実行される日時。                                                                                                    |
|                            | フィールドの端にある下矢印をクリックして、カレンダーから日<br>付を選択します。                                                                                   |
| [Upgrade Now] チェックボック<br>ス | オンにすると、Cisco UCS Manager は [Start Time][Start Time] フィー<br>ルドフィールドを無視して、[OK] がクリックされるとすぐにイン<br>フラストラクチャ ファームウェアをアップグレードします。 |

**ステップ9** [OK] をクリックします。

I

[Firmware Auto Install] タブの [Firmware Installer] フィールドには、インフラストラクチャのファー ムウェア アップグレードのステータスが表示されます。

(注) ブートフラッシュに十分な空き領域がない場合、警告が表示され、アップグレードプロセスは停止します。

### 次の作業

プライマリファブリックインターコネクトのリブートを承認します。リブートを承認しない場合、Cisco UCS Manager はインフラストラクチャのアップグレードを完了できず、アップグレード は無期限に保留になります。

# プライマリ ファブリック インター コネクトのリブートの確認

はじめる前に

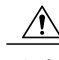

**注意** アップグレード時の中断を最小限に抑えるには、次のことを確認する必要があります。

- ファブリックインターコネクトのリブートを確認する前に、ファブリックインターコネクトに接続されているすべての IOM が稼動状態であることを確認します。すべての IOM が稼動状態ではない場合、ファブリックインターコネクトに接続されているすべてのサーバがただちに再検出され、大規模な中断が発生します。
- ファブリックインターコネクトとサービスプロファイルの両方がフェールオーバー用に 設定されていることを確認します。
- プライマリファブリックインターコネクトのリブートを確認する前に、セカンダリファブリックインターコネクトからデータパスが正常に復元されていることを確認します。
   詳細については、データパスの準備が整っていることの確認、(115ページ)を参照してください。

インフラストラクチャファームウェアをアップグレードした後、インフラストラクチャファー ムウェアのインストールは自動的にクラスタ設定内のセカンダリファブリックインターコネ クトをリブートします。ただし、プライマリファブリックインターコネクトのリブートは、 ユーザが承認する必要があります。リブートを承認しなかった場合、インフラストラクチャ ファームウェアのインストールはアップグレードを完了するのではなく、その承認を無期限 に待ちます。

## 手順

| ステップ1         | ツールバーの [Pending Activities] をクリックします。                                      |
|---------------|----------------------------------------------------------------------------|
| ステップ <b>2</b> | [Pending Activities] ダイアログボックスで、[User Acknowledged Activities] タブをクリックします。 |
| ステップ <b>3</b> | テーブルで、プライマリ ファブリック インターコネクトの保留中のリブートの行を探します。                               |
| ステップ4         | その行の[Reboot Now] カラムで [Acknowledge All] チェックボックスをオンにします。                   |
| ステップ5         | [OK] をクリックします。                                                             |
|               | Cisco UCS Manager によって、即座にプライマリ ファブリック インター コネクトがリブートされ                    |

ます。[OK] をクリックした後にこのリブートを停止することはできません。

# インフラストラクチャファームウェアのアップグレードのキャンセル

# (注)

インフラストラクチャ ファームウェア アップグレードが今後行われる予定の場合は、キャン セルできます。ただし、インフラストラクチャ ファームウェア アップグレードがいったん開 始すると、キャンセルすることはできません。

## 手順

- ステップ1 [Navigation] ペインで [Equipment] をクリックします。
- ステップ2 [Equipment] タブの [Equipment] ノードを展開します。
- **ステップ3** [Work] ペインの [Firmware Management] タブをクリックします。
- ステップ4 [Work] ペインの [Firmware Auto Install] タブをクリックします。
- **ステップ5** [Actions] 領域で、[Install Infrastructure Firmware] をクリックします。
- **ステップ6** [Install Infrastructure Firmware] ダイアログボックスの [Actions] 領域で、[Cancel Infrastructure Upgrade] をクリックします。
- ステップ7 確認ダイアログボックスが表示されたら、[Yes] をクリックします。
- ステップ8 [OK] をクリックします。

# デフォルト インフラストラクチャ パックのスタートアップ バージョ ンのクリア

Cisco UCS Manager、ファブリック インターコネクト、および IOM を直接アップグレードまたは アクティブ化する前に、デフォルト インフラストラクチャ パックのスタートアップ バージョン をクリアする必要があります。

## 手順

- **ステップ1** [Navigation] ペインで [Equipment] をクリックします。
- ステップ2 [Equipment] ノードをクリックします。
- **ステップ3** [Work] ペインの [Firmware Management] タブをクリックします。
- ステップ4 [Work] ペインの [Firmware Auto Install] タブをクリックします。
- **ステップ5** [Actions] 領域で、[Clear Startup Version] をクリックします。
- **ステップ6** 表示される確認ダイアログボックスで [Yes] をクリックします。
- **ステップ7** [OK] をクリックします。

# 自動インストールによるサーバ ファームウェアのアップグレード

Cisco UCS Manager GUI のリリースが 2.1(1) よりも古い場合、[Firmware Auto Install] タブは使用できません。

(注)

ドメイン内の Cisco UCS Manager が Cisco UCS 2.1(1) より前のリリースである場合は、自動イ ンストールを使用して、Cisco UCS ドメイン内のインフラストラクチャまたはサーバをアップ グレードすることはできません。ただし、Cisco UCS Manager をリリース 2.1(1) 以降にアップ グレードすると、自動インストールを使用して、ファームウェア レベルの最低要件を満たし ている Cisco UCS ドメイン内の他のコンポーネントをアップグレードできます。詳細について は、「自動インストールによるアップグレードに関する注意、ガイドライン、および制約事 項, (28 ページ)」および該当する『Cisco UCS アップグレード ガイド』を参照してくださ い。

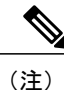

Install Server Firmware ウィザードの設定が完了した後で、サーバファームウェアのアップグ レード プロセスをキャンセルすることはできません。Cisco UCS Manager は、変更を即座に反 映します。ただし、サーバが実際にリブートされるタイミングは、サーバに関連付けられた サービス プロファイル内のメンテナンス ポリシーによって異なります。

## はじめる前に

ファームウェアのアップグレードとダウングレードの前提条件, (37ページ) に記載のすべての 前提条件を満たす必要があります。

## 手順

- ステップ1 [Navigation] ペインで [Equipment] をクリックします。
- **ステップ2** [Equipment] タブの [Equipment] ノードを展開します。
- **ステップ3** [Work] ペインの [Firmware Management] タブをクリックします。
- ステップ4 [Work] ペインの [Firmware Auto Install] タブをクリックします。
- **ステップ5** [Actions] 領域で、[Install Server Firmware] をクリックします。
- **ステップ6** [Install Server Firmware] ウィザードの [Prerequisites] ページで、このページに一覧されている前提 条件とガイドラインを慎重に確認してから、次のいずれかを実行してください。
  - ・前提条件をすべて満たしている場合は、[Next] をクリックします。
  - ・前提条件をすべて満たしていない場合は [Cancel] をクリックして、サーバのファームウェア をアップグレードする前に前提条件を満たしてください。
- ステップ7 [Install Server Firmware] ウィザードの [Select Package Versions] ページで、次の手順を実行します。
  - a) Cisco UCS ドメインにブレード サーバが含まれている場合は、[B-Series Blade Server Software] 領域の[New Version] ドロップダウン リストから、これらのサーバをアップグレードするソフ トウェア バンドルを選択します。
  - b) Cisco UCS ドメインにラックマウントサーバが含まれている場合は、[C-Series Rack-Mount Server Software] 領域の[New Version] ドロップダウン リストから、これらのサーバをアップグレード するソフトウェア バンドルを選択します。
     Cisco UCS ドメインにブレード サーバとラック サーバの両方が含まれている場合は、[Select Package Versions] ページで B シリーズ ブレード サーバおよび C シリーズ ラックマウント サー バの新しいファームウェア バージョンを選択して、ドメイン内のすべてのサーバをアップグ レードすることを推奨します。
    - (注) デフォルトのホストファームウェアパッケージを更新すると、関連付けられていないサーバと、ホストファームウェアパッケージを含まないサービスプロファイルを持つサーバのファームウェアがアップグレードされることがあります。このファームウェアアップグレードにより、サービスプロファイルで定義されたメンテナンスポリシーに従ってこれらのサーバのリブートが発生する可能性があります。
  - c) [Next] をクリックします。

ケージを選択する必要があります。

- **ステップ8** [Install Server Firmware] ウィザードの [Select Host Firmware Packages] ページで、次の手順を実行します。
  - a) 選択したソフトウェアで更新するホスト ファームウェア パッケージが含まれる各組織のノー ドを展開します。
  - b) 更新する各ホストファームウェアパッケージの名前の隣にあるチェックボックスをオンにします。
     この手順によって、選択したホストファームウェアパッケージが新しいバージョンのファームウェアによって更新されます。すべてのサーバを更新するには、Cisco UCS ドメインのすべてのサーバに関連付けられたサービスプロファイルに含まれているホストファームウェアパッ

c) [Next] をクリックします。

- **ステップ9** [Install Server Firmware] ウィザードの [Host Firmware Package Dependenciess] ページで、次の手順を 実行します。
  - a) テーブルに表示される各ホスト ファームウェア パッケージのノードを展開します。
  - b) ホスト ファームウェア パッケージが含まれるサービス プロファイルのリストを確認します。
  - c) 必要に応じて、次のいずれかのカラムにあるリンクをクリックします。
    - [Host Pack DN] カラム:ホストファームウェア パッケージのナビゲータを開きます。
    - [Service Profile DN] カラム:サービスプロファイルのナビゲータを開きます。
  - d) 次のいずれかを実行します。
    - ・選択したホストファームウェアパッケージを1つ以上変更する場合は、[Prev]をクリックします。
    - ・適切なホストのファームウェアパッケージを選択済みで、エンドポイントのサーバファームウェアのアップグレードの影響を確認する場合は、[Next]をクリックします。
    - サーバのアップグレードをただちに開始する場合は、[Install] をクリックします。
- **ステップ10** [Install Server Firmware] ウィザードの [Impacted Endpoints Summary] ページで、次の手順を実行します。
  - a) [Impacted Endpoints] テーブルで結果をフィルタリングするには、該当するチェックボックスを クリックします。
     結果は、エンドポイントのタイプや、アップグレードの影響が重大であるかどうかによって フィルタリングできます。
  - b) 影響を受けるエンドポイントのリストを確認します。
  - c) 必要に応じて、[Maintenance Policy] カラムのリンクをクリックして、そのポリシーのナビゲー タを開きます。
  - d) 次のいずれかを実行します。
    - ・選択したホストファームウェアパッケージを1つ以上変更する場合は、[Prev]をクリックします。
    - ・適切なホストファームウェアパッケージを選択済みで、サーバのアップグレードを開始 する場合は、[Install]をクリックします。

ステップ11 (任意) サーバファームウェアのアップグレードの進行状況をチェックするには、アップグレー ドする各サーバの [FSM] タブをチェックします。 [Firmware Auto Install] タブの [Firmware Installer] フィールドには、インフラストラクチャファーム ウェアのアップグレードのステータスだけが表示されます。

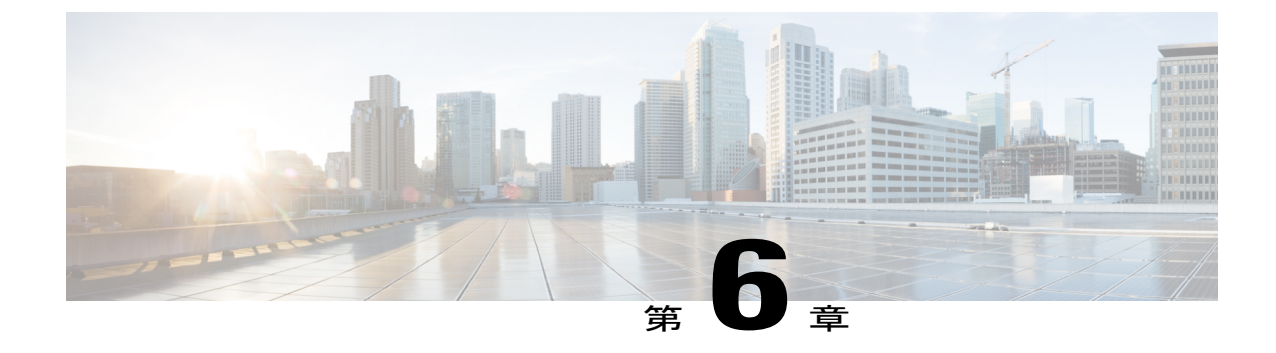

# ファームウェア自動同期サーバ ポリシーの 使用

この章は、次の項で構成されています。

- ファームウェアの自動同期, 67 ページ
- ファームウェア自動同期サーバ ポリシーの設定, 68 ページ

# ファームウェアの自動同期

Cisco UCS Manager で [Firmware Auto Sync Server] ポリシーを使用して、新たに検出されたサーバ のファームウェアバージョンをアップグレードする時期と方法を指定できます。このポリシーを 使用すると、新たに検出された、関連付けられていないサーバのファームウェアバージョンを アップグレードして、デフォルトのホストファームウェアパックで定義されているファームウェ アバージョンと一致させることができます。さらに、ファームウェアのアップグレードプロセス をサーバの検出直後に実行するか、後で実行するかを指定することもできます。

## C)

重要 ファームウェアの自動同期はデフォルトのホスト ファームウェア パックに基づいています。 デフォルトのホストファームウェア パックを削除すると、Cisco UCS Manager で重大な問題が 発生します。デフォルトのホスト ファームウェア パックは設定されているが、ブレード サー バまたはラックサーバのファームウェアが指定も設定もされていない場合は、軽度の問題が発 生します。問題が発生した場合は、その程度に関係なく、[Firmware Auto Sync Server] ポリシー を設定する前にそれらの問題を解決する必要があります。

[Firmware Auto Sync Server] ポリシーの値は次のとおりです。

- [User Acknowledge]: [Pending Activities] ダイアログボックスで管理者がアップグレードを確認するまでサーバのファームウェアは同期されません。
- [No Action]:ファームウェアのアップグレードはサーバで開始されません。

このポリシーは Cisco UCS Manager GUI または Cisco UCS Manager CLI から設定できます。サーバのファームウェアは、次の状況が生じた場合に自動的にトリガーされます。

- ・サーバまたはサーバのエンドポイントのファームウェアバージョンがデフォルトのホスト ファームウェアパックで設定されているファームウェアバージョンと異なる場合。
- [Firmware Auto Sync Server] ポリシーの値が変更された場合。たとえば、最初に値を [No Action] に設定し、後から [User Acknowledge] に変更した場合などです。

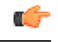

**重要** Cisco UCS Manager が Cisco UCS ドメインとしてCisco UCS Central に登録されている場合、このポリシーはローカル ポリシーとして実行されます。デフォルトのホスト ファームウェア パックが Cisco UCS Manager で定義されていない場合や削除された場合、このポリシーは実行 されません。

# ファームウェア自動同期サーバ ポリシーの設定

このポリシーを使用すると、新たに検出された、関連付けられていないサーバについて、その ファームウェアバージョンの更新時期と更新方法を設定することができます。

サーバの特定のエンドポイントのファームウェアバージョンがデフォルトのホストファームウェ アパックのバージョンと異なる場合、Cisco UCS Manager の FSM の状態には、その特定のエンド ポイントの更新ステータスのみが表示されます。サーバのファームウェアバージョンは更新され ません。

## はじめる前に

- このポリシーを設定するには、事前にデフォルトのホストファームウェアパックを作成しておく必要があります。
- ・このタスクを完了するには、管理者としてログインしている必要があります。

- **ステップ1** [Navigation] ペインで、[Equipment] タブをクリックします。
- ステップ2 [Equipment] タブの [Equipment] ノードを展開します。
- **ステップ3** [Work] ペインで、[Policies] タブをクリックします。
- **ステップ4** [Global Policies] サブタブをクリックします。
- ステップ5 [Firmware Auto Sync Server Policy] 領域で、[Sync State] の値として次のいずれかを選択します。
  - [User Acknowledge]: [Pending Activities] ダイアログボックスで管理者がアップグレードを確認するまでサーバのファームウェアは同期されません。
  - •[No Action]:ファームウェアのアップグレードはサーバで開始されません。

ステップ6 [Save Changes] をクリックします。

Γ

٦

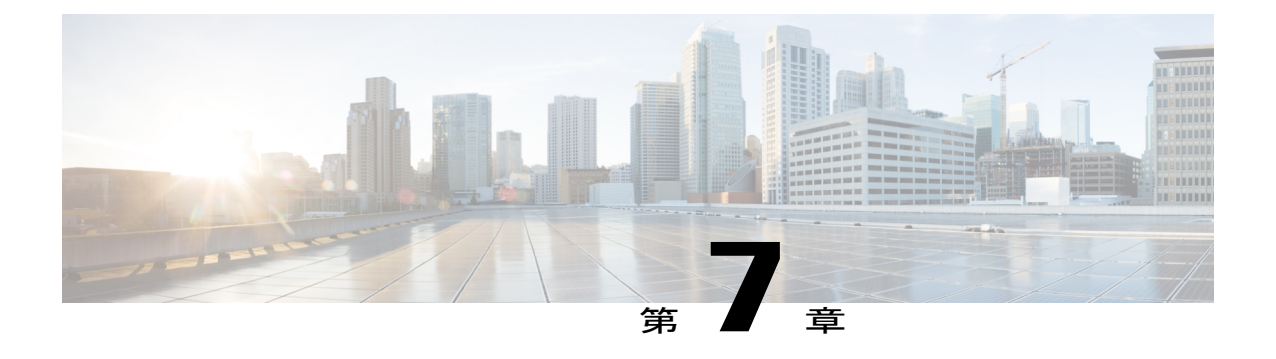

# エンド ポイントのファームウェアの直接 アップグレード

この章は、次の項で構成されています。

- エンドポイントでの直接のファームウェアのアップグレード,71 ページ
- 複数のエンドポイントのファームウェアのアップデート, 74 ページ
- アダプタファームウェア,76ページ
- BIOS ファームウェア, 78 ページ
- CIMC ファームウェア, 80 ページ
- IOM ファームウェア, 81 ページ
- ・ボードコントローラファームウェア,84ページ
- Cisco UCS Manager ファームウェア, 89 ページ
- ファブリックインターコネクトのファームウェア, 91 ページ
- コンポーネントのファームウェアバージョンの確認,94ページ

# エンドポイントでの直接のファームウェアのアップグレード

正しい手順に従って、正しい順序でアップグレードを適用すれば、エンドポイントの直接のファームウェア アップグレードと新しいファームウェア バージョンのアクティブ化による、Cisco UCS ドメインのトラフィックの中断を最小限に留めることができます。

次のエンドポイントのファームウェアを直接アップグレードできます。

- ・アダプタ
- CIMC
- I/O モジュール

- •ボードコントローラ
- Cisco UCS Manager
- •ファブリックインターコネクト

アダプタおよびボードコントローラファームウェアも、サービスプロファイル内のホストファー ムウェア パッケージによってアップグレードできます。ホスト ファームウェア パッケージを使 用して、このファームウェアをアップグレードする場合、ファームウェアのアップグレードプロ セス中に、サーバをリブートする必要がある回数を削減できます。

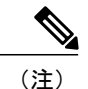

管理ファームウェア パッケージによる CIMC のアップグレードまたは、サーバに関連付けら れたサービス プロファイル内のファームウェア パッケージによるアダプタのアップグレード は、直接のファームウェア アップグレードより優先されます。サーバに関連付けられたサー ビス プロファイルにファームウェア パッケージが含まれる場合、エンドポイントを直接アッ プグレードすることはできません。直接のアップグレードを実行するには、サービスプロファ イルからファームウェア パッケージを削除する必要があります。

## 直接のファームウェア アップグレードのステージ

Cisco UCS Manager は直接アップグレードのプロセスを2つのステージに分け、サーバやその他の エンドポイントのアップタイムに影響を与えずに、システムの実行中にエンドポイントにファー ムウェアをプッシュできるようにします。

#### アップデート

このステージでは、選択したファームウェア バージョンがプライマリ ファブリック インターコ ネクトから、エンドポイントのバックアップ パーティションにコピーされ、ファームウェア イ メージが破損していないことが確認されます。アップデートプロセスでは、常にバックアップス ロットのファームウェアが上書きされます。

アップデートステージは、次のエンドポイントにのみ適用されます。

- ・アダプタ
- CIMC
- I/O モジュール

#### アクティブ化

このステージでは、指定したイメージバージョン(通常はバックアップバージョン)がスタート アップバージョンとして設定され、[Set Startup Version Only]を指定していない場合、エンドポイ ントがただちにリブートされます。エンドポイントがリブートされると、バックアップパーティ ションがアクティブなパーティションになり、アクティブなパーティションがバックアップパー ティションになります。新しいアクティブなパーティションのファームウェアはスタートアップ バージョンおよび実行されているバージョンになります。 指定したファームウェアイメージがすでにエンドポイントに存在するため、次のエンドポイント のみアクティベーションが必要です。

- Cisco UCS Manager
- •ファブリックインターコネクト
- それらをサポートするサーバ上のボード コントローラ

ファームウェアをアクティブにすると、エンドポイントがリブートされ、新しいファームウェア がアクティブなカーネルバージョンおよびシステムバージョンになります。スタートアップ ファームウェアからエンドポイントをブートできない場合、デフォルトがバックアップバージョ ンに設定され、エラーが生成されます。

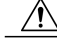

注意 I/O モジュールに対して [Set Startup Version Only] を設定した場合、そのデータパス内のファブ リック インターコネクトがリブートされると、I/O モジュールがリブートされます。I/O モ ジュールに対して、[Set Startup Version Only] を設定しない場合、I/O モジュールがリブートし、 トラフィックが中断します。また、Cisco UCS Manager がファブリックインターコネクトと I/O モジュールの間のプロトコルとファームウェア バージョンの不一致を検出した場合、Cisco UCS Manager は、ファブリック インターコネクトのファームウェアに一致するファームウェ アバージョンを使用して I/O モジュールを自動的に更新し、ファームウェアをアクティブ化し て、I/O モジュールを再度リブートします。

## 直接のファームウェア アップグレードの停止の影響

エンドポイントで、直接のファームウェア アップグレードを実行する場合、Cisco UCS ドメイン で、1 つ以上のエンドポイントでトラフィックの中断や、停止が発生することがあります。

## ファブリック インターコネクト ファームウェア アップグレードの停止の影響

ファブリックインターコネクトのファームウェアをアップグレードする場合、次の停止の影響や 中断が発生します。

- •ファブリックインターコネクトがリブートします。
- 対応する I/O モジュールがリブートします。

#### **Cisco UCS Manager** ファームウェア アップグレードの停止の影響

Cisco UCS Manager へのファームウェア アップグレードにより、次の中断が発生します。

• Cisco UCS Manager GUI: Cisco UCS Manager GUI にログインしているすべてのユーザがログ アウトされ、それらのセッションが終了します。

実行中の保存されていない作業が失われます。

• Cisco UCS Manager CLI: telnet によってログインしているすべてのユーザがログアウトされ、 それらのセッションが終了します。

### I/O モジュール ファームウェア アップグレードの停止の影響

I/O モジュールのファームウェアをアップグレードする場合、次の停止の影響と中断が発生します。

- ・単一のファブリックインターコネクトのスタンドアロン設定の場合、I/Oモジュールのリブート時にデータトラフィックが中断されます。2つのファブリックインターコネクトのクラスタ設定の場合、データトラフィックは他方のI/Oモジュールおよびそのデータパス内のファブリックインターコネクトにフェールオーバーします。
- 新しいファームウェアをスタートアップバージョンとしてのみアクティブにした場合、対応 するファブリックインターコネクトがリブートされると、I/Oモジュールがリブートします。
- 新しいファームウェアを実行されているバージョンおよびスタートアップバージョンとして アクティブにした場合、I/Oモジュールがただちにリブートします。
- ファームウェアのアップグレード後に、I/O モジュールを使用できるようになるまで最大 10 分かかります。

### CIMC ファームウェア アップグレードの停止の影響

サーバの CIMC のファームウェアをアップグレードした場合、CIMC と内部プロセスのみが影響 を受けます。サーバトラフィックは中断しません。このファームウェアアップグレードにより、 CIMC に次の停止の影響と中断が発生します。

- KVM コンソールおよび vMedia によってサーバで実行されているすべてのアクティビティが 中断されます。
- ・すべてのモニタリングおよび IPMI ポーリングが中断されます。

### アダプタ ファームウェア アップグレードの停止の影響

アダプタのファームウェアをアクティブにし、[Set Startup Version Only] オプションを設定していない場合、次の停止の影響と中断が発生します。

- サーバがリブートします。
- ・サーバトラフィックが中断します。

# 複数のエンドポイントのファームウェアのアップデート

この手順は、次のエンドポイント上のファームウェアをアップデートする場合に使用できます。

- アダプタ
- CIMC
- I/O モジュール

## 手順

- ステップ1 [Navigation] ペインで [Equipment] をクリックします。
- **ステップ2** [Equipment] タブの [Equipment] ノードを展開します。
- **ステップ3** [Work] ペインの [Firmware Management] タブをクリックします。
- **ステップ4** [Installed Firmware] タブの [Update Firmware] をクリックします。 Cisco UCS Manager GUI によって、[Update Firmware] ダイアログボックスが開き、Cisco UCS ドメ
  - インのすべてのエンドポイントのファームウェア バージョンが確認されます。このステップは、 シャーシとサーバの数に基づいて数分かかる場合があります。
- **ステップ5** [Update Firmware] ダイアログボックスで、次の操作を実行します。
  - a) メニュー バーの [Filter] ドロップダウン リストから [ALL] を選択します。 すべてのアダプタやサーバの BIOS など、特定のタイプのすべてのエンドポイントのファーム ウェアをアップデートする場合は、そのタイプをドロップダウン リストから選択します。
  - b) [Select] フィールドで、次のいずれかの手順を実行します。
    - ・すべてのエンドポイントを同じバージョンにアクティブ化するには、[Version] オプションボタンをクリックし、[Set Version] ドロップダウン リストから適切なバージョンを選択します。
    - すべてのエンドポイントを特定のバンドルに含まれるファームウェアバージョンにアク ティブ化するには、[Bundle] オプションボタンをクリックし、[Set Bundle] ドロップダウ ンリストから適切なバンドルを選択します。
  - c) [OK] をクリックします。

1つ以上のエンドポイントを直接更新できない場合は、Cisco UCS Manager によって通知メッ セージが表示されます。通知メッセージを確認した後、Cisco UCS Manager によって、サーバ 上にある直接更新可能な他のすべてのエンドポイントのファームウェアが更新されます。

Cisco UCS Manager によって、選択したファームウェア イメージがバックアップ メモリ パーティ ションにコピーされ、そのイメージが破損していないことが確認されます。イメージは、アクティ ブにされるまで、バックアップ バージョンとして残ります。Cisco UCS Manager により、すべて の更新が同時に開始されます。ただし、アップデートによって、完了する時間が異なることがあ ります。

[Update Firmware] ダイアログボックスで、すべてのアップデート済みエンドポイントについて、 [Update Status] カラムに [ready] と表示されると、アップデートは完了です。

 ステップ6 (任意) 特定のエンドポイントのアップデートの進捗をモニタするには、エンドポイントを右ク リックし、[Show Navigator] を選択します。
 Cisco UCS Manager によって、[General] タブの [Update Status] 領域に進捗が表示されます。ナビ ゲータに [FSM] タブがある場合は、そこでも進捗をモニタできます。[Retry #] フィールドのエン トリが、アップデートが失敗したことを示していない場合があります。再試行回数には、Cisco UCS Manager が更新ステータスを取得するときに発生する再試行も含まれます。

### 次の作業

# アダプタ ファームウェア

アダプタのファームウェアのアップデート

### 手順

- **ステップ1** [Navigation] ペインで [Equipment] をクリックします。
- ステップ2 [Equipment] > [Chassis] > [Chassis Number] > [Servers] の順に展開します。
- **ステップ3** アップデートするアダプタがインクルードされたサーバのノードを展開します。
- ステップ4 [Adapters] を展開し、アップグレードするアダプタを選択します。
- **ステップ5** [General] タブで [Update Firmware] をクリックします。
- ステップ6 [Update Firmware] ダイアログボックスで、次の操作を実行します。
  - a) [Version] ドロップダウンリストから、エンドポイントをアップデートするファームウェアバー ジョンを選択します。
  - b) [OK] をクリックします。

     1つ以上のエンドポイントを直接更新できない場合は、Cisco UCS Manager によって通知メッ セージが表示されます。通知メッセージを確認した後、Cisco UCS Manager によって、サーバ 上にある直接更新可能な他のすべてのエンドポイントのファームウェアが更新されます。

Cisco UCS Manager によって、選択されたファームウェア パッケージがバックアップ メモリ ス ロットにコピーされ、アクティブ化されるまでバックアップとして留まります。

ステップ7 (任意) [Update Status] 領域でアップデートのステータスをモニタします。
 アップデート プロセスは数分かかることがあります。[General] タブの [Firmware] 領域の [Backup Version] フィールドに、選択したファームウェア パッケージが表示されるまで、ファームウェア をアクティブにしないでください。

#### 次の作業

## アダプタでのファームウェアのアクティブ化

### 手順

- **ステップ1** [Navigation] ペインで [Equipment] をクリックします。
- ステップ2 [Equipment] > [Chassis] > [Chassis Number] > [Servers] の順に展開します。
- **ステップ3** アップデートしたファームウェアをアクティブにするアダプタが搭載されているサーバのノード を展開します。
- ステップ4 [Adapters]を展開し、ファームウェアをアクティブ化するアダプタを選択します。
- **ステップ5** [General] タブの [Activate Firmware] をクリックします。
- **ステップ6** [Activate Firmware] ダイアログボックスで、次の操作を実行します。
  - a) [Version To Be Activated] ドロップダウン リストから、適切なバージョンを選択します。 1つ以上の選択したエンドポイントがバックアップバージョンとして必要なバージョンで設定 されていない場合は、[Set Version] ドロップダウン リストにそのバージョンが表示されません。各エンドポイントについて、[Startup Version] カラムからバージョンを選択する必要があり ます。
    - b) スタートアップバージョンを設定し、エンドポイントで実行しているバージョンを変更しない 場合、[Set Startup Version Only] チェックボックスをオンにします。 直接のアップグレード時に、アダプタに [Set Startup Version Only] を設定する必要があります。 この設定では、アクティブ化されたファームウェアが pending-next-boot 状態に移行し、サーバ がすぐにリブートしません。アクティブ化されたファームウェアは、サーバがリブートされる まで、アダプタで実行されているバージョンのファームウェアになりません。ホストファーム ウェアパッケージのアダプタに [Set Startup Version Only] を設定することはできません。

サーバがサービスプロファイルに関連付けられない場合、アクティブ化されたファームウェア は pending-next-boot 状態を維持します。Cisco UCS Manager は、サーバがサービス プロファイ ルに関連付けられるまで、エンドポイントをリブートせず、ファームウェアをアクティブにし ません。必要に応じて、関連付けられていないサーバを手動でリブートまたはリセットして、 ファームウェアをアクティブにできます。

c) [OK] をクリックします。

# BIOS ファームウェア

サーバの BIOS ファームウェアのアップデート

手順

- **ステップ1** [Navigation] ペインで [Equipment] をクリックします。
- ステップ2 [Equipment] > [Chassis] > [Chassis Number] > [Servers] の順に展開します。
- ステップ3 BIOS ファームウェアをアップデートするサーバのノードを展開します。
- **ステップ4** [General] タブで [Inventory] タブをクリックします。
- ステップ5 [Motherboard] タブをクリックします。
- **ステップ6** [Actions] 領域で [Update Bios Firmware] をクリックします。
- **ステップ7** [Update Firmware] ダイアログボックスで、次の操作を実行します。
  - a) [Version] ドロップダウン リストから、サーバの BIOS のアップデートの対象となるファーム ウェア バージョンを選択します。
  - b) (任意) 互換性のない可能性や、現在実行中のタスクに関係なく、ファームウェアをアップ デートする場合は、[Force] チェックボックスをオンにします。
  - c) [OK] をクリックします。

Cisco UCS Manager により、選択したサーバの BIOS ファームウェア パッケージがバックアップ メモリ スロットにコピーされますが、明示的にアクティブ化されるまで、バックアップのままで す。

アップデートが完了すると、[Motherboard] タブの [BIOS] 領域で、[Backup Version] の [Update Status] カラムに [Ready] と表示されます。

### 次の作業

## サーバの BIOS ファームウェアのアクティブ化

- **ステップ1** [Navigation] ペインで [Equipment] をクリックします。
- ステップ2 [Equipment] > [Chassis] > [Chassis Number] > [Servers] の順に展開します。
- ステップ3 アップデートした BIOS ファームウェアをアクティブ化するサーバのノードを展開します。
- **ステップ4** [General] タブで [Inventory] タブをクリックします。
- ステップ5 [Motherboard] タブをクリックします。
- **ステップ6** [Actions] 領域で [Activate Bios Firmware] をクリックします。
- **ステップ7** [Activate Firmware] ダイアログボックスで、次の操作を実行します。
  - a) [Version To Be Activated] ドロップダウン リストから、適切なサーバ BIOS のバージョンを選択 します。
  - b) スタートアップバージョンを設定し、サーバで実行しているバージョンを変更しない場合は、 [Set Startup Version Only] チェックボックスをオンにします。
     [Set Startup Version Only] を設定した場合は、アクティブ化されたファームウェアが pending-next-boot 状態に移行し、サーバはすぐにはリブートされません。アクティブ化された ファームウェアは、サーバがリブートされるまでは、実行されているバージョンのファーム ウェアへ変更されません。
  - c) [OK] をクリックします。

# CIMC ファームウェア

サーバの CIMC ファームウェアのアップデート

手順

- **ステップ1** [Navigation] ペインで [Equipment] をクリックします。
- ステップ2 [Equipment] > [Chassis] > [Chassis Number] > [Servers] の順に展開します。
- ステップ3 CIMC をアップデートするサーバのノードを展開します。
- ステップ4 [General] タブで [Inventory] タブをクリックします。
- **ステップ5** [CIMC] タブをクリックします。
- **ステップ6** [Actions] 領域で [Update Firmware] をクリックします。
- **ステップ7** [Update Firmware] ダイアログボックスで、次の操作を実行します。
  - a) [Version] ドロップダウンリストから、エンドポイントをアップデートするファームウェアバー ジョンを選択します。
  - b) [OK] をクリックします。

Cisco UCS Manager によって、選択されたファームウェア パッケージがバックアップ メモリ ス ロットにコピーされ、アクティブ化されるまでバックアップとして留まります。

ステップ8 (任意) [Update Status] 領域でアップデートのステータスをモニタします。
 アップデート プロセスは数分かかることがあります。[General] タブの [Firmware] 領域の [Backup Version] フィールドに、選択したファームウェア パッケージが表示されるまで、ファームウェア をアクティブにしないでください。

#### 次の作業

## サーバの CIMC ファームウェアのアクティブ化

CIMC のファームウェアのアクティベーションによって、データ トラフィックは中断しません。 ただし、すべての KVM セッションに割り込み、サーバに接続しているすべての vMedia が切断さ れます。

## 手順

- ステップ1 [Navigation] ペインで [Equipment] をクリックします。
- ステップ2 [Equipment] > [Chassis] > [Chassis Number] > [Servers] の順に展開します。
- ステップ3 アップデートしたファームウェアをアクティブにする対象の Cisco Integrated Management Controller (CIMC)が搭載されているサーバのノードを展開します。
- ステップ4 [General] タブで [Inventory] タブをクリックします。
- **ステップ5** [CIMC] タブをクリックします。
- **ステップ6** [Actions] 領域の [Activate Firmware] をクリックします。
- **ステップ7** [Activate Firmware] ダイアログボックスで、次の操作を実行します。
  - a) [Version To Be Activated] ドロップダウン リストから、適切なバージョンを選択します。 1つ以上の選択したエンドポイントがバックアップバージョンとして必要なバージョンで設定 されていない場合は、[Set Version] ドロップダウン リストにそのバージョンが表示されません。各エンドポイントについて、[Startup Version]カラムからバージョンを選択する必要があり ます。
  - b) スタートアップバージョンを設定し、エンドポイントで実行しているバージョンを変更しない 場合、[Set Startup Version Only] チェックボックスをオンにします。
     [Set Startup Version Only] を設定した場合は、アクティブ化されたファームウェアが pending-next-boot 状態に移行して、エンドポイントがすぐにリブートしません。アクティブ化 されたファームウェアは、エンドポイントがリブートするまで、実行中のファームウェアの バージョンになりません。
  - c) [OK] をクリックします。

## IOM ファームウェア

## IOM のファームウェアのアップデート

- **ステップ1** [Navigation] ペインで [Equipment] をクリックします。
- ステップ2 [Equipment] > [Chassis] > [Chassis Number] > [IO Modules] の順に展開します。
- **ステップ3** アップデートする I/O モジュールをクリックします。
- **ステップ4** [General] タブで [Update Firmware] をクリックします。
- ステップ5 [Update Firmware] ダイアログボックスで、次の操作を実行します。
  - a) [Version] ドロップダウンリストから、エンドポイントをアップデートするファームウェアバー ジョンを選択します。

b) [OK] をクリックします。

Cisco UCS Manager によって、選択されたファームウェア パッケージがバックアップ メモリ ス ロットにコピーされ、アクティブ化されるまでバックアップとして留まります。

ステップ6 (任意) [Update Status] 領域でアップデートのステータスをモニタします。 アップデート プロセスは数分かかることがあります。[General] タブの [Firmware] 領域の [Backup Version] フィールドに、選択したファームウェア パッケージが表示されるまで、ファームウェア をアクティブにしないでください。

## 次の作業

## 複数の IOM でのファームウェアのアクティブ化

この手順により、これらのエンドポイントのファームウェアのアクティベーションで、データト ラフィックの中断を最小限に抑えることができます。正しいオプションを設定した次の順序でエ ンドポイントをアクティブにしないと、エンドポイントがリブートし、データトラフィックが一 時中断する可能性があります。

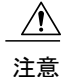

- **ステップ1** [Navigation] ペインで [Equipment] をクリックします。
- **ステップ2** [Equipment] タブの [Equipment] ノードを展開します。
- **ステップ3** [Work] ペインの [Firmware Management] タブをクリックします。
- ステップ4 [Installed Firmware] タブの [Activate Firmware] をクリックします。

   1 つ以上の選択したエンドポイントがバックアップ バージョンとして必要なバージョンで設定されていない場合は、[Set Version] ドロップダウン リストにそのバージョンが表示されません。各エンドポイントについて、[Startup Version] カラムからバージョンを選択する必要があります。
- **ステップ5** IOMファームウェアをアクティブにするには、[Activate Firmware]ダイアログボックスで、次の手順を実行します。
  - a) [Filter] ドロップダウン リストから、[IO Modules] を選択します。
  - b) [Set Version] ドロップダウン リストから、現在の 2.0 リリースのバージョンを選択します。
  - c) [Ignore Compatibility Check] チェックボックスをオンにします。
  - d) [Set Startup Version Only] チェックボックスをオンにします。

- 重要 I/O モジュールに対して [Set Startup Version Only] を設定した場合、そのデータ パス内 のファブリック インターコネクトがリブートされると、I/O モジュールがリブートさ れます。I/O モジュールに対して、[Set Startup Version Only] を設定しない場合、I/O モ ジュールがリブートし、トラフィックが中断します。また、Cisco UCS Manager がファ ブリック インターコネクトと I/O モジュールの間のプロトコルとファームウェア バー ジョンの不一致を検出した場合、Cisco UCS Manager は、ファブリック インターコネ クトのファームウェアに一致するファームウェア バージョンを使用して I/O モジュー ルを自動的に更新し、ファームウェアをアクティブ化して、I/O モジュールを再度リ ブートします。
- e) [Apply] をクリックします。
   すべての IOM の [Activate Status] カラムに [pending-next-boot] が表示されている場合は、ステップ6に進みます。
- **ステップ6** [OK] をクリックします。

## IOM でのファームウェアのアクティブ化

- **ステップ1** [Navigation] ペインで [Equipment] をクリックします。
- ステップ2 [Equipment] > [Chassis] > [Chassis Number] > [IO Modules] の順に展開します。
- **ステップ3** アップデートしたファームウェアをアクティブにするI/Oモジュールが含まれている、[IO Module] ノードを選択します。
- **ステップ4** [General] タブの [Activate Firmware] をクリックします。
- **ステップ5** [Activate Firmware] ダイアログボックスで、次の操作を実行します。
  - a) [Version To Be Activated] ドロップダウンリストから、適切なバージョンを選択します。
     1つ以上の選択したエンドポイントがバックアップバージョンとして必要なバージョンで設定 されていない場合は、[Set Version] ドロップダウンリストにそのバージョンが表示されません。
     Aエンドポイントについて、[Startup Version] カラムからバージョンを選択する必要があります。
  - b) スタートアップバージョンを設定し、エンドポイントで実行しているバージョンを変更しない 場合、[Set Startup Version Only] チェックボックスをオンにします。
     [Set Startup Version Only] を設定した場合は、アクティブ化されたファームウェアが pending-next-boot 状態に移行して、エンドポイントがすぐにリブートしません。アクティブ化 されたファームウェアは、エンドポイントがリブートするまで、実行中のファームウェアの バージョンになりません。
  - c) [OK] をクリックします。

# ボード コントローラ ファームウェア

ボード コントローラは、すべての B シリーズ ブレード サーバと C シリーズ ラック サーバ用のさ まざまなプログラマブルロジックおよび電源コントローラを管理します。ボードコントローラ更 新ユーティリティを使用すると、重要なハードウェアを更新することができます。

Cisco UCS Managerリリース 2.1(2a) で導入されたボード コントローラを使用すると、ボード コン トローラ更新ユーティリティを使用してデジタル コントローラ コンフィギュレーション ファイ ルを更新することにより、電圧レギュレータなどのコンポーネントを最適化できます。これより 前のリリースでは、電圧レギュレータを更新するには物理コンポーネントを変更する必要があり ました。これらの更新はハードウェア レベルであり、下位互換性を保つように設計されていま す。したがって、ボードコントローラのバージョンを最新に保つことが常に望まれます。

## **Cisco UCS B** シリーズ M3 および M4 ブレード サーバのボード コントローラ ファームウェアのアク ティブ化に関する注意事項

次の注意事項は、Cisco UCS B シリーズ M3 および M4 ブレード サーバのボード コントローラ ファームウェアに適用されます。

- •ボードコントローラファームウェアをダウングレードする必要はありません。
- ブレードサーバのボードコントローラファームウェアバージョンは、インストール済みソフトウェアバンドルと同じか、または新しいバージョンである必要があります。ボードコントローラファームウェアのバージョンが、既存の Cisco UCS 環境で実行されているバージョンよりも新しい場合でも、ソフトウェアマトリックスまたは TAC のサポート範囲には違反しません。
- ボードコントローラファームウェアの更新は、他のコンポーネントのファームウェアと下 位互換性があります。

リリース 2.2(4b) より前のリリースで実行されている一部の Cisco UCS B200 M4 ブレード サーバ は、CSCuu15465 に掲載されている誤った Cisco UCS Manager アラートを生成する場合がありま す。この誤ったボードコントローラ不一致アラートは、Cisco UCS Manager 機能カタログ 2.2(4c)T および 2.2(5b)T で解決されました。機能カタログ 2.2(4c)T または 2.2(5b)T のいずれかを使用する 場合、このアラートは表示されなくなります。

(注)

詳細については、https://tools.cisco.com/bugsearch/bug/CSCuu15465 を参照してください。

機能カタログの更新は、次の手順で適用できます。

- 2.2(4c) Infra/Catalog または 2.2(5b) Infra/Catalog ソフトウェア バンドルをダウンロードします。 Cisco UCS Manager でのファームウェアのダウンロードと管理, (49ページ) には、ソフト ウェア バンドルのダウンロードに関する詳細情報が掲載されています。
- 2 カタログバージョン 2.2(4c)T または 2.2(5b)T(または含まれているカタログバージョン)を ロードしてカタログをアクティブにします。「機能カタログ更新のアクティブ化」には、Cisco UCS Manager で機能カタログをアクティブ化する方法の詳細が掲載されています。

- **3** 新しく挿入されたブレードサーバを停止します。
- 4 以前のボードコントローラバージョンがあるホストファームウェアパックポリシーにサービスプロファイルを関連付けます。
   サービスプロファイルが更新されたホストファームウェアパックポリシーに関連付けられると、誤った不一致アラート(CSCuu15465のバグによるものなど)は発生しなくなります。
- 5 [Save (保存)]をクリックします。
- 6 ブレードサーバを再検出します。

## **Cisco UCS C** シリーズ M3 および M4 ラック サーバのボード コントローラ ファームウェアのアク ティブ化に関する注意事項

次の注意事項は、Cisco UCS C シリーズ M3 および M4 ラック サーバのボード コントローラファー ムウェアに適用されます。

- ボードコントローラファームウェアと CIMC ファームウェアは、同じパッケージバージョンのものである必要があります。
- Cisco UCS C220 M4 または C240 M4 サーバの C シリーズ サーバ ファームウェアを Cisco UCS Manager 2.2(6c) にアップグレードする場合は、次の重大なアラームが表示されます。 Board controller upgraded, manual a/c power cycle required on server x

CSCuv45173 に記載されているとおり、このアラームは誤って重大なアラームとして分類されています。このアラームはサーバの機能に影響を与えないため、無視しても構いません。

このアラームが表示されないようにするには、次のいずれかを行います。

- 。Cisco UCS Manager でカスタム ホスト ファームウェア パッケージを作成して、ボード コントローラ ファームウェアを Cisco UCS Manager 2.2(6c) への更新から除外し、古い バージョンを保持します。
- ° Cisco UCS Manager インフラストラクチャ(Aバンドル)をリリース 2.2(6c)にアップグレードし、『Release Notes for Cisco UCS Manager, Release 2.2』の表2の混在ファームウェアサポートマトリックスに従って、すべての Cisco UCS C220 M4 または C240 M4 サーバ上でホストファームウェア(Cバンドル)を引き続き古いバージョンで実行します。

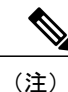

詳細については、次を参照してください。 https://tools.cisco.com/bugsearch/bug/ CSCuv45173

ボードコントローラのアップグレード後に、ボードコントローラのアクティブ化ステータスに [Pending Power Cycle] が表示される場合、手動による電源の再投入が必要です。また、エラーも生成されます。電源の再投入後、エラーはクリアされ、ボードコントローラのアクティブ化ステータスに [Ready] が表示されます。

## **Cisco UCS B** シリーズ M2 ブレード サーバのボード コントローラ ファームウェアの アクティブ化

ボードコントローラファームウェアは、eUSB、LED、I/Oコネクタなど、サーバの多くの機能を 制御します。

## 手順

- **ステップ1** [Navigation] ペインで [Equipment] をクリックします。
- ステップ2 [Equipment] タブの [Equipment] ノードを展開します。
- **ステップ3** [Work] ペインの [Firmware Management] タブをクリックします。
- ステップ4 [Installed Firmware] タブの [Activate Firmware] をクリックします。
   Cisco UCS Manager GUI によって、[Activate Firmware] ダイアログボックスが開き、Cisco UCS ドメインのすべてのエンドポイントのファームウェアバージョンが確認されます。このステップは、シャーシとサーバの数に基づいて数分かかる場合があります。
- ステップ5 [Activate Firmware] ダイアログボックスのメニュー バーにある [Filter] ドロップダウン リストから、[Board Controller] を選択します。
   Cisco UCS Manager GUI によって、[Activate Firmware] ダイアログボックスにボード コントローラを備えたすべてのサーバが表示されます。
- ステップ6 [Select] フィールドで、次のいずれかの手順を実行します。
  - すべてのサーバのボードコントローラのファームウェアを同じバージョンにアクティブ化するには、[Version] オプションボタンをクリックし、[Set Version] ドロップダウン リストから 適切なバージョンを選択します。
  - すべてのサーバのボードコントローラのファームウェアを、特定のバンドルに含まれるファームウェアのバージョンにアクティブ化するには、[Bundle] オプションボタンをクリックし、 [Set Bundle] ドロップダウン リストから適切なバンドルを選択します。
- **ステップ1** [OK] をクリックします。

**Cisco UCS B** シリーズ M3 および M4 ブレード サーバのボード コントローラ ファーム ウェアのアクティブ化

> ボードコントローラファームウェアは、eUSB、LED、I/Oコネクタなど、サーバの多くの機能を 制御します。

M3 および M4 ボード コントローラ ファームウェアには次のような制限があります。

- アップグレード完了後はファームウェアをダウングレードできない。
- Cisco UCS Managerリリース 2.1(2a) 以降を使用している必要がある。

ブレードサーバのボードコントローラファームウェアバージョンが、インストール済みソフトウェアバンドルと同じ、または新しいバージョンである必要がある。

M3およびM4ブレードサーバのボードコントローラのファームウェアをアクティブ化する前に、 次の注意事項を確認してください。

- ボードコントローラファームウェアのバージョンが、既存のCiscoUCS環境で実行されているバージョンよりも新しい場合でも、ソフトウェアマトリックスまたはTACのサポート範囲には違反しません。
- ボードコントローラファームウェアの更新は、常に他のコンポーネントのファームウェア と下位互換性があります。ただし、Cisco UCS Manager でボードコントローラのファームウェ アをダウングレードすることはできません。
- CIMC やアダプタなどのブレード サーバ コンポーネントが、ボード コントローラのファー ムウェア バージョンより前のファームウェア バージョンを実行している場合、ボード コン トローラで実行されているファームウェアバージョンに合わせてブレードのコンポーネント をアップグレードする必要はありません。

また、CSCuu15465 に記述されている、ボード コントローラの「不一致」アラートが生成される 不具合の影響を受ける可能性があります。これは誤ったアラートで、UCSM機能カタログ2.2(4c)T および 2.2(5b)T で解決されています。

(注)

詳細については、https://tools.cisco.com/bugsearch/bug/CSCuul5465を参照してください。

機能カタログの更新は、次の手順で適用できます。

- 2.2(4c) Infra/Catalog または 2.2(5b) Infra/Catalog ソフトウェア バンドルをダウンロードします。 Cisco UCS Manager でのファームウェアのダウンロードと管理, (49ページ) には、ソフト ウェア バンドルのダウンロードに関する詳細情報が掲載されています。
- 2 カタログバージョン 2.2(4c)T または 2.2(5b)T(または含まれているカタログバージョン)を ロードしてカタログをアクティブにします。「機能カタログ更新のアクティブ化」には、Cisco UCS Manager で機能カタログをアクティブ化する方法の詳細が掲載されています。
- **3** 新しく挿入されたブレードサーバを停止します。
- 4 以前のボードコントローラバージョンがあるホストファームウェアパックポリシーにブレー ドサーバを関連付けます。

誤った不一致アラートは、CSCuu15465 に対する修正がカタログに行われているため発生しません。

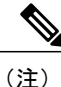

これはカタログのみの修正です。

## 手順

- ステップ1 [Navigation] ペインで [Equipment] をクリックします。
- ステップ2 [Equipment] タブの [Equipment] ノードを展開します。
- **ステップ3** [Work] ペインの [Firmware Management] タブをクリックします。
- ステップ4 [Installed Firmware] タブの [Activate Firmware] をクリックします。
   Cisco UCS Manager GUI によって、[Activate Firmware] ダイアログボックスが開き、Cisco UCS ドメインのすべてのエンドポイントのファームウェアバージョンが確認されます。このステップは、シャーシとサーバの数に基づいて数分かかる場合があります。
- ステップ5 [Activate Firmware] ダイアログボックスのメニュー バーにある [Filter] ドロップダウン リストから、[Board Controller] を選択します。 Cisco UCS Manager GUI によって、[Activate Firmware] ダイアログボックスにボード コントローラを備えたすべてのサーバが表示されます。
- **ステップ6** 更新するボードコントローラに合わせて、[Startup Version] ドロップダウン リストからバージョンを選択します。
- **ステップ7** [OK] をクリックします。
- ステップ8 (任意) 異なるアーキテクチャの CPU にアップグレードする場合には、[Force Board Controller Activation] オプションを使用してファームウェア バージョンを更新することもできます。たとえば、サンディ ブリッジ CPU からアイビー ブリッジ CPU にアップグレードする場合などです。

## Cisco UCS C シリーズ M3 および M4 ラック サーバのボード コントローラ ファーム ウェアのアクティブ化

ボードコントローラファームウェアは、eUSB、LED、I/Oコネクタなど、サーバの多くの機能を 制御します。

M3 および M4 ボード コントローラ ファームウェアには次のような制限があります。

- Cisco UCS Managerリリース 2.2(1a) 以降を使用している必要がある。
- ボードコントローラファームウェアと CIMC ファームウェアは、同じパッケージバージョンのものである必要があります。
- ボードコントローラのアップグレード後に、ボードコントローラのアクティブ化ステータスに [Pending Power Cycle] が表示される場合、手動による電源の再投入が必要です。また、エラーも生成されます。電源の再投入後、エラーはクリアされ、ボードコントローラのアクティブ化ステータスに [Ready] が表示されます。

## 手順

- ステップ1 [Navigation] ペインで [Equipment] をクリックします。
- ステップ2 [Equipment] タブの [Equipment] ノードを展開します。
- **ステップ3** [Work] ペインの [Firmware Management] タブをクリックします。
- ステップ4 [Installed Firmware] タブの [Activate Firmware] をクリックします。 Cisco UCS Manager GUI によって、[Activate Firmware] ダイアログボックスが開き、Cisco UCS ドメ インのすべてのエンドポイントのファームウェアバージョンが確認されます。このステップは、 シャーシとサーバの数に基づいて数分かかる場合があります。
- ステップ5 [Activate Firmware] ダイアログボックスのメニュー バーにある [Filter] ドロップダウン リストから、[Board Controller] を選択します。
   Cisco UCS Manager GUI によって、[Activate Firmware] ダイアログボックスにボード コントローラを備えたすべてのサーバが表示されます。
- **ステップ6** 更新するボードコントローラに合わせて、[Startup Version] ドロップダウン リストからバージョンを選択します。
- **ステップ1** [OK] をクリックします。
- ステップ8 (任意) 異なるアーキテクチャの CPU にアップグレードする場合には、[Force Board Controller Activation] オプションを使用してファームウェア バージョンを更新することもできます。たとえば、サンディ ブリッジ CPU からアイビー ブリッジ CPU へのアップグレードなどです。

## Cisco UCS Manager ファームウェア

Cisco UCS Manager ソフトウェアでファームウェアをアクティブ化するときには、次のガイドラインとベストプラクティスを考慮してください。

- クラスタ設定の場合、両方のファブリックインターコネクトの Cisco UCS Manager は同じ バージョンを実行する必要があります。
- Cisco UCS Manager のアクティブ化により、管理機能が短期間にわたってダウンします。すべての仮想シェル(VSH) 接続が切断されます。
- クラスタ設定の場合、両方のファブリックインターコネクトの Cisco UCS Manager がアク ティブ化されます。
- ファブリックインターコネクトをリセットする必要がないため、Cisco UCS Managerの更新 はサーバアプリケーション I/O に影響を与えません。
- ・従属ファブリックインターコネクトがダウンしている間に Cisco UCS Manager が更新された 場合、従属ファブリックインターコネクトは復帰時に自動的に更新されます。

#### アップグレードの検証

Cisco UCS Manager は、アップグレードまたはダウングレードプロセスを検証し、すべてのファー ムウェア アップグレードの検証エラー(非推奨のハードウェアなど)を [Upgrade Validation] タブ に表示します。アップグレードの検証エラーがある場合、アップグレードは失敗し、Cisco UCS Manager は以前のリリースにロールバックします。アップグレードを続ける前に、これらの障害 を解決する必要があります。

自動インストールメソッドでインフラストラクチャファームウェアのアップグレードまたはダウ ングレードを実行する場合、Cisco UCS Manager でアップグレードまたはダウングレードプロセ スの問題を報告する必要がなければ [Skip Validation] チェックボックスをオンにします。逆に、 アップグレードまたはダウングレードプロセスの問題を報告するには、[Skip Validation] チェック ボックスをオフにします。デフォルトでは、[Skip Validation] チェックボックスはオフになってい ます。

## Cisco UCS Manager ソフトウェアのアクティブ化

## 手順

- **ステップ1** [Navigation] ペインで [Equipment] をクリックします。
- ステップ2 [Equipment] タブの [Equipment] ノードを展開します。
- **ステップ3** [Work] ペインの [Firmware Management] タブをクリックします。
- ステップ4 [Installed Firmware] タブの [Activate Firmware] をクリックします。
   Cisco UCS Manager GUI によって、[Activate Firmware] ダイアログボックスが開き、Cisco UCS ドメ インのすべてのエンドポイントのファームウェア バージョンが確認されます。このステップは、 シャーシとサーバの数に基づいて数分かかる場合があります。
- ステップ5 [Activate Firmware] ダイアログボックスの [UCS Manager] 行で、次の手順を実行します。
  - a) [Startup Version] カラムのドロップダウンリストから、ソフトウェアをアップデートするバー ジョンを選択します。
  - b) [OK] をクリックします。

Cisco UCS Manager によって、選択したバージョンが起動バージョンに指定され、ファブリック インターコネクトがアップグレードされたときにアクティベーションを実行するようにスケジュー ルされます。

## ファブリック インターコネクトのファームウェア

## 従属ファブリック インターコネクトでのファームウェアのアクティブ化

#### はじめる前に

クラスタの下位ファブリックインターコネクトであるファブリックインターコネクトを特定しま す。

## 手順

- ステップ1 [Navigation] ペインで [Equipment] をクリックします。
- **ステップ2** [Equipment] タブの [Equipment] ノードを展開します。
- **ステップ3** [Work] ペインの [Firmware Management] タブをクリックします。
- ステップ4 [Installed Firmware] タブの [Activate Firmware] をクリックします。
   Cisco UCS Manager GUI によって、[Activate Firmware] ダイアログボックスが開き、Cisco UCS ドメ インのすべてのエンドポイントのファームウェア バージョンが確認されます。このステップは、 シャーシとサーバの数に基づいて数分かかる場合があります。
- ステップ5 メニューバーの [Filter] ドロップダウン リストから、[Fabric Interconnects] を選択します。
- **ステップ6** 下位ファブリックインターコネクトの [Activate Firmware] ダイアログボックスの行で、次の手順を実行します。
  - a) [Kernel] 行で、[Startup Version] カラムのドロップダウンリストからアップグレードするファー ムウェア バージョンを選択します。
  - b) [System]行で、[Startup Version]カラムのドロップダウンリストからアップグレードするファームウェアバージョンを選択します。
- **ステップ7** [Apply] をクリックします。
- **ステップ8** 下位ファブリック インターコネクトの高可用性ステータスを確認します。

ファブリック インターコネクトの [High Availability Details] 領域に次の値が表示されない場合は、 シスコのテクニカル サポートに問い合わせてください。プライマリ ファブリック インターコネ クトのアップデートに進まないでください。

| フィールド名        | 必要な値 |
|---------------|------|
| [Ready] フィールド | Yes  |
| [State] フィールド | Up   |

### 次の作業

## プライマリ ファブリック インターコネクトでのファームウェアのアクティブ化

この手順は、従属ファブリックインターコネクトでのファームウェアのアクティブ化, (91ページ)から直接続いており、[Firmware Management] タブが表示されていることを前提としています。

## はじめる前に

下位のファブリックインターコネクトをアクティブにします。

## 手順

- ステップ1 [Installed Firmware] タブの [Activate Firmware] をクリックします。 Cisco UCS Manager GUI によって、[Activate Firmware] ダイアログボックスが開き、Cisco UCS ドメ インのすべてのエンドポイントのファームウェア バージョンが確認されます。このステップは、 シャーシとサーバの数に基づいて数分かかる場合があります。
- ステップ2 メニューバーの [Filter] ドロップダウン リストから、[Fabric Interconnects] を選択します。
- **ステップ3** 下位ファブリック インターコネクトの [Activate Firmware] ダイアログボックスの行で、次の手順 を実行します。
  - a) [Kernel] 行で、[Startup Version] カラムのドロップダウンリストからアップグレードするファー ムウェア バージョンを選択します。
  - b) [System] 行で、[Startup Version] カラムのドロップダウンリストからアップグレードするファー ムウェア バージョンを選択します。
- **ステップ4** [Apply] をクリックします。
- ステップ5 ファブリック インターコネクトの高可用性ステータスを確認します。 ファブリック インターコネクトの [High Availability Details] 領域に次の値が表示されない場合は、 シスコのテクニカル サポートに問い合わせてください。

| フィールド名        | 必要な値 |
|---------------|------|
| [Ready] フィールド | Yes  |
| [State] フィールド | Up   |

## スタンドアロンファブリックインターコネクトでのファームウェアのアクティブ化

単一のファブリックインターコネクトのスタンドアロン設定の場合、エンドポイントの直接の ファームウェアアップグレードを実行すると、データトラフィックの中断を最小にできます。た だし、アップグレードを完了するために、ファブリックインターコネクトをリブートする必要が あるため、トラフィックの中断は避けられません。

## 手順

- **ステップ1** [Navigation] ペインで [Equipment] をクリックします。
- ステップ2 [Equipment] タブの [Equipment] ノードを展開します。
- **ステップ3** [Fabric Interconnects] ノードを展開して、スタンドアロンファブリックインターコネクトをクリックします。
- **ステップ4** [General] タブで [Activate Firmware] をクリックします。
- **ステップ5** [Activate Firmware] ダイアログボックスで、次のフィールドに値を入力します。

| 名前                              | 説明                                                                                |
|---------------------------------|-----------------------------------------------------------------------------------|
| [Kernel Version] ドロップダウン<br>リスト | カーネルとして使用するバージョンを選択します。                                                           |
| [Force] チェックボックス                | オンにすると、Cisco UCS では、選択したバージョンを前回イ<br>ンストールしようとしたときに失敗または中断した場合でも、<br>インストールを試みます。 |
| [System Version] ドロップダウ<br>ンリスト | システムとして使用するバージョンを選択します。                                                           |
| [Force] チェックボックス                | オンにすると、Cisco UCS では、選択したバージョンを前回イ<br>ンストールしようとしたときに失敗または中断した場合でも、<br>インストールを試みます。 |

**ステップ6** [OK] をクリックします。

# コンポーネントのファームウェア バージョンの確認

手順

- **ステップ1** [Navigation] ペインで [Equipment] をクリックします。
- **ステップ2** [Equipment] タブの [Equipment] ノードを展開します。
- ステップ3 [Work] ペインの [Firmware Management] タブをクリックします。
- **ステップ4** [Installed Firmware] タブで、各コンポーネントに対して一覧表示されたファームウェア バージョンを確認します。

1

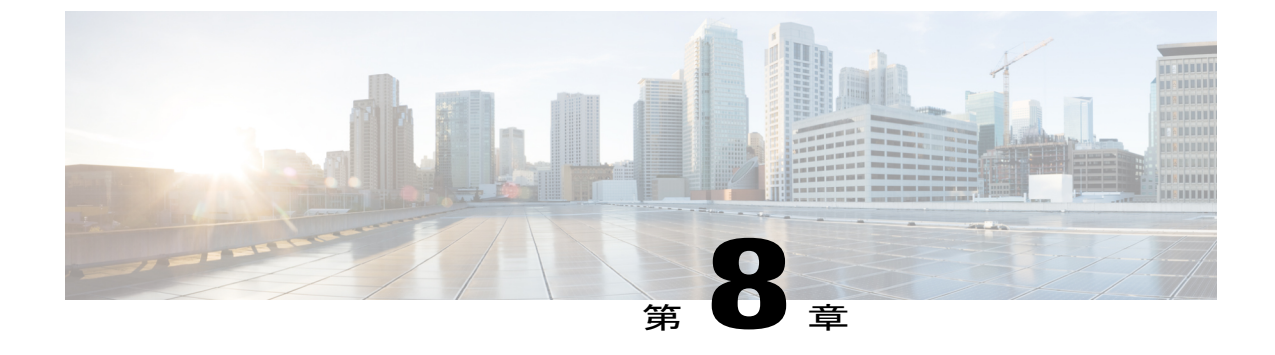

# サービス プロファイルのファームウェア パッケージによるファームウェアのアップ グレード

この章は、次の項で構成されています。

- サービス プロファイルのファームウェア パッケージによるファームウェア アップグレード
   , 95 ページ
- ホストファームウェアパッケージの作成, 103 ページ
- ホストファームウェア パッケージのアップデート, 105 ページ
- ・ 管理ファームウェア パッケージのアップデート, 106 ページ
- 既存のサービス プロファイルへのファームウェア パッケージの追加, 107 ページ

# サービス プロファイルのファームウェア パッケージによるファーム ウェア アップグレード

サービス プロファイル内のファームウェア パッケージを使用して、サーバの BIOS など、サーバ およびアダプタのファームウェアをアップグレードできます。ホストファームウェアポリシーを 定義して、これをサーバに関連付けられているサービス プロファイルにインクルードします。

デフォルトのホストファームウェアパックが更新され、サーバがサービスプロファイルに関連 付けられていない場合、サーバがリブートされ、新しいファームウェアが適用されます。この動 作は、新たに検出されたサーバのみが対象であるため、ファームウェア自動同期サーバポリシー によって管理されません。

サービスプロファイルによって、I/Oモジュール、ファブリックインターコネクト、またはCisco UCS Manager のファームウェアをアップグレードすることはできません。それらのエンドポイン トのファームウェアは直接アップグレードする必要があります。

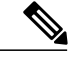

 (注) Cisco UCS は、新しい管理ファームウェアパッケージの作成をサポートしなくなりました。必要な場合は、既存の管理ファームウェアパッケージを変更および更新することができます。 ただし、管理ファームウェアパッケージをすべてのサービスプロファイルから削除し、ホストファームウェアパッケージを使用してサーバ上の Cisco Integrated Management Controller (CIMC)を更新することをお勧めします。

## ホスト ファームウェア パッケージ

このポリシーでは、ホスト ファームウェア パッケージ(ホスト ファームウェア パック)を構成 するファームウェアバージョンのセットを指定することができます。ホストファームウェアパッ ケージには、次のサーバおよびアダプタ エンドポイントのファームウェアが含まれています。

- ・アダプタ
- ・サーバ BIOS
- CIMC
- •ボードコントローラ
- Flexフラッシュ コントローラ
- ・グラフィックス カード
- ・ホスト HBA
- ・ホスト HBA オプション ROM
- ・ホスト NIC
- ・ホスト NIC オプション ROM
- ・ローカルディスク

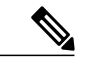

(注) ローカルディスクは、デフォルトでホストファームウェアパックから除外されます。
 ローカルディスクファームウェアを更新するには、ホストファームウェアパッケージにブレードパッケージを必ず含めます。ブレードパッケージに

は、ブレード サーバとラック サーバのローカル ディスク ファームウェアが 含まれています。

- PSU
- •SASエクスパンダ
- RAID コントローラ
- •ストレージコントローラのオンボードデバイス
- ・ストレージ コントローラのオンボード デバイス Cpld
- •ストレージデバイスのブリッジ

#### C-

メモ ブレードまたはラック サーバのローカル ディスク ファームウェアを更新するには、ホスト ファームウェア パッケージにブレード パッケージを必ず含めます。ブレード パッケージに は、ブレードサーバとラック サーバの両方のローカル ディスク ファームウェアが含まれてい ます。

Eント 同じホストファームウェア パッケージに複数のファームウェアを含めることができます。た とえば、1つのホストファームウェア パッケージで BIOS ファームウェアとストレージ コン トローラファームウェアの両方を使用したり、異なる2つのアダプタのモデル用のアダプタ ファームウェアを使用することができます。ただし、同じ種類、ベンダー、モデル番号に対し ては1つのファームウェア バージョンしか使用できません。システムはエンドポイントで必 要なファームウェア バージョンを認識し、それ以外のファームウェア バージョンは無視しま す。

また、新しいホストファームウェアパッケージを作成するとき、または既存のホストファーム ウェアパッケージを変更するときに、ホストファームウェアパッケージから特定のコンポーネ ントのファームウェアを除外できます。たとえば、ホストファームウェアパッケージによって RAID コントローラファームウェアをアップグレードしない場合は、ファームウェアパッケージ コンポーネントのリストから RAID コントローラファームウェアを除外できます。

(注)

各ホスト ファームウェア パッケージは、すべてのファームウェア パッケージ (ブレードおよ びラック)に共通の除外されたコンポーネントの1つのリストに関連付けられます。ファーム ウェア パッケージ タイプごとに別の除外リストを設定するには、別のホスト ファームウェア パッケージを使用します。

ファームウェアパッケージは、このポリシーが含まれるサービスプロファイルに関連付けられた すべてのサーバにプッシュされます。

このポリシーにより、同じポリシーを使用しているサービスプロファイルが関連付けられている すべてのサーバでホストファームウェアが同一となります。したがって、サービスプロファイル をあるサーバから別のサーバに移動した場合でも、ファームウェアバージョンはそのまま変わり ません。さらに、ファームウェアパッケージのエンドポイントのファームウェアバージョンを変 更した場合、その影響を受けるサービスプロファイルすべてに新しいバージョンが適用されま す。この結果、サーバがリブートされることがあります。

このポリシーはサービスプロファイルにインクルードする必要があります。また、このサービス プロファイルを有効にするには、サーバに関連付ける必要があります。

このポリシーは他のどのポリシーにも依存していません。しかし、ファブリックインターコネクトに適切なファームウェアがダウンロードされていることを確認する必要があります。Cisco UCS Manager によりサーバとサービス プロファイルの関連付けが実行される際にファームウェアイ

メージが使用できない場合、Cisco UCS Manager はファームウェア アップグレードを無視し、関 連付けを終了します。

## 管理ファームウェア パッケージ

 (注) Cisco UCS は、新しい管理ファームウェアパッケージの作成をサポートしなくなりました。必要な場合は、既存の管理ファームウェアパッケージを変更および更新することができます。 ただし、管理ファームウェアパッケージをすべてのサービスプロファイルから削除し、ホストファームウェアパッケージを使用してサーバ上の Cisco Integrated Management Controller (CIMC)を更新することをお勧めします。

このポリシーでは、管理ファームウェアパッケージ(管理ファームウェアパック)を構成する ファームウェアバージョンのセットを指定することができます。管理ファームウェアパッケージ には、サーバの Cisco Integrated Management Controller (CIMC)が含まれています。CIMC を直接 アップグレードする場合は、このパッケージを使用する必要はありません。

ファームウェアパッケージは、このポリシーが含まれるサービスプロファイルに関連付けられた すべてのサーバにプッシュされます。このポリシーにより、同じポリシーを使用しているサービ スプロファイルに関連付けられているすべてのサーバで CIMC ファームウェアが同一となりま す。したがって、サービスプロファイルをあるサーバから別のサーバに移動した場合でも、ファー ムウェア バージョンはそのまま変わりません。

このポリシーはサービスプロファイルにインクルードする必要があります。また、このサービス プロファイルを有効にするには、サーバに関連付ける必要があります。

このポリシーは他のどのポリシーにも依存していません。しかし、ファブリックインターコネクトに適切なファームウェアがダウンロードされていることを確認する必要があります。

## サービス プロファイルのファームウェア パッケージを使用したファームウェアの アップグレードのステージ

サービス プロファイルのホスト ファームウェア パッケージ ポリシーを使用して、サーバおよび アダプタ ファームウェアをアップグレードすることができます。

注意 メンテナンス ウィンドウを設定およびスケジュールしている場合を除き、エンドポイントを 追加するか既存のエンドポイントのファームウェアバージョンを変更してホストファームウェ アパッケージを変更した場合は、変更を保存するとすぐに Cisco UCS Manager によって、エン ドポイントがアップグレードされます。そのファームウェア パッケージに関連付けられてい るすべてのサーバがリブートされるため、サーバ間のデータ トラフィックが中断します。

新しいサービス プロファイル

新しいサービス プロファイルの場合、このアップグレードは次のステージで行われます。

#### ファームウェア パッケージ ポリシーの作成

このステージでは、ホストファームウェアパッケージを作成します。

#### サービス プロファイルのアソシエーション

このステージで、サービス プロファイルにファームウェア パッケージを含め、サービス プ ロファイルとサーバとの関連付けを形成します。システムによって、選択したファームウェ ア バージョンがエンドポイントにプッシュされます。サーバをリブートし、ファームウェ ア パッケージで指定したバージョンがエンドポイントで確実に実行されるようにします。

#### 既存のサービス プロファイル

サーバと関連付けられているサービスプロファイルの場合は、メンテナンスウィンドウを設定お よびスケジュールしている場合を除いて、ファームウェアパッケージへの変更を保存するとすぐ に Cisco UCS Manager によってファームウェアがアップグレードされ、サーバがリブートされま す。メンテナンスウィンドウを設定およびスケジュールしている場合は、Cisco UCS Manager に よってその時間までアップグレードとサーバのリブートが延期されます。

## サービス プロファイルのファームウェア パッケージに対するアップデートの影響

サービスプロファイルのファームウェアパッケージを使用してファームウェアをアップデートするには、パッケージ内のファームウェアをアップデートする必要があります。ファームウェアパッケージへの変更を保存した後の動作は、Cisco UCS ドメインの設定によって異なります。

次の表に、サービスプロファイルのファームウェアパッケージを使用するサーバのアップグレー ドに対する最も一般的なオプションを示します。

| サービス プロファイル                                                                                                    | メンテナンス ポリ<br>シー                              | アップグレード処理                                                                                                    |
|----------------------------------------------------------------------------------------------------|----------------------------------------------|----------------------------------------------------------------------------------------------------|
| サービス プロファイル          ファームウェア パッケージ         がサービス プロファイルま         たはアップデート中のサー         ビス プロファイルテンプ         レートに含まれていない。         または         既存のサービス プロファイ         ルまたはアップデート中の         サービス プロファイルテン         プレートを変更せずに         ファームウェアをアップグ         レードする。 | <b>メンテナンス ポリ</b><br><i>メンテナンス ポリ</i><br>シーなし | <ul> <li>アップグレード処理</li> <li>ファームウェアパッケージのアップデート後に、次のいずれかを実行します。</li> <li>・一部のサーバまたはすべてのサーバを同時にリブートおよびアップグレードするには、サーバに関連付けられている1つ以上のサービスプロファイルまたはアップデート中のサービスプロファイルテンプレートにファームウェアパッケージを追加します。</li> <li>・一度に1台のサーバをリブートおよびアップグレードするには、各サーバに対して次の手順を実行します。</li> <li>1 新しいサービスプロファイルを作成し、そのサービスプロファイルにファームウェアパッケージを含めます。</li> <li>2 サービスプロファイルからサーバの関連付けを解除します。</li> <li>3 サーバを新規サービスプロファイルのサーバを関連付けます。</li> <li>4 サーバがリブートされ、ファームウェアがアップグレードされた後に、新規サービスプロファイルにと関連付けます。</li> <li>4 サーバがリブートされ、ファームウェアがアップグレードされた後に、新規サービスプロファイルからサーバの関連付けを解除し、このサーバを元のサービスプロファイルに関連付けます。</li> <li>注意 元のサービスプロファイルにスクラブボリシーが含まれている場合は、</li> </ul> |
|                                                                                                    |                                              | ブ ポリシーが含まれている場合は、<br>サービス プロファイルの関連付けを<br>解除すると、ディスクまたはBIOSが<br>新規サービス プロファイルに関連し<br>てスクラビング処理されるときにデー<br>タが失われることがあります。                                                                                                    |

1

| サービス プロファイル                                                                                                    | メンテナンス ポリ<br>シー                                                 | アップグレード処理                                                                                                    |
|----------------------------------------------------------------------------------------------------|-----------------------------------------------------------------|----------------------------------------------------------------------------------------------------|
| ファームウェア パッケージ<br>が1つ以上のサービス プロ<br>ファイルに含まれており、<br>このサービス プロファイル<br>が1つ以上のサーバに関連<br>付けられている。<br>または<br>ファームウェア パッケージ<br>がアップデート中のサービ<br>スプロファイルテンプレー<br>トに含まれており、このテ<br>ンプレートから作成された<br>サービス プロファイルが 1<br>つ以上のサーバに関連付け<br>られている。 | メンテナンス ポリ<br>シーなし<br>または<br>即時アップデート用<br>に設定されたメンテ<br>ナンス ポリシー。 | <ul> <li>ファームウェアパッケージをアップデートすると、次のようになります。</li> <li>1 ファームウェアパッケージの変更は、保存と同時に有効になります。</li> <li>2 Cisco UCS によって、このポリシーをインクルードしているサービスプロファイルに関連付けられているすべてのサーバに照らして、モデル番号とベンダーが歳証されます。モデル番号とベンダーがポリシーのファームウェアバージョンと一致する場合は、Cisco UCS によりサーバがリブートされ、ファームウェアがアップデートされます。</li> <li>ファームウェアパッケージを含むサービスプロファイルに関連付けられているすべてのサーバが同時にリブートされます。</li> </ul> |

I

| サービス プロファイル                                                                                                    | メンテナンス ポリ<br>シー | アップグレード処理                                                                                                    |
|----------------------------------------------------------------------------------------------------|-----------------|----------------------------------------------------------------------------------------------------|
| ファームウェアパッケージ<br>が1つ以上のサービスプロ<br>ファイルに含まれており、<br>このサービスプロファイル<br>が1つ以上のサーバに関連<br>付けられている。<br>または<br>ファームウェアパッケージ<br>オプデート中のサービ<br>スプロファイルテンプレー<br>トに含まれており、このテ<br>ンプレートから作成された<br>サービスプロファイルが1<br>つ以上のサーバに関連付け<br>られている。 | ユーザ確認応答に関して設定済み | <ul> <li>ファームウェアパッケージをアップデートすると、次のようになります。</li> <li>1 Cisco UCS によって、変更を確認するように要求され、ユーザ確認応答済みのサーバのリブートが必要であることが通知されます。</li> <li>2 点滅している [Pending Activities] ボタンをクリックし、リブートして新規ファームウェアを適用するサーバを選択します。</li> <li>3 Cisco UCS によって、このポリシーをインクルードしているサービスプロファイルに関連付けられているすべてのサーバに照らして、モデル番号とベンダーがポリシーのファームウェアバージョンと一致する場合は、Cisco UCS によりサーバがリブートされ、ファームウェアがアップデートされます。</li> </ul> |
|                                                                                                    |                 | サーバを手動でリブートしても、Cisco UCS<br>によってファームウェアパッケージが適用さ<br>れたり、保留中のアクティビティがキャンセ<br>ルされることはありません。[Pending<br>Activities] ボタンを使用して、保留中のアク<br>ティビティを確認応答するか、またはキャン<br>セルする必要があります。                                                                                                    |

1

٦

| サービス プロファイル                                                                                                    | メンテナンス ポリ<br>シー                  | アップグレード処理                                                                                                    |
|----------------------------------------------------------------------------------------------------|----------------------------------|----------------------------------------------------------------------------------------------------|
| ファームウェア パッケージ<br>が1つ以上のサービス プロ<br>ファイルに含まれており、<br>このサービス プロファイル<br>が1つ以上のサーバに関連<br>付けられている。<br>または<br>ファームウェア パッケージ<br>がアップデート中のサービ<br>スプロファイルテンプレー<br>トに含まれており、このテ<br>ンプレートから作成された<br>サービス プロファイルが 1<br>つ以上のサーバに関連付け<br>られている。 | 特定のメンテナンスウィンドウ時に有効になる変更に関して設定済み。 | <ul> <li>ファームウェアパッケージをアップデートすると、次のようになります。</li> <li>1 Cisco UCS によって、変更を確認するように要求され、ユーザ確認応答済みのサーバのリブートが必要であることが通知されます。</li> <li>2 点滅している [Pending Activities] ボタンをクリックし、リブートして新規ファームウェアを適用するサーバを選択します。</li> <li>3 Cisco UCS によって、このポリシーをインクルードしているサービスプロファイルに関連付けられているすべてのサーバに照らして、モデル番号とベンダーが検証されます。モデル番号とベンダーが検証されます。モデル番号とベンダーががリシーのファームウェアバージョンと一致する場合は、Cisco UCS により、ファームウェアがアップデートされます。</li> <li>サーバを手動でリブートしても、Cisco UCSによってファームウェアパッケージが適用されたり、スケジュールされたメンテナンスアクティビティがキャンセルされることはありません。</li> </ul> |

## ホスト ファームウェア パッケージの作成

ヒント 同じホストファームウェアパッケージに複数のファームウェアを含めることができます。た とえば、1つのホストファームウェアパッケージで BIOS ファームウェアとストレージコン トローラファームウェアの両方を使用したり、異なる2つのアダプタのモデル用のアダプタ ファームウェアを使用することができます。ただし、同じ種類、ベンダー、モデル番号に対し ては1つのファームウェアバージョンしか使用できません。システムはエンドポイントで必 要なファームウェアバージョンを認識し、それ以外のファームウェアバージョンは無視しま す。

新しいホスト ファームウェア パッケージを作成するときに、ホスト ファームウェア パッケージ から特定のコンポーネントのファームウェアを除外することもできます。

٢

重要 各ホストファームウェアパッケージは、すべてのファームウェアパッケージ(ブレードおよびラック)に共通の除外されたコンポーネントの1つのリストに関連付けられます。ファームウェアパッケージタイプごとに別の除外リストを設定するには、別のホストファームウェアパッケージを使用します。

はじめる前に

- ステップ1 [Navigation] ペインで [Servers] をクリックします。
- ステップ2 [Servers] > [Policies] の順に展開します。
- ステップ3 ポリシーを作成する組織のノードを展開します。 システムにマルチテナント機能が備えられていない場合は、[root] ノードを展開します。
- **ステップ4** [Host Firmware Packages] を右クリックし、[Create Package] を選択します。
- ステップ5 [Create Host Firmware Package] ダイアログボックスで、パッケージの一意の名前と説明を入力します。
   この名前には、1~32文字の英数字を使用できます。- (ハイフン)、\_ (アンダースコア)、:
   (コロン)、および.(ピリオド)は使用できますが、それ以外の特殊文字とスペースは使用できません。また、オブジェクトが保存された後で、この名前を変更することはできません。
- ステップ6 サーバとコンポーネントを選択してホスト ファームウェア パッケージを設定するには、[How would you like to configure the Host Firmware Package] フィールドの [Simple] オプション ボタンを選択します。
- **ステップ7** [Blade] および [Rack] ドロップダウン リストから、ファームウェア パッケージを選択します。
- ステップ8 [Excluded Components] 領域で、このホスト ファームウェア パッケージから除外するコンポーネントに対応するチェックボックスをオンにします。
   コンポーネント チェックボックスを1つもオンにしない場合は、リスト内のすべてのコンポーネントがホスト ファームウェア パッケージに含まれます。
  - (注) ローカルディスクは、デフォルトでホストファームウェアパックから除外されます。
     ローカルディスクファームウェアを更新するには、ホストファームウェアパッケージ
     にブレードパッケージを必ず含めます。ブレードパッケージには、ブレードサーバと
     ラックサーバのローカルディスクファームウェアが含まれています。
- **ステップ9** 高度なオプションを使用してホスト ファームウェア パッケージを設定するには、[How would you like to configure the Host Firmware Package] フィールドの [Advanced] オプション ボタンを選択します。
- ステップ10 各サブタブで、パッケージに含めるファームウェアのタイプごとに次の手順を実行します。
  - a) [Select] カラムで、該当する行のチェックボックスがオンになっていることを確認します。
  - b) [Vendor]、[Model]、、および[PID]カラムで、情報がこのパッケージを使用して更新するサー バに一致していることを確認します。

c) [Version] カラムで、ファームウェアの更新後のファームウェア バージョンを選択します。

ステップ11 必要なすべてのファームウェアをパッケージに追加したら、[OK] をクリックします。

#### 次の作業

## ホスト ファームウェア パッケージのアップデート

既存のホスト ファームウェア パッケージを変更するときに、ホスト ファームウェア パッケージ から特定のコンポーネントのファームウェアを除外することもできます。

## ¢

重要 各ホストファームウェアパッケージは、すべてのファームウェアパッケージ(ブレードおよびラック)に共通の除外されたコンポーネントの1つのリストに関連付けられます。ファームウェアパッケージタイプごとに別の除外リストを設定するには、別のホストファームウェアパッケージを使用します。

#### はじめる前に

- ステップ1 [Navigation] ペインで [Servers] をクリックします。
- **ステップ2** [Servers] > [Policies] の順に展開します。
- **ステップ3** アップデートするポリシーを含む組織のノードを展開します。 システムにマルチテナント機能が備えられていない場合は、[root] ノードを展開します。
- **ステップ4** [Host Firmware Packages] を展開し、アップデートするポリシーを選択します。
- **ステップ5** [Work] ペインで、[General] タブをクリックします。
- **ステップ6** 各サブタブで、パッケージに含めるファームウェアのタイプごとに次の手順を実行します。
  - a) [Select] カラムで、該当する行のチェックボックスがオンになっていることを確認します。
  - b) [Vendor]、[Model]、、および[PID]カラムで、情報がこのパッケージを使用して更新するサーバに一致していることを確認します。
  - c) [Version] カラムで、ファームウェアの更新後のファームウェア バージョンを選択します。
- ステップ7 ホスト ファームウェア パッケージのコンポーネントを変更するには、[Modify Package Versions] をクリックします。 [Modify Package Versions] ウィンドウが表示されます。
- **ステップ8** [Blade] および [Rack] サーバ サブタブで、ファームウェア パッケージを選択します。
- **ステップ9** [Excluded Components] 領域で、このホストファームウェア パッケージから除外するコンポーネ ントに対応するチェックボックスをオンにします。

コンポーネント チェックボックスを1つもオンにしない場合は、リスト内のすべてのコンポーネ ントがホスト ファームウェア パッケージに含まれます。

- (注) ローカルディスクは、デフォルトでホストファームウェアパックから除外されます。
   ローカルディスクファームウェアを更新するには、ホストファームウェアパッケージ
   にブレードパッケージを必ず含めます。ブレードパッケージには、ブレードサーバと
   ラックサーバのローカルディスクファームウェアが含まれています。
- ステップ10 [Save Changes] をクリックします。

## 管理ファームウェア パッケージのアップデート

## V

 (注) Cisco UCS は、新しい管理ファームウェアパッケージの作成をサポートしなくなりました。必要な場合は、既存の管理ファームウェアパッケージを変更および更新することができます。 ただし、管理ファームウェアパッケージをすべてのサービスプロファイルから削除し、ホストファームウェアパッケージを使用してサーバ上の Cisco Integrated Management Controller (CIMC)を更新することをお勧めします。

#### はじめる前に

- ステップ1 [Navigation] ペインで [Servers] をクリックします。
- ステップ2 [Servers] > [Policies] の順に展開します。
- **ステップ3** アップデートするポリシーを含む組織のノードを展開します。 システムにマルチテナント機能が備えられていない場合は、[root] ノードを展開します。
- ステップ4 [Management Firmware Packages] を展開し、アップデートするポリシーを選択します。
- **ステップ5** [Work] ペインで、[General] タブをクリックします。
- **ステップ6** ファームウェア テーブルで、次の手順を実行します。
  - a) [Select] カラムで、該当する行のチェックボックスがオンになっていることを確認します。
  - b) [Vendor]、[Model]、、および[PID]カラムで、情報がこのパッケージを使用して更新するサーバに一致していることを確認します。
  - c) [Version] カラムで、ファームウェアの更新後のファームウェア バージョンを選択します。
- **ステップ7** [Save Changes] をクリックします。

## 既存のサービス プロファイルへのファームウェア パッケージの追加

手順

- **ステップ1** [Navigation] ペインで [Servers] をクリックします。
- **ステップ2** [Servers] > [Service Profiles] の順に展開します。
- **ステップ3** アップデートするサービス プロファイルが含まれている組織のノードを展開します。 システムにマルチテナント機能が備えられていない場合は、[root] ノードを展開します。
- **ステップ4** ファームウェア パッケージを追加するサービス プロファイルをクリックします。
- ステップ5 [Work] ペインの [Policies] タブをクリックします。
- **ステップ6** 下矢印をクリックして、[Firmware Policies] セクションを展開します。
- **ステップ7** ホストファームウェアパッケージを追加するには、[Host Firmware] ドロップダウンリストから目的のポリシーを選択します。
- **ステップ8** 管理ファームウェア パッケージを追加するには、[Management Firmware] ドロップダウン リスト から目的のポリシーを選択します。
- **ステップ9** [Save Changes] をクリックします。

ſ

1

1

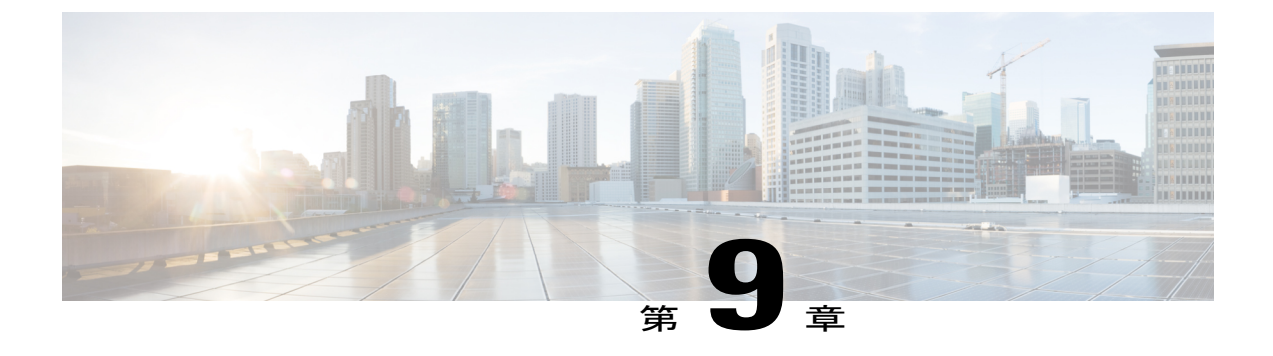

## Cisco UCS Manager の機能カタログの管理

この章は、次の項で構成されています。

- 機能カタログ, 109 ページ
- ・機能カタログ更新のアクティブ化,111ページ
- 機能カタログが最新であることの確認, 111 ページ
- •機能カタログプロバイダーの表示, 112ページ
- 個別の機能カタログ更新のダウンロード, 112 ページ

## 機能カタログ

機能カタログは調整可能なパラメータ、文字列、およびルールのセットです。Cisco UCS はカタ ログを使用してサーバの新しく資格を持った DIMM やディスク ドライブなどのコンポーネントの 表示と設定可能性を更新します。

カタログは、シャーシ、CPU、ローカルディスク、I/O モジュールなどのハードウェア コンポー ネントによって分割されます。カタログを使用すると、該当するコンポーネントで利用可能なプ ロバイダーのリストを表示できます。1 つのハードウェア コンポーネントに対して1 つのプロバ イダーが存在します。各プロバイダーは、ベンダー、モデル(PID)、およびリビジョンによって 識別されます。各プロバイダーに対して、装置の製造元とフォームファクタの詳細を表示するこ ともできます。

特定のカタログのリリースに依存するハードウェアコンポーネントの詳細については、『Service Notes for the B-Series server』のコンポーネントのサポートの表を参照してください。特定のリリースで導入されたコンポーネントの情報については、『Cisco UCS Release Notes』を参照してください。

## 機能カタログの内容

機能カタログの内容は次のとおりです。

#### 実装固有の調整可能なパラメータ

- 電力および熱に関する制約
- •スロット範囲および番号
- •アダプタ機能

#### ハードウェア固有のルール

- •BIOS、CIMC、RAIDコントローラ、アダプタなどのコンポーネントのファームウェア 互換性
- 診断
- ハードウェア固有のリブート

#### ユーザ表示文字列

- CPN や PID/VID などの部品番号
- ・コンポーネントの説明
- ・物理レイアウト/寸法
- OEM 情報

## 機能カタログの更新

Cisco UCS インフラストラクチャ ソフトウェア バンドルには、機能カタログの更新が含まれてい ます。Cisco Technical Assistance Center から特に指示された場合を除いて、Cisco UCS インフラス トラクチャソフトウェアバンドルをダウンロード、更新、およびアクティブ化した後に、機能カ タログの更新をアクティブ化する必要があるだけです。

機能カタログの更新をアクティブ化すると、Cisco UCSによってすぐに新しいベースラインカタ ログに更新されます。それ以外の作業は行う必要がありません。機能カタログの更新では、Cisco UCS ドメイン内のコンポーネントをリブートまたは再インストールする必要はありません。

各 Cisco UCS インフラストラクチャ ソフトウェア バンドルには、ベースライン カタログが含ま れます。まれに、シスコが Cisco UCS リリースの間で機能カタログの更新をリリースし、ファー ムウェア イメージをダウンロードするのと同じサイトで更新を入手できるようにする場合があり ます。

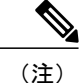

機能カタログのバージョンは、使用している Cisco UCS のバージョンによって決まります。た とえば、Cisco UCS 2.0 リリースは、機能カタログのあらゆる 2.0 リリースと一緒に使用できま すが、1.0 リリースと一緒に使用することはできません。特定の Cisco UCS リリースでサポー トされている機能カタログのリリースについては、http://www.cisco.com/go/unifiedcomputing/ b-series-doc で入手可能な『Cisco UCS B-Series Servers Documentation Roadmap』にある『Release Notes for Cisco UCS Administration Software』を参照してください。

## 機能カタログ更新のアクティブ化

#### 手順

- **ステップ1** [Navigation] ペインで [Admin] をクリックします。
- ステップ2 [Admin] タブで [All] を展開します。
- **ステップ3** [Capability Catalog] ノードをクリックします。
- ステップ4 [Work] ペインで [Catalog Update Tasks] タブをクリックします。
- **ステップ5** [Activate Catalog] をクリックします。
- **ステップ6** [Activate Catalog] ダイアログボックスで、[Version to be Activated] ドロップダウン リストからアク ティブ化する機能カタログの更新を選択します。
- **ステップ7** [OK] をクリックします。

## 機能カタログが最新であることの確認

はじめる前に

- ステップ1 [Navigation] ペインで [Admin] をクリックします。
- **ステップ2** [Admin] タブで [All] を展開します。
- **ステップ3** [Capability Catalog] ノードをクリックします。
- ステップ4 [Work] ペインで [Catalog Update Tasks] タブをクリックします。 機能カタログの最新バージョンは、このタブの右上にあります。
- ステップ5 Cisco.com で、機能カタログの利用可能な最新リリースを確認します。 機能カタログのアップデートの場所については、シスコからの機能カタログのアップデートの入 手方法,(112ページ)を参照してください。

**ステップ6** より新しいバージョンの機能カタログを Cisco.com で入手できる場合は、そのバージョンを使用 して機能カタログをアップデートします。

## 機能カタログ プロバイダーの表示

#### 手順

- ステップ1 [Navigation] ペインで [Admin] をクリックします。
- **ステップ2** [Admin] タブで、[All] > [Capability Catalog] を展開します。
- ステップ3 [Work] ペインで、表示するプロバイダーのタブをクリックします。
- ステップ4 プロバイダーの詳細情報を表示するには、次の手順を実行します。
  - a) テーブルで、表示するプロバイダーのベンダー、モデル、リビジョンの行をクリックします。
  - b) 見出しの右側にある [Expand] アイコンをクリックし、次の領域のプロパティを表示します。
    - [Equipment Manufacturing] 領域
    - [Form Factor] 領域

## 個別の機能カタログ更新のダウンロード

## シスコからの機能カタログのアップデートの入手方法

- ステップ1 Web ブラウザで、Cisco.com に移動します。
- ステップ2 [Support] で [All Downloads] をクリックします。
- ステップ3 中央のペインで、[Unified Computing and Servers] をクリックします。
- **ステップ4** 入力を求められたら、Cisco.com のユーザ名およびパスワードを入力して、ログインします。
- ステップ5 右側のペインで、[Cisco UCS Infrastructure and UCS Manager Software] > [Unified Computing System (UCS) Manager Capability Catalog] をクリックします。
- **ステップ6** 機能カタログの最新リリースのリンクをクリックします。
- **ステップ1** 次のいずれかのボタンをクリックして、表示される指示に従います。
  - [Download Now]: カタログのアップデートをただちにダウンロードできます。
  - •[Add to Cart]:後でダウンロードできるよう、カタログのアップデートをカートに入れます。

**ステップ8** プロンプトに従い、カタログのアップデートのダウンロードを完了します。

#### 次の作業

機能カタログをアップデートします。

## リモート ロケーションからの機能カタログの更新

機能カタログの一部分のみの更新はできません。 機能カタログを更新すると、カタログ イメージ内のコンポーネントがすべて更新されます

B シリーズ サーバ バンドルには、そのサーバの機能カタログの更新が含まれています。 個別 の機能カタログの更新をダウンロードする必要はありません。 機能カタログの更新をアクティ ブ化するだけです。

#### 手順

- ステップ1 [Navigation] ペインで [Admin] をクリックします。
- ステップ2 [Admin] タブで [All] を展開します。
- **ステップ3** [Capability Catalog] ノードをクリックします。
- ステップ4 [Work] ペインで [Catalog Update Tasks] タブをクリックします。
- **ステップ5** [Update Catalog] をクリックします。
- **ステップ6** [Update Catalog] ダイアログ ボックスで、[Location of the Image File] フィールドの [Remote File System] オプション ボタンをクリックし、必須フィールドに入力します。
- **ステップ7** [OK] をクリックします。

Cisco UCS Manager はイメージをダウンロードし、機能カタログを更新します。 ハードウェア コンポーネントをリブートする必要はありません。

## 次の作業

## ローカル ファイル システムからの機能カタログの更新

機能カタログの一部分のみの更新はできません。 機能カタログを更新すると、カタログ イメージ内のコンポーネントがすべて更新されます

B シリーズ サーバ バンドルには、そのサーバの機能カタログの更新が含まれています。 個別 の機能カタログの更新をダウンロードする必要はありません。 機能カタログの更新をアクティ ブ化するだけです。

#### 手順

- ステップ1 [Navigation] ペインで [Admin] をクリックします。
- ステップ2 [Admin] タブで [All] を展開します。
- **ステップ3** [Capability Catalog] ノードをクリックします。
- ステップ4 [Work] ペインで [Catalog Update Tasks] タブをクリックします。
- **ステップ5** [Update Catalog] をクリックします。
- **ステップ6** [Download Firmware] ダイアログボックスで、[Location of the Image File] フィールドの [Local File System] オプション ボタンをクリックします。
- ステップ7 [Filename] フィールドに、フルパスとイメージファイルの名前を入力します。 ファームウェアイメージファイルが配置されているフォルダへの正確なパスがわからない場合 は、[Browse] をクリックしてファイルにナビゲートします。
- **ステップ8** [OK] をクリックします。

Cisco UCS Manager はイメージをダウンロードし、機能カタログを更新します。 ハードウェア コンポーネントをリブートする必要はありません。

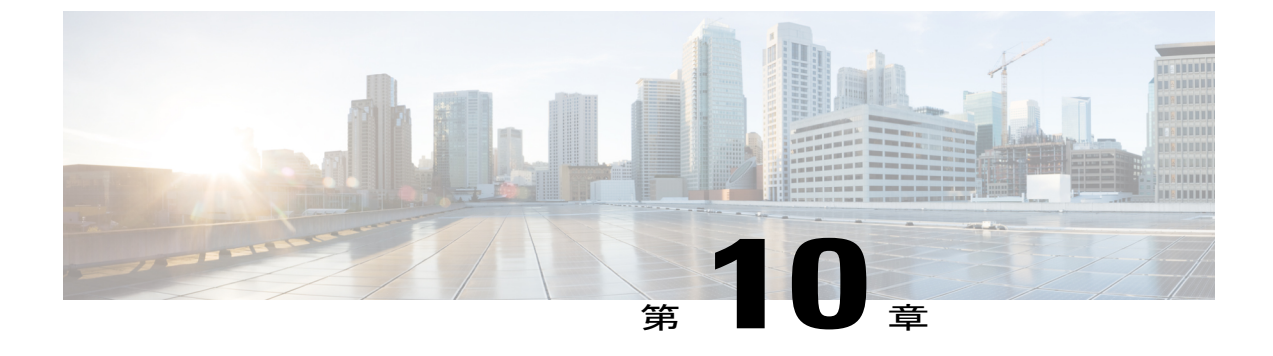

# データ パスの準備が整っていることの確認

この章は、次の項で構成されています。

- ・ ダイナミック vNIC が稼働中であることの確認, 115 ページ
- イーサネットデータパスの確認,116ページ
- ファイバチャネルエンドホストモードのデータパスの確認,116ページ
- ファイバ チャネル スイッチ モードのデータ パスの確認, 117 ページ

## ダイナミック vNIC が稼働中であることの確認

ダイナミック vNIC、および VMware vCenter との統合を含む Cisco UCS をアップグレードする場 合、データ パスの中断を回避するために、以前のプライマリ ファブリック インターコネクトで 新しいソフトウェアをアクティブにする前に、すべてのダイナミック vNIC が新しいファブリッ クインターコネクトで稼働中であることを確認する必要があります。

この手順は Cisco UCS Manager GUI で実行します。

- ステップ1 [Navigation] ペインで [VM] をクリックします。
- ステップ2 [VM] タブで、[All] > [VMware] > [Virtual Machines] を展開します。
- **ステップ3** ダイナミック vNIC を確認する仮想マシンを展開し、ダイナミック vNIC を選択します。
- ステップ4 [Work] ペインで、[VIF] タブをクリックします。
- ステップ5 [VIF] タブで、各 VIF の [Status] カラムが [Online] であることを確認します。
- **ステップ6** すべての仮想マシンですべてのダイナミック vNIC の VIF のステータスが [Online] であることを 確認するまで、ステップ3~5を繰り返します。

## イーサネット データ パスの確認

手順

|               | コマンドまたはアクション                                                     | 目的                                                                                  |
|---------------|------------------------------------------------------------------|-------------------------------------------------------------------------------------|
| ステップ1         | UCS-A /fabric-interconnect #<br>connect nxos {a   b}             | ファブリックインターコネクトのNX-OSモード<br>を開始します。                                                  |
| ステップ <b>2</b> | UCS-A(nxos)# show int br   grep<br>-v down   wc –l               | アクティブなイーサネットインターフェイスの<br>数を返します。<br>この数がアップグレードの前に稼働していたイー<br>サネットインターフェイスの数と一致すること |
|               |                                                                  | を確認します。                                                                             |
| ステップ3         | UCS-A(nxos)# show platform fwm<br>info hw-stm   grep '1.'  wc –l | MAC アドレスの合計数を返します。<br>この数がアップグレード前のMACアドレスの数<br>と一致することを確認します。                      |

次の例では、従属ファブリック インターコネクト A のアクティブなイーサネット インターフェ イスおよび MAC アドレスの数が返され、ファブリック インターコネクトのイーサネット データ パスが稼働していることを確認できます。

```
UCS-A /fabric-interconnect # connect nxos a
UCS-A(nxos) # show int br | grep -v down | wc -l
86
UCS-A(nxos) # show platform fwm info hw-stm | grep 'l.' | wc -l
80
```

## ファイバ チャネル エンドホスト モードのデータ パスの確認

Cisco UCS ドメインのアップグレード時に最適な結果を得るためには、アップグレードを開始す る前、および従属ファブリックインターコネクトをアクティブ化した後にこのタスクを実行し、 2つの結果を比較することを推奨します。

手順

|       | コマンドまたはアクション                                         | 目的                                    |
|-------|------------------------------------------------------|---------------------------------------|
| ステップ1 | UCS-A /fabric-interconnect #<br>connect nxos {a   b} | ファブリック インターコネクトの NX-OS モー<br>ドを開始します。 |

|       | コマンドまたはアクション                                           | 目的                                                        |
|-------|--------------------------------------------------------|-----------------------------------------------------------|
| ステップ2 | UCS-A(nxos)# show npv<br>flogi-table                   | flogi セッションのテーブルを表示します。                                   |
| ステップ3 | UCS-A(nxos)# show npv<br>flogi-table   grep fc   wc -l | ファブリックインターコネクトにログインした<br>サーバの数を返します。                      |
|       |                                                        | 出力は、アップグレードの開始前にこの確認を<br>行ったときに受け取った出力と一致している必<br>要があります。 |

次の例では、flogiテーブルおよび従属ファブリックインターコネクトAにログインしたサーバの 数が返され、ファブリックインターコネクトのファイバチャネルデータパスがファイバチャネ ルエンドホストモードで稼働していることを確認できます。

```
UCS-A /fabric-interconnect # connect nxos a
UCS-A(nxos) # show npv flogi-table
       -----
                                  _____
SERVER
                                                             EXTERNAL
                           PORT NAME
INTERFACE VSAN FCID
                                               NODE NAME
                                                             INTERFACE
    _____
vfc705
        700 0x69000a 20:00:00:25:b5:27:03:01 20:00:00:25:b5:27:03:00 fc3/1
vfc713
        700 0x690009 20:00:00:25:b5:27:07:01 20:00:00:25:b5:27:07:00 fc3/1
vfc717
        700 0x690001 20:00:00:25:b5:27:08:01 20:00:00:25:b5:27:08:00 fc3/1
Total number of flogi = 3.
UCS-A(nxos) # show npv flogi-table | grep fc | wc -1
3
```

## ファイバ チャネル スイッチ モードのデータ パスの確認

Cisco UCS ドメインのアップグレード時に最適な結果を得るためには、アップグレードを開始す る前、および従属ファブリックインターコネクトをアクティブ化した後にこのタスクを実行し、 2つの結果を比較することを推奨します。

|               | コマンドまたはアクション                                                    | 目的                                    |
|---------------|-----------------------------------------------------------------|---------------------------------------|
| ステップ1         | UCS-A /fabric-interconnect #<br>connect nxos {a   b}            | ファブリック インターコネクトの NX-OS モー<br>ドを開始します。 |
| ステップ <b>2</b> | UCS-A(nxos)# show flogi database                                | flogi セッションのテーブルを表示します。               |
| ステップ3         | UCS-A(nxos)# <b>show flogi database</b><br>  grep –I fc   wc –1 | ファブリック インターコネクトにログインし<br>たサーバの数を返します。 |

| コマンドまたはアクション | 目的                                                        |
|--------------|-----------------------------------------------------------|
|              | 出力は、アップグレードの開始前にこの確認を<br>行ったときに受け取った出力と一致している必<br>要があります。 |

次の例では、flogiテーブルおよび従属ファブリックインターコネクトAにログインしたサーバの 数が返され、ファブリックインターコネクトのファイバチャネルデータパスがファイバチャネ ルエンドホストモードで稼働していることを確認できます。

1

UCS-A /fabric-interconnect # connect nxos a UCS-A(nxos) # show flogi database

| INTERFACE       | VSAN    | FCID     | PORT NAME               | NODE NAME               |
|-----------------|---------|----------|-------------------------|-------------------------|
| vfc726          | <br>800 | 0xef0003 | 20:00:00:25:b5:26:07:02 | 20:00:00:25:b5:26:07:00 |
| vfc728          | 800     | 0xef0007 | 20:00:00:25:b5:26:07:04 | 20:00:00:25:b5:26:07:00 |
| vfc744          | 800     | 0xef0004 | 20:00:00:25:b5:26:03:02 | 20:00:00:25:b5:26:03:00 |
| vfc748          | 800     | 0xef0005 | 20:00:00:25:b5:26:04:02 | 20:00:00:25:b5:26:04:00 |
| vfc764          | 800     | 0xef0006 | 20:00:00:25:b5:26:05:02 | 20:00:00:25:b5:26:05:00 |
| vfc768          | 800     | 0xef0002 | 20:00:00:25:b5:26:02:02 | 20:00:00:25:b5:26:02:00 |
| vfc772          | 800     | 0xef0000 | 20:00:00:25:b5:26:06:02 | 20:00:00:25:b5:26:06:00 |
| vfc778          | 800     | 0xef0001 | 20:00:00:25:b5:26:01:02 | 20:00:00:25:b5:26:01:00 |
|                 |         |          |                         |                         |
| Total number of | flogi   | = 8.     |                         |                         |

UCS-A(nxos)# show flogi database | grep fc | wc -1 8

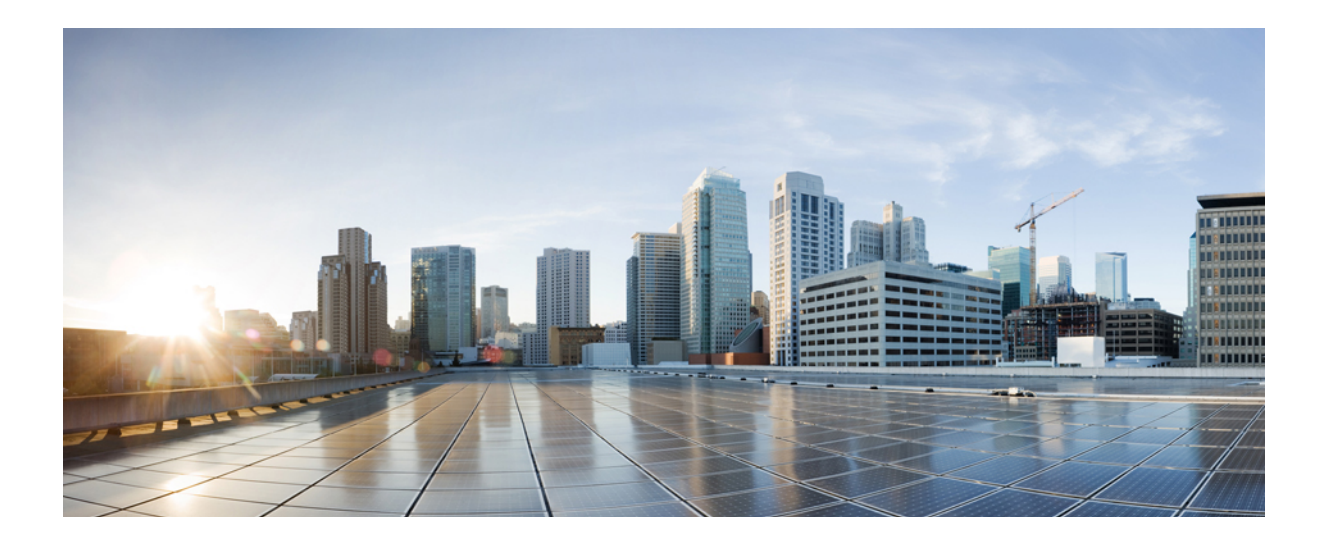

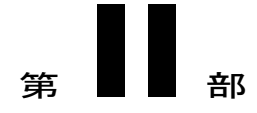

# CiscoUCS Central によるファームウェアの管理

- Cisco UCS Central でのファームウェアのダウンロードと管理, 121 ページ
- Cisco UCS Central による Cisco UCS ドメインのファームウェアのアップグレード, 127 ページ
- Cisco UCS Central での機能カタログの管理, 135 ページ

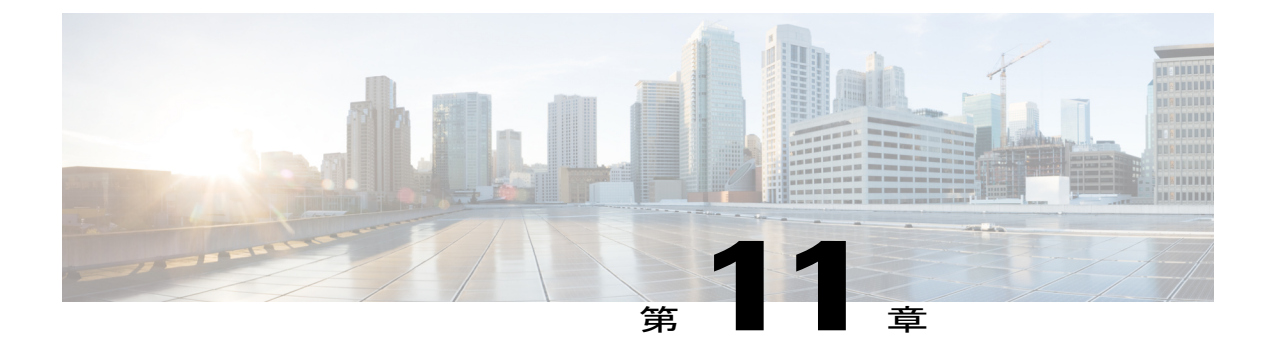

# **CiscoUCS Central**でのファームウェアのダウ ンロードと管理

この章は、次の項で構成されています。

- Cisco.com からのファームウェアのダウンロード, 121 ページ
- ファームウェア ライブラリからのイメージの削除, 122 ページ
- ・ シスコからのファームウェアのダウンロードの設定, 122 ページ
- ・シスコからのファームウェアイメージのダウンロード, 123 ページ
- ・ リモートからのファームウェアのダウンロード, 124 ページ
- ローカルファイルシステムからのファームウェアのダウンロード, 124 ページ
- イメージのダウンロードのエラーの表示, 125 ページ
- ライブラリでのファームウェアイメージの表示,125ページ
- ・ イメージ ライブラリ上のイメージのメタデータの削除, 126 ページ

## Cisco.com からのファームウェアのダウンロード

指定された間隔でシスコのWebサイトと通信してファームウェアイメージのリストを取得するように、Cisco UCS Central を設定できます。イメージのダウンロード用にシスコのクレデンシャル を設定した後に、リフレッシュを行うと、Cisco UCS Central によって Cisco.com から使用可能なイ メージデータが取得され、ファームウェアイメージライブラリにファームウェアイメージが表 示されます。ファームウェアイメージのバージョンを使用してポリシーを作成する場合、または [Store Locally] オプションを使用してイメージをダウンロードする場合には、実際のファームウェ アイメージをダウンロードできます。

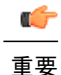

Cisco.comから Cisco UCS Central にファームウェアをダウンロードするには、Cisco.comアカウントを作成してください。「Cisco.Com アカウントの設定」を参照してください

(注)

Cisco.com アカウントのユーザを変更すると、イメージライブラリが完全に同期されます。同 期中は、ダウンロード操作を実行できません。これは、ライブラリのサイズによって、最大 10 分かかることがあります。

## ファームウェア ライブラリからのイメージの削除

ライブラリからファームウェア イメージを削除するオプションを次に示します。

- ファームウェアイメージの削除: イメージを選択して削除をクリックすると、ファームウェアライブラリ内のダウンロードされたイメージを削除できます。
- ファームウェアイメージのメタデータのパージ:パージオプションを使用すると、イメージのメタデータを削除できます。ライブラリからファームウェアイメージを削除した後でも、メタデータは引き続き存在しています。このメタデータ情報を使用すると、イメージを削除した後でも Cisco.com から実際のファームウェアイメージをいつでもダウンロードすることができます。ファームウェアイメージライブラリからファームウェアイメージと関連するメタデータを完全に削除する場合は、実際のファームウェアイメージを削除し、ライブラリからメタデータをパージしてください。

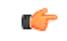

重要 メタデータに対応するイメージがファームウェア イメージ ライブラリにすで にダウンロードされている場合は、イメージを削除しないでメタデータをパー ジすることはできません。

## シスコからのファームウェアのダウンロードの設定

シスコからのファームウェアのダウンロードを設定すると、Cisco UCS Central によって Cisco.com からファームウェアのメタデータがダウンロードされ、いつでも Cisco UCS Central からダウンロー ドして保存できるよう、情報が保存されます。

## 手順

- ステップ1 メニューバーで、[Operations Management] をクリックします。
- ステップ2 [Navigation] ペインで、[Images] を展開します。
- ステップ3 [Configure Downloads From Cisco] をクリックします。
- ステップ4 [Work] ペインの [General] タブで、フィールドに必須情報を入力します。 Cisco UCS Central がログインに使用する Cisco.com アカウントのユーザ名とパスワードが正しいこ とを確認してください。
- **ステップ5** [Proxy] タブで、プロキシアカウントの必須情報を入力します。
- **ステップ6** [Save (保存)]をクリックします。

## シスコからのファームウェア イメージのダウンロード

Cisco.com からのファームウェア イメージのダウンロードを設定し、イメージ ライブラリをリフ レッシュすると、Cisco UCS Central で使用可能なすべてのファームウェア イメージのメタデータ にアクセスできるようになります。ファームウェア イメージは次の方法でダウンロードできま す。

- ファームウェアポリシーの作成:ファームウェアポリシーを作成し、特定のイメージを選 択すると、ファームウェアポリシーで指定したイメージが Cisco UCS Central によって自動的 にダウンロードされます。
- イメージをローカルに保存:ローカルに保存するオプションを選択すると、選択したファームウェアイメージが Cisco.com からダウンロードされ、イメージ ライブラリに保存されます。

ここでは、ローカルに保存するオプションを使用してイメージをダウンロードする手順について 説明します。

- ステップ1 メニューバーで、[Operations Management] をクリックします。
- ステップ2 [Navigation] ペインで、[Images] を展開します。
- ステップ3 [Library] をクリックします。
- ステップ4 [Work] ペインで、[Packages] タブをクリックします。 シスコからダウンロードされたイメージのメタデータには、[Source] として [Cisco] が、[State] と して [not-downloaded] が指定されています。
- ステップ5 バンドルを右クリックして、オプションから [Store Locally] を選択します。

## リモートからのファームウェアのダウンロード

## はじめる前に

選択したファイル転送プロトコルをサポートするリモートサーバを設定し、このサーバからCisco UCS Central へのアクセスを可能にする必要があります。

## 手順

- ステップ1 メニューバーで、[Operations Management] をクリックします。
- ステップ2 [Navigation] ペインで、[Images] を展開します。
- **ステップ3** [Library] をクリックします。
- ステップ4 [Work] ペインで、[Downloads] タブをクリックします。
- ステップ5 [Downloads] タブで [Download Firmware] をクリックします。
- **ステップ6** [Download Firmware] ダイアログボックスの [Location of the Image File] で、[Remote File System] を 選択し、必須フィールドに入力します。
- ステップ7 [OK] をクリックします。

## ローカル ファイル システムからのファームウェアのダウンロード

#### はじめる前に

シスコからファームウェア イメージを入手してローカル ファイル システムに保存し、ファーム ウェアをローカル システムから Cisco UCS Central にダウンロードするよう設定する必要がありま す。

#### 手順

- ステップ1 メニューバーで、[Operations Management] をクリックします。
- ステップ2 [Navigation] ペインで、[Images] を展開します。
- ステップ3 [Library] をクリックします。
- ステップ4 [Work] ペインで、[Downloads] タブをクリックします。
- ステップ5 [Downloads] タブで [Download Firmware] をクリックします。
- **ステップ6** [Download Firmware] ダイアログボックスの [Location of the Image File] で、[Local File System] を選 択します。

**ステップ7** [Download Image into Image Library] をクリックします。 ダイアログボックスにファイルを選択するオプションが表示されます。

- **ステップ8** ローカル システムにあるファームウェア ファイルの場所を参照してファイルを選択するには、 [Browse] をクリックします。
- **ステップ9** [Submit] をクリックします。、 イメージが正常にダウンロードされると、[Firmware Image Download] ダイアログボックスに確認 メッセージが表示されます。
- ステップ10 [Firmware Image Download] ダイアログボックスで、[OK] をクリックします。

## イメージのダウンロードのエラーの表示

ファームウェアイメージのダウンロード処理のエラーは、同じ [Library of Images] パネルに表示で きます。

#### 手順

- ステップ1 メニューバーで、[Operations Management] をクリックします。
- **ステップ2** [Navigation] ペインで、[Images] を展開します。
- ステップ3 [Library] をクリックします。
- **ステップ4** [Work] ペインで [Faults] タブをクリックします。 エラーのテーブルに、ダウンロードに関するすべてのエラーと詳細が表示されます。

## ライブラリでのファームウェア イメージの表示

ダウンロードされたファームウェアイメージとイメージのメタデータは、[Library of Images]パネルに表示できます。

- ステップ1 メニューバーで、[Operations Management] をクリックします。
- ステップ2 [Navigation] ペインで、[Images] を展開します。
- ステップ3 [Library] をクリックします。
- ステップ4 [Work] ペインで [Packages] タブをクリックします。 利用可能なパッケージが表示されます。パッケージを選択して [Properties] をクリックすると、特 定のパッケージの詳細を表示できます。

## イメージ ライブラリ上のイメージのメタデータの削除

パージオプションを使用すると、[Library of Images]からファームウェアイメージのメタデータを 削除することができます。パージオプションでは、すでにダウンロードされたイメージのメタ データだけをクリアします。

(注) 機能カタログ、インフラストラクチャとホストのファームウェア パッケージなど、ファーム ウェア パッケージのいずれかを削除するには、各ドメイン グループの下にあるファームウェ ア管理セクション、またはドメイン グループのルートから削除を実行できます。

## 手順

- ステップ1 メニューバーで、[Operations Management] をクリックします。
- ステップ2 [Navigation] ペインで、[Images] を展開します。
- ステップ3 [Library] をクリックします。
- ステップ4 [Work]ペインで[Library of Images]から削除するファームウェアイメージのメタデータを選択し、 [Purge] をクリックします。

ステップ5 Cisco UCS Central GUI に確認ダイアログボックスが表示されたら、[Yes] をクリックします。

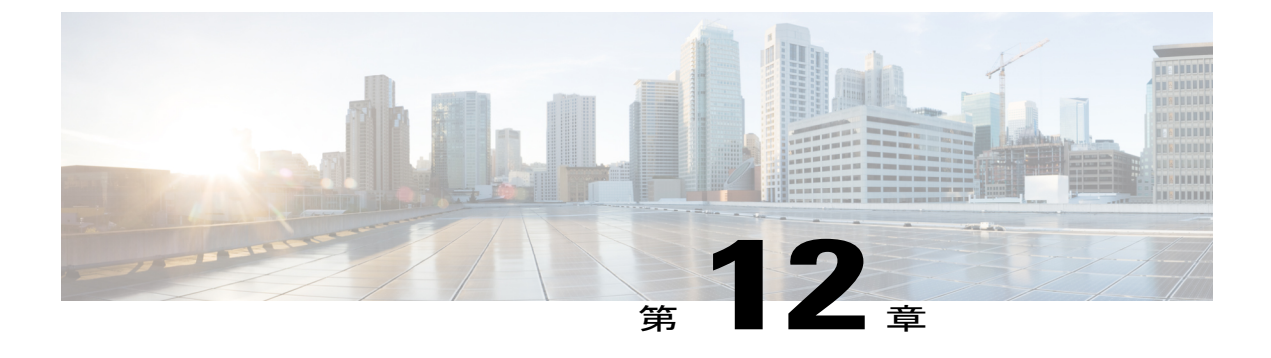

# Cisco UCS Central による Cisco UCS ドメイン のファームウェアのアップグレード

この章は、次の項で構成されています。

- Cisco UCS ドメインのファームウェアのアップグレード, 127 ページ
- Cisco UCS ドメインのインフラストラクチャファームウェアのアップグレードの設定, 128 ページ
- 保留中のアクティビティの確認, 129 ページ
- インフラストラクチャファームウェアパッケージの削除,130ページ
- ホストファームウェアパッケージの作成,130ページ
- ホストファームウェアアップグレードの展開,131ページ
- ・ホストファームウェアパッケージの削除,131ページ
- ファームウェア アップグレードのスケジューリング, 132 ページ

## Cisco UCS ドメインのファームウェアのアップグレード

登録されている Cisco UCS ドメインに対して、インフラストラクチャとサーバのファームウェア のアップグレードを Cisco UCS Central から実行できます。

必要に応じて、各ドメイン グループの Cisco UCS ドメインを異なるバージョンのファームウェア にアップグレードできます。また、Cisco UCS Central には、ファブリック インターコネクトのリ ブートを Cisco UCS Central からグローバルに確認するオプション、または各 Cisco UCS ドメイン から個別に確認するオプションがあります。

## Cisco UCS ドメインのインフラストラクチャ ファームウェアのアップ グレードの設定

Cisco UCS Central では、Cisco UCS ドメイン グループ 1 つに対してインフラストラクチャ ファー ムウェア パッケージを 1 つに限り作成できます。ドメイン グループのメンバーである Cisco UCS ドメインは、同じバージョンのインフラストラクチャ ファームウェアを実行します。

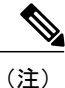

インフラストラクチャファームウェアの更新は、ドメイン グループのルートまたはドメイン グループ レベルで設定できます。ドメイン グループのルート レベルでファームウェアを更新 すると、ルートの下にあるすべてのドメイン グループが同じインフラストラクチャファーム ウェアのバージョンへ更新されます。

#### 手順

- ステップ1 メニューバーで、[Operations Management] をクリックします。
- ステップ2 [Navigation] ペインで、[Domain Groups] > [Domain Groups Root] > [Firmware Management] を展開します。
- **ステップ3** [Infrastructure Firmware] をクリックします。
- ステップ4 [Work] ペインの [Policies] タブで [Create] をクリックします。
- ステップ5 [Scheduler]領域で、スケジュールを指定して、ドメイン グループの Cisco UCS ドメインのインフ ラストラクチャ ファームウェアを適用します。
- ステップ6 [Version] 領域で、インフラストラクチャファームウェアのバージョンを選択します。
   [Impacted Endpoints] 領域に、インフラストラクチャファームウェアポリシーによって影響を受けるエンドポイントが表示されます。これらのエンドポイントはファームウェアのアップグレード
   時にリブートされるため、アップグレードプロセス中に使用できなくなるときがあります。
- **ステップ7** [Save (保存)] をクリックします。

#### 次の作業

Cisco UCS Central によって、インフラストラクチャファームウェアの更新とファブリックイン ターコネクトのリブート用に2つのスケジュールが自動的に作成されます。これらのスケジュー ルは、Cisco UCS Manager によって更新されます。このスケジュールに基づいて、インフラストラ クチャファームウェアのアップグレードプロセスが、登録されている Cisco UCS ドメインで開始 され、Cisco UCS Central で最初の保留アクティビティ確認メッセージが生成されます。最初の保 留中のアクティビティを確認すると、コンポーネントが指定したインフラストラクチャファーム ウェア パッケージによって更新されます。

インフラストラクチャファームウェアが更新されると、別の保留中のアクティビティの通知を受信します。この確認によって、ファブリックインターコネクトの予期せぬリブートが防止されま

す。ファブリックインターコネクトをリブートし、インフラストラクチャファームウェアのアッ プグレードを完了するには、この保留中のアクティビティを確認する必要があります。

(注)

ドメイングループ内に複数のドメインが存在する場合は、インフラストラクチャファームウェ アのアップグレードプロセスが完了するまで、各Cisco UCS ドメインの保留中の各アクティビ ティを確認する必要があります。

## 保留中のアクティビティの確認

Cisco UCS ドメインのサービス プロファイルでグローバルなメンテナンス ポリシーおよびグロー バルなホスト ファームウェア パッケージを使用している場合、Cisco UCS Central にはファーム ウェア アップグレードを展開する前にユーザの確認を行うオプションがあります。

[User Ack] リブートポリシーを使用してメンテナンスポリシーを作成している場合は、Cisco UCS Manager で実際のファームウェア アップグレードを確認する必要があります。グローバルのスケ ジュールでメンテナンスポリシーを作成し、[User Ack] をイネーブルにしている場合は、Cisco UCS Central ですべての Cisco UCS ドメインの実際のアップグレードを確認する必要があります。

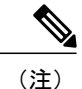

保留中のアクティビティは、[Infrastructure Firmware] セクションおよび [Host Firmware] セクショ ンで表示および確認できます。ここでは、[Host Firmware] セクションで保留中のアクティビ ティを確認する手順について説明します。

- ステップ1 メニューバーで、[Operations Management] をクリックします。
- ステップ2 [Navigation] ペインで、[Domain Groups] > [Domain Groups Root] > [Firmware Management] を展開します。
- ステップ3 [Work] ペインの [Pending Activities] タブをクリックします。
- **ステップ4** 表示されたリストから保留中のアクティビティを選択し、右クリックして、[Acknowledge]をク リックします。

## インフラストラクチャ ファームウェア パッケージの削除

手順

| <b>、テップ1</b> メニュー バーで、 | [Operations Management] | をクリ | ックします。 |
|------------------------|-------------------------|-----|--------|
|------------------------|-------------------------|-----|--------|

- ステップ2 [Navigation] ペインで、[Domain Groups] > [Domain Groups Root] > [Firmware Management] を展開します。
- **ステップ3** [Work]ペインには、作成されたすべてのインフラストラクチャファームウェアパッケージのリストが表示されます。
- **ステップ4** [Delete] をクリックします。
- ステップ5 Cisco UCS Central GUI に確認ダイアログボックスが表示されたら、[Yes] をクリックします。

## ホスト ファームウェア パッケージの作成

#### 手順

- ステップ1 メニューバーで、[Servers] をクリックします。
- ステップ2 [Navigation] ペインで、[Servers] > [Policies] > [root] を展開します。
- **ステップ3** [Host Firmware Packages] をクリックします。
- ステップ4 [Work] ペインで、[Create a Host FW Pack] をクリックします。
- ステップ5 [Create a Host FW Pack] ダイアログボックスで、次のフィールドに入力します。
  - a) [Name] と [Description] に入力します。
  - b) [Blade Version] 領域で、ブレード サーバのバージョンを選択します。
  - c) [Rack Version] 領域で、ラック サーバのバージョンを選択します。
  - d) [Modular Version] 領域で、モジュラ サーバのバージョンを選択します。
- ステップ6 [Impacted Endpoints] ダイアログボックスに、このホストファームウェアポリシーの影響を受ける エンドポイントのリストが表示されます。
   これらのエンドポイントはファームウェアのアップグレード時にリブートされるため、アップグレード処理中の使用は制限されます。
- ステップ7 [OK] をクリックします。

#### 次の作業

Cisco UCS Central で作成したホストファームウェアポリシーは、ドメイングループに登録された Cisco UCS ドメインのサービスプロファイルへの関連付けに使用できます。

## ホスト ファームウェア アップグレードの展開

Cisco UCS Central で定義したすべてのホストファームウェア ポリシーを、[Install Servers] を使用 して特定の B、C、M バンドルに更新できます。

#### はじめる前に

ホストファームウェアパッケージを作成しておく必要があります。

#### 手順

- **ステップ1** メニューバーで、[Operations Management] をクリックします。
- ステップ2 [Navigation] ペインで、[Domain Groups] > [Domain Groups Root] > [Firmware Management] を展開し ます。
- **ステップ3** [Host Firmware] をクリックします。
- **ステップ4** [Work] ペインで、表示されるホスト ファームウェア パッケージのリストから展開するファーム ウェア バージョンを選択します。
- ステップ5 テーブル ヘッダーの [Install Servers] をクリックします。
- **ステップ6** [Install Servers] ダイアログボックスで、[Blade Version]、[Rack Version]、[Modular Version]、[Impacted Endpoints] を選択します。
- ステップ7 [Upgrade host Firmware Warning] メッセージ ダイアログボックスで、[Yes] をクリックします。
   選択したエンドポイントのサーバでグローバルなホストファームウェアアップグレードポリシー
   を使用している場合は、ホストファームウェア パッケージによってアップグレードされます。

## ホスト ファームウェア パッケージの削除

| ステップ1 | メニューバーで | [Servers | ]をクリ | ノツ | クします。 | c |
|-------|---------|----------|------|----|-------|---|
|-------|---------|----------|------|----|-------|---|

- ステップ2 [Navigation] ペインで、[Servers] > [Policies] > [root] を展開します。
- **ステップ3** [Host Firmware Packages] をクリックします。
- **ステップ4** [Work] ペインには、作成したすべてのホストファームウェアパッケージのリストが表示されます。
- **ステップ5** 削除するホスト ファームウェア パッケージの名前をクリックして選択します。 テーブル ヘッダーの領域にアクションのアイコンが表示されます。

**ステップ6** [Delete] をクリックします。

ステップ7 Cisco UCS Central GUI に確認ダイアログボックスが表示されたら、[Yes] をクリックします。

## ファームウェア アップグレードのスケジューリング

## ファームウェア アップグレードのスケジュール

ファームウェアをアップグレードする場合、次のような方法でCisco UCS Central からアップグレードをスケジュールすることができます。

- ・1回のオカレンスとして
- ・指定間隔で繰り返すオカレンスとして

ユーザの確認を必要とするスケジュールを設定すると、ファブリックインターコネクトは明示的 な確認なしではリブートしません。

## メンテナンス ポリシーの作成

Cisco UCS Central では、ホストファームウェアの更新に対して、次の種類のメンテナンスポリシーを作成できます。

- Immediate : immediate オプションを指定すると、サーバはユーザの確認なしでただちにリ ブートされます。
- **Timer-automatic**: timer-automatic オプションを指定すると、サーバのリブートは、このメン テナンス ポリシーに対して選択したスケジュールに基づいて実行されます。
  - ¢
  - 重要 timer-automatic オプションを使用する場合は、Cisco UCS Central でスケジュー ルを作成し、メンテナンスポリシーで指定する必要があります。Cisco UCS Central でスケジュールを作成する場合、このスケジュールされたメンテナン スポリシーは Cisco UCS Central でのみ確認できます。このメンテナンスポリ シーを使用するサーバは、このスケジュールで定義されたメンテナンス時間 帯にのみリブートされます。スケジュールで user-acknowledgment が有効の場 合、サーバのリブートを確認する必要があります。
- User-acknowledgment: user-acknowledgment オプションを指定すると、サーバをリブートする前に、各 Cisco UCS ドメインの保留中のアクティビティの通知が送信されます。
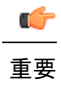

 user-acknowledgment オプションには、Cisco UCS ドメインの管理者が Cisco UCS ドメイン内の個々のサーバを異なる時刻にリブートすることを決定でき るオプションがあります。

### 手順

| ステップ1         | メニューバーで、[Operations Management] をクリックします。                                       |
|---------------|---------------------------------------------------------------------------------|
| ステップ <b>2</b> | [Navigation] ペインで、[Domain Groups] > [Domain Group Root] > [Maintenance] を展開します。 |
| ステップ <b>3</b> | [Work] ペインで、[Create Maintenance Policy] をクリックします。                               |
| ステップ4         | [Create Maintenance Policy] ダイアログボックスで、必須フィールドに入力します。                           |
| ステップ5         | [OK] をクリックします。                                                                  |
|               |                                                                                 |

### 次の作業

Cisco UCS Manager でメンテナンス ポリシーをサービス プロファイルに関連付けます。

# 1回のオカレンスのスケジュールの作成

### 手順

I

| ステップ1         | メニュー バーで、[Operations Management] をクリックします。                                                   |
|---------------|----------------------------------------------------------------------------------------------|
| ステップ2         | [Navigation] ペインで、[Domain Groups] > [Domain Groups Root] > [Schedules] を展開します。               |
| ステップ <b>3</b> | [Work] ペインで、[Create Schedule] をクリックします。                                                      |
| ステップ 4        | [Create Schedule] ダイアログボックスで、[Properties] 領域に詳細情報を入力します。                                     |
| ステップ5         | [One Time Occurrences] タブを選択し、[Create One Time Occurrence] をクリックします。                         |
| ステップ6         | [Create One Time Occurrence] ダイアログボックスで、詳細情報を入力します。                                          |
| ステップ <b>1</b> | [OK] をクリックします。                                                                               |
| ステップ8         | [Create Schedule] ダイアログボックスで [OK] をクリックします。<br>作成した 1 回のみの実行のスケジュールが [Schedule] テーブルに追加されます。 |

# 繰り返すオカレンスのスケジュールの作成

#### 手順

| ステップ1         | メニューバーで、[Operations Management] をクリックします。                                      |
|---------------|--------------------------------------------------------------------------------|
| ステップ <b>2</b> | [Navigation] ペインで、[Domain Groups] > [Domain Groups Root] > [Schedules] を展開します。 |
| ステップ3         | [Work] ペインで、[Create Schedule] をクリックします。                                        |
| ステップ 4        | [Create Schedule] ダイアログボックスで、[Properties] 領域に詳細情報を入力します。                       |
| ステップ5         | [Recurring Occurrences] タブを選択し、[Create Recurring Occurrence] をクリックします。         |
| ステップ6         | [Create Recurring Occurrence] ダイアログボックスで、詳細情報を入力します。                           |
| ステップ <b>1</b> | [OK] をクリックします。                                                                 |
| ステップ <b>8</b> | [Create Schedule] ダイアログボックスで [OK] をクリックします。<br>作成した繰り返し実行のスケジュールがテーブルに追加されます。  |

# ファームウェア アップグレードのスケジュールの削除

#### 手順

| ステップ1         | メニューバーで、[Operations Management] をクリックします。                                      |
|---------------|--------------------------------------------------------------------------------|
| ステップ <b>2</b> | [Navigation] ペインで、[Domain Groups] > [Domain Groups Root] > [Schedules] を展開します。 |
| ステップ <b>3</b> | [Work]ペインには、スケジュールされているすべてのファームウェアイベントのリストが表示さ<br>れます。                         |
| ステップ 4        | 削除するスケジュールの名前をクリックして選択します。<br>テーブル ヘッダーの領域にアクションのアイコンが表示されます。                  |
| ステップ 5        | [Delete] をクリックします。                                                             |
| ステップ6         | Cisco UCS Central GUI に確認ダイアログボックスが表示されたら、[Yes] をクリックします。                      |

1

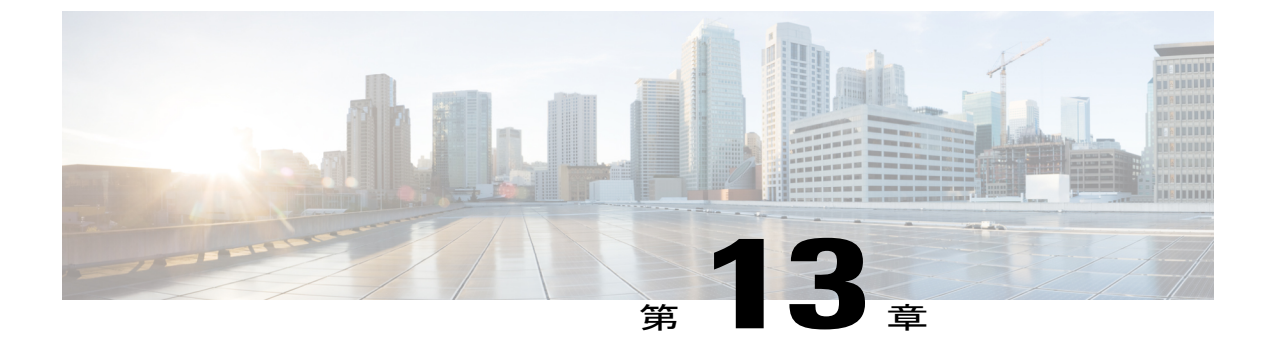

# Cisco UCS Central での機能カタログの管理

この章は、次の項で構成されています。

- 機能カタログ, 135 ページ
- Cisco UCS ドメインの機能カタログの更新の設定, 137 ページ

# 機能カタログ

機能カタログは調整可能なパラメータ、文字列、およびルールのセットです。Cisco UCS はカタ ログを使用してサーバの新しく資格を持った DIMM やディスク ドライブなどのコンポーネントの 表示と設定可能性を更新します。

カタログは、シャーシ、CPU、ローカルディスク、I/O モジュールなどのハードウェア コンポー ネントによって分割されます。カタログを使用すると、該当するコンポーネントで利用可能なプ ロバイダーのリストを表示できます。1つのハードウェア コンポーネントに対して1つのプロバ イダーが存在します。各プロバイダーは、ベンダー、モデル(PID)、およびリビジョンによって 識別されます。各プロバイダーに対して、装置の製造元とフォームファクタの詳細を表示するこ ともできます。

特定のカタログのリリースに依存するハードウェアコンポーネントの詳細については、『Service Notes for the B-Series server』のコンポーネントのサポートの表を参照してください。特定のリリースで導入されたコンポーネントの情報については、『Cisco UCS Release Notes』を参照してください。

## 機能カタログの内容

機能カタログの内容は次のとおりです。

#### 実装固有の調整可能なパラメータ

- 電力および熱に関する制約
- •スロット範囲および番号
- •アダプタ機能

#### ハードウェア固有のルール

- •BIOS、CIMC、RAIDコントローラ、アダプタなどのコンポーネントのファームウェア 互換性
- 診断
- ハードウェア固有のリブート

#### ユーザ表示文字列

- CPN や PID/VID などの部品番号
- ・コンポーネントの説明
- ・物理レイアウト/寸法
- OEM 情報

### 機能カタログの更新

Cisco UCS インフラストラクチャ ソフトウェア バンドルには、機能カタログの更新が含まれてい ます。Cisco Technical Assistance Center から特に指示された場合を除いて、Cisco UCS インフラス トラクチャソフトウェアバンドルをダウンロード、更新、およびアクティブ化した後に、機能カ タログの更新をアクティブ化する必要があるだけです。

機能カタログの更新をアクティブ化すると、Cisco UCSによってすぐに新しいベースラインカタ ログに更新されます。それ以外の作業は行う必要がありません。機能カタログの更新では、Cisco UCS ドメイン内のコンポーネントをリブートまたは再インストールする必要はありません。

各 Cisco UCS インフラストラクチャ ソフトウェア バンドルには、ベースライン カタログが含ま れます。まれに、シスコが Cisco UCS リリースの間で機能カタログの更新をリリースし、ファー ムウェア イメージをダウンロードするのと同じサイトで更新を入手できるようにする場合があり ます。

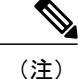

機能カタログのバージョンは、使用している Cisco UCS のバージョンによって決まります。た とえば、Cisco UCS 2.0 リリースは、機能カタログのあらゆる 2.0 リリースと一緒に使用できま すが、1.0 リリースと一緒に使用することはできません。特定の Cisco UCS リリースでサポー トされている機能カタログのリリースについては、http://www.cisco.com/go/unifiedcomputing/ b-series-doc で入手可能な『Cisco UCS B-Series Servers Documentation Roadmap』にある『Release Notes for Cisco UCS Administration Software』を参照してください。

# Cisco UCS ドメインの機能カタログの更新の設定

Cisco UCS Central では、Cisco UCS ドメイン グループごとに機能カタログを1つに限り作成でき ます。グループのメンバーである Cisco UCS ドメインは、すべて同じバージョンのファームウェ アを実行します。

(注) 機能カタログの更新は、ドメイン グループのルートまたはドメイン グループのレベルで設定できます。ドメイン グループのルート レベルで機能カタログを更新すると、ルートの下にあるドメイン グループで機能カタログが定義されていない場合は同じ機能カタログのバージョンになります。

#### 手順

- ステップ1 メニューバーで、[Operations Management] をクリックします。
- ステップ2 [Navigation] ペインで、[Domain Groups] > [Domain Groups Root] > [Firmware Management] を展開します。
- **ステップ3** [Capability Catalog] をクリックします。
- **ステップ4** [Work] ペインで、[Create] をクリックします。
- ステップ5 [Version] テーブルで、選択した Cisco UCS Central ドメイン グループに含まれる Cisco UCS ドメイン に関連付ける機能カタログのバージョンを選択します。
  親グループから継承したバージョンがある場合は、ここで選択した機能カタログのバージョンによって、継承したバージョンは上書きされます。
- **ステップ6** [Save (保存)]をクリックします。

Cisco UCS Central によって、指定した Cisco UCS ドメインの機能カタログの更新がトリガーされます。

1